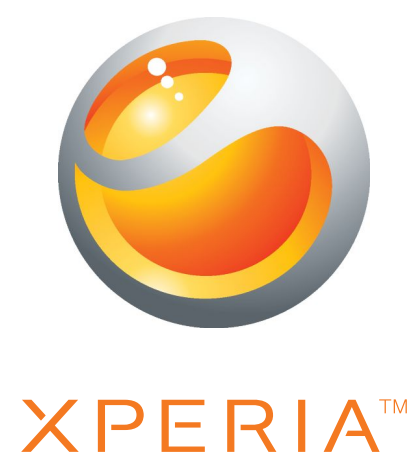

# Xperia<sup>™</sup> active Panungtun jang nu maké

Sony Ericsson make.believe

# Eusi

| Inpo penting7                               |    |  |
|---------------------------------------------|----|--|
| Pituduh tahan cai                           | 8  |  |
| Android™ – naon jeung kunaon?               | 9  |  |
| Aplikasi                                    | 9  |  |
| Ngamulai                                    |    |  |
| Rapat                                       | 10 |  |
| Ngahurungkeun sareng mareuman telepon       | 13 |  |
| Konci layar                                 | 13 |  |
| Pituduh setelan                             | 14 |  |
| Akun sareng ladenan                         | 14 |  |
| Ngauningaan télépon anjeun                  | 15 |  |
| Tinjauan telepon                            | 15 |  |
| Nganggo kenop                               | 16 |  |
| Batre                                       | 16 |  |
| Nganggo layar rampa                         | 18 |  |
| Layar utama                                 | 21 |  |
| Ngakses jeung make aplikasi                 |    |  |
| Status sarta bewara                         | 25 |  |
| Menu setelan telepon                        |    |  |
|                                             |    |  |
| Setelan kibor jeung Alas telepon            |    |  |
| Nyaluyukeun telepon Anjeun                  |    |  |
| Memon                                       |    |  |
| Satálan Internet sareng olahtalatah         |    |  |
| Mareuma lalu lintas data                    |    |  |
| Boaming data                                |    |  |
| Setelan jaringan                            |    |  |
| Nyauran                                     | 37 |  |
| Sauran darurat                              |    |  |
| Cara nelepon                                |    |  |
| Suratsora                                   |    |  |
| Sauran nu langkung ti hiji                  |    |  |
| Sauran konperénsi                           |    |  |
| Setélan sauran                              | 40 |  |
| Kontak                                      |    |  |
| Nransferkeun kontak ka telepon anvar Anieun |    |  |
| Kontak tinjauan layar                       |    |  |
| Ngatur kontak Anjeun                        | 44 |  |

| Komunikasi sareng kontak anjeun                                                                                                    | 46                                                                                                    |
|----------------------------------------------------------------------------------------------------|----------------------------------------------------------------------------------------------------|
| Ngabagikeun kontak anjeun                                                                                                    | 46                                                                                                    |
| Nyadangkeun kontak                                                                                                    | 47                                                                                                    |
| Talatahan                                                                                                    | 48                                                                                                    |
| Nganggo olahtalatah teks sareng multimedia                                                                                                    | 48                                                                                                    |
| Pilihan teks sareng talatah multimedia                                                                                                    | 49                                                                                                    |
| Surelek                                                                                                    | 50                                                                                                    |
| Nganggo surélek                                                                                                    | 50                                                                                                    |
| Nganggo akun surelek                                                                                                    | 53                                                                                                    |
| Gmail™ sareng ladenan Google™ sejenna                                                                                                    | 53                                                                                                    |
| Google Talk <sup>™</sup>                                                                                                    | 55                                                                                                    |
| Timescape™                                                                                                    | 56                                                                                                    |
| Pintonan utama Timescape™                                                                                                    | 56                                                                                                    |
| Nganggo Timescape™                                                                                                    | 56                                                                                                    |
| Setélan Timescape™                                                                                                    | 58                                                                                                    |
| Widget Timescape™                                                                                                    | 58                                                                                                    |
| Ngamimitian make Android Market <sup>™</sup>                                                                                                    | 60                                                                                                    |
| Ngundeur ti Android Market™                                                                                                    | 60                                                                                                    |
| Mupus data aplikasi                                                                                                    | 60                                                                                                    |
| ldin                                                                                                    | 61                                                                                                    |
|                                                                                                    | 01                                                                                                    |
| Masang aplikasi nu sanes ti Android Market™                                                                                                    | 61                                                                                                    |
| Masang aplikasi nu sanes ti Android Market <sup>™</sup><br>Ladenan PlayNow <sup>™</sup>                                                                                                    | 61<br>61                                                                                                    |
| Masang aplikasi nu sanes ti Android Market <sup>™</sup><br>Ladenan PlayNow <sup>™</sup><br>Samemeh Anjeun ngundeur eusi                                                                                                    | 61<br>61<br>62                                                                                                    |
| Masang aplikasi nu sanes ti Android Market <sup>™</sup><br>Ladenan PlayNow <sup>™</sup><br>Samemeh Anjeun ngundeur eusi<br>Ngundeur ti ladenan PlayNow <sup>™</sup>                                                                                                    | 61<br>62<br>62                                                                                                    |
| Masang aplikasi nu sanes ti Android Market <sup>™</sup><br>Ladenan PlayNow <sup>™</sup><br>Samemeh Anjeun ngundeur eusi<br>Ngundeur ti ladenan PlayNow <sup>™</sup><br>Video Unlimited                                                                                                    | 61<br>62<br>62<br>62<br>62                                                                                                    |
| Masang aplikasi nu sanes ti Android Market <sup>™</sup><br>Ladenan PlayNow <sup>™</sup><br>Samemeh Anjeun ngundeur eusi<br>Ngundeur ti ladenan PlayNow <sup>™</sup><br>Video Unlimited<br>Video Unlimited tinjauan menu                                                                                                    | 61<br>62<br>62<br>62<br>63                                                                                                    |
| Masang aplikasi nu sanes ti Android Market <sup>™</sup><br>Ladenan PlayNow <sup>™</sup><br>Samemeh Anjeun ngundeur eusi<br>Ngundeur ti ladenan PlayNow <sup>™</sup><br>Video Unlimited<br>Video Unlimited tinjauan menu<br>Nyieun akun Video Unlimited                                                                                                    | 61<br>62<br>62<br>62<br>63<br>63<br>63                                                                                                    |
| Masang aplikasi nu sanes ti Android Market <sup>™</sup><br>Ladenan PlayNow <sup>™</sup><br>Samemeh Anjeun ngundeur eusi<br>Ngundeur ti ladenan PlayNow <sup>™</sup><br>Video Unlimited<br>Video Unlimited tinjauan menu<br>Nyieun akun Video Unlimited<br>Ngajalajah pamilihan Video Unlimited.                                                                   | 61<br>62<br>62<br>62<br>63<br>63<br>63<br>63                                                                                                    |
| Masang aplikasi nu sanes ti Android Market <sup>™</sup><br>Ladenan PlayNow <sup>™</sup><br>Samemeh Anjeun ngundeur eusi<br>Ngundeur ti ladenan PlayNow <sup>™</sup><br>Video Unlimited<br>Video Unlimited tinjauan menu<br>Nyieun akun Video Unlimited<br>Ngajalajah pamilihan Video Unlimited<br>Nyewa atawa meuli video                                         | 61<br>62<br>62<br>62<br>63<br>63<br>63<br>63<br>63<br>63                                                                                                    |
| Masang aplikasi nu sanes ti Android Market <sup>™</sup><br>Ladenan PlayNow <sup>™</sup><br>Samemeh Anjeun ngundeur eusi<br>Ngundeur ti ladenan PlayNow <sup>™</sup><br>Video Unlimited<br>Video Unlimited tinjauan menu<br>Nyieun akun Video Unlimited<br>Ngajalajah pamilihan Video Unlimited<br>Nyewa atawa meuli video<br>Lalajo klip video ti Video Unlimited | 61<br>62<br>62<br>63<br>63<br>63<br>63<br>63<br>63                                                                                                    |
| Masang aplikasi nu sanes ti Android Market <sup>™</sup><br>Ladenan PlayNow <sup>™</sup><br>Samemeh Anjeun ngundeur eusi<br>Ngundeur ti ladenan PlayNow <sup>™</sup><br>Video Unlimited<br>Video Unlimited tinjauan menu<br>Nyieun akun Video Unlimited<br>Ngajalajah pamilihan Video Unlimited<br>Nyewa atawa meuli video<br>Lalajo klip video ti Video Unlimited | 61<br>62<br>62<br>63<br>63<br>63<br>63<br>63<br>63<br>63<br>63                                                                                                    |
| Masang aplikasi nu sanes ti Android Market <sup>™</sup>                                                                                                    | 61<br>62<br>62<br>63<br>63<br>63<br>63<br>63<br>63<br>64<br>64<br>65<br>66                                                                                                    |
| Masang aplikasi nu sanes ti Android Market <sup>™</sup>                                                                                                    | 61<br>62<br>62<br>63<br>63<br>                                                                                                    |
| Masang aplikasi nu sanes ti Android Market <sup>™</sup>                                                                                                    | 61<br>62<br>62<br>63<br>63<br>                                                                                                    |
| Masang aplikasi nu sanes ti Android Market <sup>™</sup>                                                                                                    | 61<br>62<br>62<br>63<br>63<br>64<br>65<br>66<br>66<br>66<br>                                                                                                    |
| Masang aplikasi nu sanes ti Android Market <sup>™</sup>                                                                                                    | 61<br>62<br>62<br>63<br>63<br>64<br>65<br>66<br>66<br>66<br>66<br>66<br>66<br>66<br>66<br>66<br>66<br>66<br>66<br>66<br>66<br>66<br>66<br>66<br>66<br>66<br>66<br>66<br>66<br>66<br>66<br>66<br>66 |
| Masang aplikasi nu sanes ti Android Market <sup>™</sup>                                                                                                    | 61<br>62<br>62<br>63<br>63<br>63<br>63<br>63<br>63<br>63<br>63<br>63<br>63<br>63<br>63<br>64<br>66<br>66<br>66<br>66<br>69<br>69<br>69                                                                                                    |
| Masang aplikasi nu sanes ti Android Market <sup>™</sup>                                                                                                    | 61<br>62<br>62<br>63<br>63<br>64<br>66<br>66<br>66<br>66<br>67                               |

| Nyingkronkeun surelek, almenak sareng kontak perusahaan<br>Anieun                                | 72       |
|--------------------------------------------------------------------------------------------------|----------|
| Nyingkronkeun jeung Facebook™ di jero telepon Xperia™ anje                                       | un72     |
| Nyingkronkeun nganggo SyncML™                                                                    | 73       |
| Nyambungkeun ka jaringan nirkabel                                                                | 75       |
| Wi-Fi®                                                                                           | 75       |
| Jaringan pribadi virtual (VPN)                                                                   | 78       |
| Pangotektak web                                                                                  | 80       |
| Ngotektak web                                                                                    |          |
| Napigasi kaca web                                                                                | 80<br>81 |
| Ngatur teks jeung gambar                                                                         |          |
| Langkung ti hiji jandela                                                                         |          |
| Ngundeur ti wéb                                                                                  | 84       |
| Setelan pangotektak                                                                              | 84       |
| Musik                                                                                            | 86       |
| Niron payel media ka kartu memori Anjeun                                                         | 86       |
| Nganggo pamuter tembang                                                                          | 86       |
| Ngidentipikasi musik nganggo teknologi TrackID                                                   | 91       |
| Make hasil teknologi TrackID™                                                                    | 91       |
| Nganggo TrackID™ pikeun ngidentipikasi lagu di Radio FM                                          | 92       |
| Radio FM                                                                                         | 93       |
| Tinjauan radio FM                                                                                |          |
| Pipindah antara saluran radio                                                                    |          |
| Nganggo saluran radio paporit Anjeun                                                             | 93       |
| Ngauarrier niji pilanarr anyar kanggo salurar raulo<br>Ngalibkeun antara spéker sareng bandsfree | 94<br>94 |
| Ngidentipikasi lagu radio nganggo TrackID™                                                       |          |
| Nyandak poto sareng ngarekam video                                                               | 95       |
| Tinjayan kontrol kamera                                                                          |          |
| Make kamera poto                                                                                 | 95       |
| Nganggo kaméra video                                                                             | 102      |
| Kamera 3D                                                                                        | 106      |
| Tinjauan kamera 3D                                                                               | 106      |
| Nempo poto jeung video in Galeri                                                                 | 108      |
| BRAVIA® ENGINE                                                                                   | 108      |
| Ngagawekuen albeum                                                                               | 108      |
| Gawe sareng poto dina Galeri                                                                     | 110      |
| Nempo poto di Albeum 3D                                                                          | 113      |
| Ngatur poto Anjeun dina Albeum 3D                                                                | 113      |

| Teknologi nirkabel Bluetooth™                                                            | .114 |
|------------------------------------------------------------------------------------------|------|
| Bere ngaran telepon Anjeun                                                               | .114 |
| Nyapasangkeun ka alat Bluetooth™ nu lian                                                 | .114 |
| Ngirim jeung nampa item nganggo teknologi Bluetooth™                                     | .115 |
| Nyambungkeun telepon Anjeun ka komputer                                                  | .117 |
| Ngirim jeung nyekel eusi make kabel USB                                                  | 117  |
| Modeu sambungan USB                                                                      | .117 |
| PC Companion                                                                             | .118 |
| Media Go™                                                                                | .118 |
| Nganggo pangladen lokasi pikeun manggihan posisi                                         |      |
| Anjeun                                                                                   | .120 |
|                                                                                          | .120 |
| Google Maps™                                                                             | .120 |
| Nganggo Google Maps III pikeun meunangkeun panunjuk aran                                 | .121 |
| Nyadangkeun tur malikkeun                                                                | .122 |
| Jinis eusi nu bisa Anjeun cadangkeun                                                     | .122 |
| Ngonci sareng ngalindungan telepon anjeun                                                | .123 |
| Nomer IMEI                                                                               | .123 |
| Ngalindungan kartu SIM                                                                   | .123 |
| Nyetel konci layar                                                                       | .124 |
| Ngapdet telepon anjeun                                                                   | .126 |
| Ngamutahirkeun telepon Anjeun sacara nirkabel                                            | .126 |
| Ngapdet telepon Anjeun nganggo koneksi kabel USB                                         | .126 |
| Ihtisar setelan telepon                                                                  | .128 |
| Tinjauan ikon status sareng bewara                                                       | .130 |
| Ikon status                                                                              | .130 |
| Ikon bewara                                                                              | .130 |
| Tinjauan aplikasi                                                                        | .132 |
| Rojongan kanggo pamake                                                                   | .134 |
| Cara ngungkulan                                                                          | .135 |
| Telepon abdi teu bisa dipake saperti nu diharapkeun                                      | .135 |
| Ngareset telepon                                                                         | .135 |
| Abdi teu bisa ngeusi batre telepon                                                       | .135 |
| Taya ikon ngeusi batre nu nembongan basa telepon mimiti ngeusi<br>batre                  | 135  |
| Kamampuan batre lemah                                                                    | 136  |
| Abdi teu bisa nransper eusi antara telepon Abdi sareng komputer, sawaktos make kabel USB | 136  |
| Abdi teu bisa make ladenan nu didasarkeun-Internet                                       | .136 |
| Talatah kasalahan                                                                        | .136 |
| Daur mulang telepon Anjeun                                                               | .137 |

| Inpormasi hukum | 138 |
|-----------------|-----|
| Indéks          | 139 |

# Inpo penting

Mangga baca liplet Inpo penting saencan anjeun nganggo telepon Anjeun.

Sababaraha layanan sareng pitur digambarkeun dina panduan panganggo ieu teu didukung ku sadaya nagara/wilayah atanapi ku sadaya jaringan sareng/atanapi panyayagi layanan dina sadaya area. Tanpa watesan, ieu lumaku ka Nomer Darurat Internasional GSM, 112. Mangga taros ka operator jaringan jang nangtukeun kasadiaan ladenan husus atawa pitur mana wae tur lamun akses atawa bea pamakean tambahan lumaku.

Pamakean sababaraha pitur jeung aplikasi nu ditangtukeun nu dijelaskeun di panduan ieu bakal butuh akses ka Internet. Anjeun bisa jadi kudu mayar biaya sambungan data upami anjeun nyambung ka internet ti telepon anjeun. Taros ka operator jang inpo nu leuwih lengkep.

# Pituduh tahan cai

Supados **Xperia™ active** Anjeun jadi tahan cai, tutup kanggo liang micro USB sareng konektor headset kudu ditutup sing pageuh. Oge, pastikeun tutup tukang sareng tutup batre dipasang sing bener. Pituduh Mimitian nyadiakeun instruksi tentang kumaha carana masang tutup batre sareng tutup tukang anu bener.

Hindarkeun ti nyimpen alat Anjeun di lingkungan nu seueur debu atawa lembab. Pamakean normal sareng paleupasan nu nyieun ruksak ka alat Anjeun bisa ngurangan kamampuanana pikeun nahan debu atawa lembab.

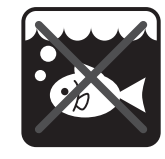

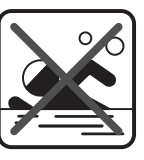

Cai laut

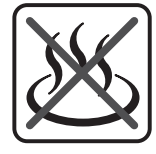

Cai panas

Kolam renang

Keusik/leutak

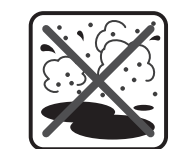

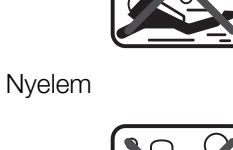

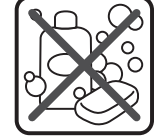

Cairan sejenna bahan kimia

Ulah pernah ngeueum hape, liang micro USB atawa konektor headset Anjeun dina cai, nyimpen hape deukeut bahan kimia cair, atawa nyimpen hape Anjeun dina lingkungan nu lembab nu disarengan ku suhu panas atawa tiis. Upami cai atawa cairan asup ka liang micro USB sareng konektor headset, seka ku kaen garing. Katahanan cai kanggo liang micro USB sareng konektor headset teu dijamin dina sadaya lingkungan atawa kaayaan.

Sadaya asesoris nu cocog kaasupna batre, carjer, alat handsfree, kabel micro USB, kartu microSD™, tali kait sareng nu sejenna heunteu tahan debu atawa cai ku soranganana.

Haransi Anjeun teu kaasup karuksakan atawa cacad nu disababkeun ku panyalahgunaan atawa pamakean nu teu bener tina alat Anjeun. Upami Anjeun gaduh pertanyaan nu leuwih wincik tentang pamakean produk Anjeun, meunangkeun pitulung ti ladenan rojongan Pangladen kami.

# Android<sup>™</sup> – naon jeung kunaon?

Telepon Android<sup>™</sup> bisa ngalakonan seueur pungsi anu sarua kawas komputer. Tapi anjeun oge bisa saluyukeun ka keperluan anjeun, pikeun nampa informasi nu dipikahayang ku anjeun, sarta seneng-seneng dina waktu babarengan. Anjeun bisa nambah sareng mupus aplikasi, atawa ningkatkeun aplikasi eta pikeun ngamaksimalkeun pungsionalitasna. Di Android Market<sup>™</sup> anjeun bisa ngundeur sauntuyan aplikasi sarta kaulinan ti koleksi nu terus nambah. Anjeun oge bisa ngahijikeun aplikasi di telepon Android<sup>™</sup> anjeun ka data pribadi sarta akun online. Contona, anjeun bisa nyieun cadangan kontak telepon anjeun, ngakses akun surelek sareng almenak anjeun nu beda-beda ti hiji tempat, nyimpen data pasini anjeun, sareng kalibet dina jaringan sosial nu anjeun resep.

Telepon Android<sup>™</sup> terus ngembang. Upami hiji versi software geus sadia sarta telepon anjeun ngarojong ka software nu anyar ieu, anjeun bisa ngapdet telepon anjeun pikeun meunangkeun fitur-fitur anyar sarta kamajuan panganyarna.

# Aplikasi

Hiji aplikasi nyaeta hiji program telepon nu ngabantuan Anjeun ngalampahkeun hiji tugas. Contona, aya aplikasi pikeun nelepon, nyandak poto sareng ngundeur leuwih seueur aplikasi.

# Ngamulai

# Rapat

Pikeun nyabut panutup tukang sareng panutup batre

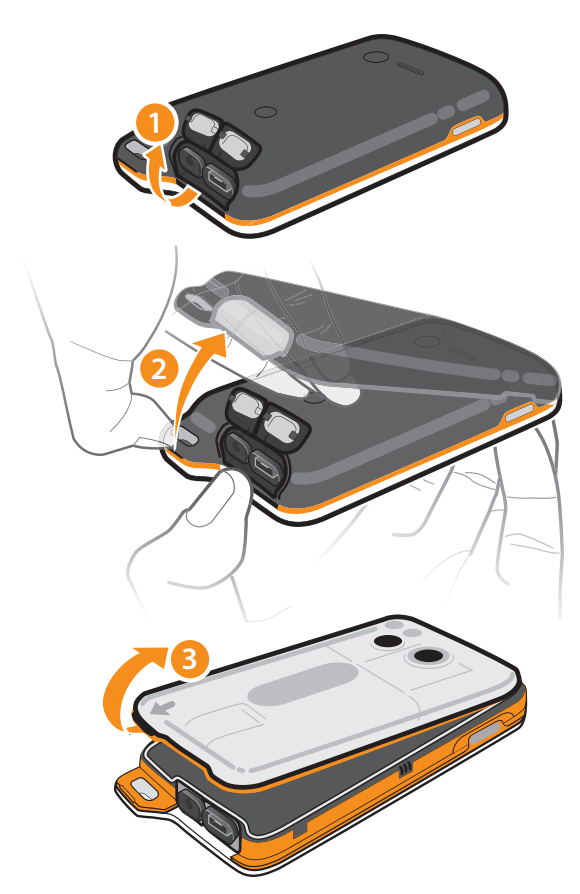

- 1 Selapkeun kuku jempol ka celah nu aya di handapeun panutup konektor headset sareng panutup liang micro USB, teras angkat kadua panutup eta.
- 2 Selapkeun kuku jempol ka celah (sapertos nu dipintonkeun dina lengkah 2 ti gambar nu di luhur), teras angkat panutup tukang sacara lalaunan tapi pageuh. Teundeun kuku jempol di handapeun cekungan (ditandaan ku tanda panah nu aya
- 3 dina panutup batre), teras angkat tur cabut panutup batre eta.
- ! Ulah make barang seukeut nu bisa ngaruksak komponen telepon.

Pikeun nyelapkeun kartu SIM sareng kartu memori

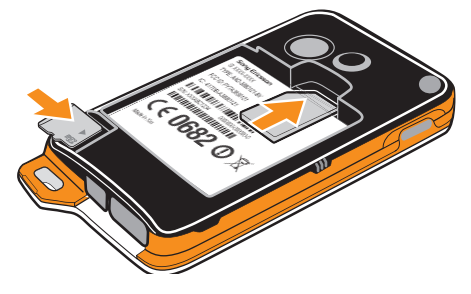

- Cabut panutup tukang sareng panutup batre, teras selapkeun kartu SIM sareng • kartu minimal ka selot nu sasuai.
- ļ Kartu memori bisa jadi teu dilengkepan ku pembelian di sadaya pasar.

#### Pikeun nyabut batre

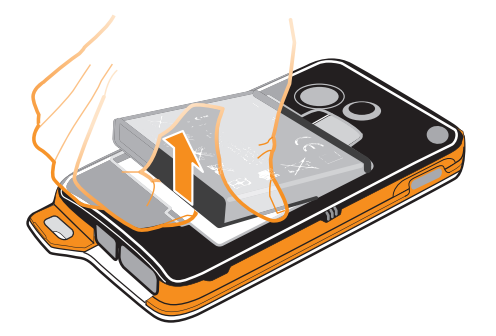

- 1 Cabut panutup tukang sareng panutup batre.
- 2 Teundeun ujung jari Anjeun ka pamukaan nu aya di sisi handap batre tur angkat batrena.

#### Pikeun nyabut kartu memori

Anjeun kudu ngalepaskeun kartu memori Anjeun atawa mareuman telepon Anjeun saencan Anjeun bisa nyabut kartu memori. Kanggo inpo nu leuwih lengkep, tingal *Nyabut kartu memori ku cara aman* di kaca 33.

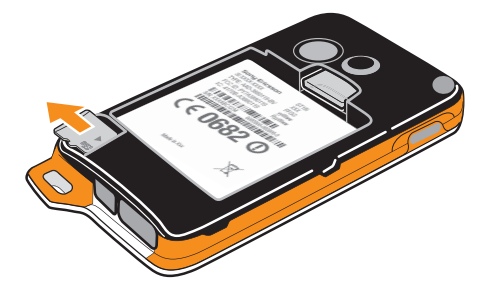

 Cabut panutup tukang sareng panutup batre, teras tarik kartu memori ka luar pikeun nyabutkeunana.

#### Pikeun nyabut kartu SIM

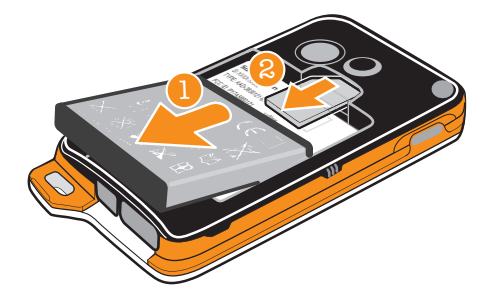

- 1 Cabut panutup tukang, panutup batre sareng batre.
- 2 Teundeun ujung jari Anjeun dina kartu SIM tur geser kaluar ti selotna.

Pikeun ngagantelkeun panutup batre sareng panutup tukang

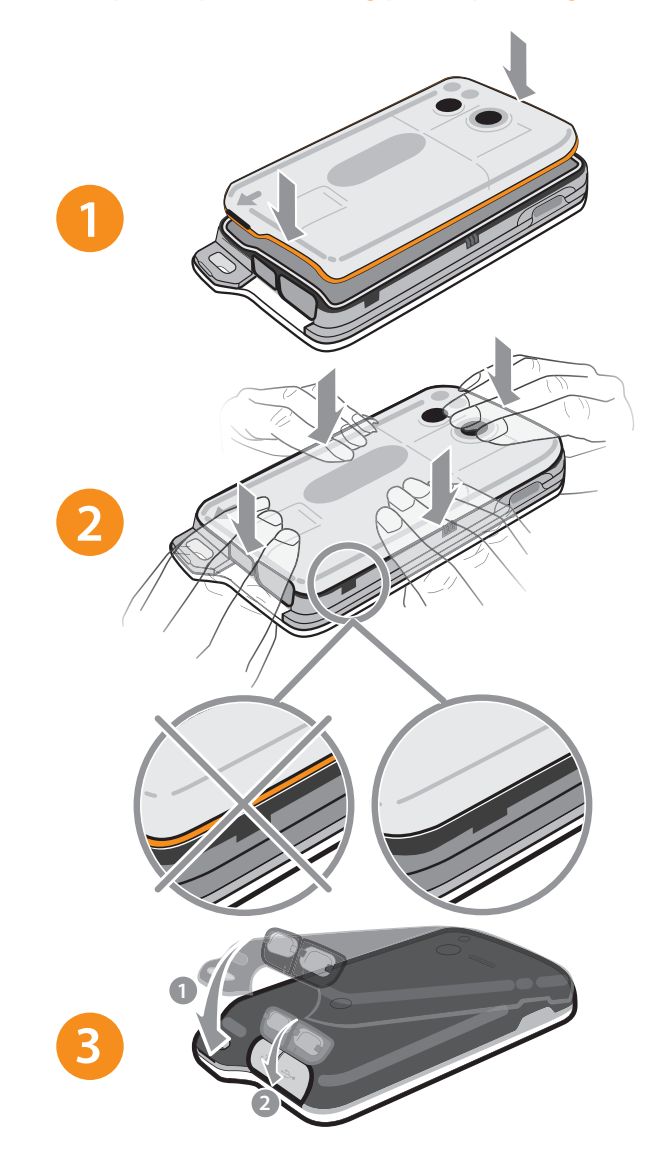

- 1 Simpen panutup batre di bagean tukang telepon supados liang lensa kamera dina panutup eta sajajar sareng lensa kamera.
- 2 Pencet laun dina sadaya sudut panutup batre pikeun masangkeunana sacara aman.
- 3 Simpen panutup tukang di luhureun bagean tukang telepon supados liang lensa kamera dina panutupna pas sareng lensa kamera. Teras pencet sing pageuh dina sadaya ujung panutup tukang pikeun masangkeunana nepi ka pageuh.
- 4 Pencet panutup liang micro USB sareng panutup konektor headset pikeun mastikeun kaduana tos dikonci bener.
- Pasang panutup tukang sing bener tur panutup batre bisa ngajaga telepon Anjeun tahan ka cai. Telepon eta teu tahan ka cai sawaktos panutup liang micro USB atawa panutup konektor headset keur muka, contona, sawaktos telepon keur dieusi batre atawa sawaktos disambungkeun ka headset kabel.

# Ngahurungkeun sareng mareuman telepon

Pikeun ngahurungkeun telepon

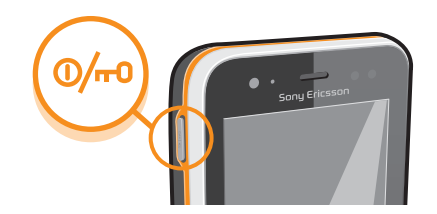

- 1 Pencet jeung tahan kenop daya Oreo nu aya di belah kenca telepon nepi ka telepon ngageter.
- 2 Upami layar Anjeun moekan, pencet sakeudeung kenop daya Om pikeun ngaktipkeun layar.
- 3 Pikeun muka konci layar, sered 🔒 ka katuhu nyilangan layar.
- 4 Tulis PIN kartu SIM Anjeun basa ditaros, teras pilih Muhun.
- PIN kartu SIM Anjeun asalna disadiakeun ku operator jaringan Anjeun, tapi Anjeun bisa ngarobahna engke tina menu Setelan. Pikeun ngabenerkeun hiji kasalahan nu dijieun basa keur nuliskeun PIN kartu SIM, ketok .
- leu bisa butuh sababaraha lami kanggo telepon bisa dimimitian.

#### Pikeun mareuman telepon

- 1 Pencet jeung tahan kenop daya 0/- nepi ka menu pilihan muka.
- 2 Dina menu pilihan, ketok Mareuman tanaga.
- 3 Ketok OK.
- Ieu bisa butuh sababaraha lami kanggo telepon pikeun dipareuman.

# Konci layar

Sawaktos telepon anjeun dihurungkeun tur dianggurkeun sababaraha lila, layar bakal moekan meh ngahemat daya batre, tur otomatis ngonci. Konci ieu nyegah tindakan nu teu dipenta dina layar rampa lamun keur teu dipake anjeun. Lamun musik keur diputer, anjeun oge bisa ngadalikeun pamuteran lagu audio tanpa muka konci layar.

#### Pikeun ngaktipkeun layar

Pencet sakeudeung kenop daya (0/---).

#### Ngarobah trek audio nu keur diputer di layar konci

- 1 Jang ngaktipkeun layar, pencet sakeudeung kenop daya 0/......
- 2 Lamun kadali pamuter musik ditembongkeun, ketok 🔟.

#### Ngarobah lagu audio nu keur diputer ti layar konci

- 1 Jang ngaktipkeun layar, pencet sakeudeung kenop daya (0/m).
- 2 Lamun kadali pamuter musik ditembongkeun, ketok 🐼 atawa 🔂

#### Pikeun muka konci layar

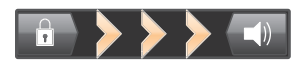

#### Pikeun ngonci layar ku cara manual

# Pituduh setelan

Basa mimiti Anjeun ngahurungkeun telepon Anjeun, hiji pituduh setelan muka pikeun ngajelaskeun tentang pungsi dasar telepon tur mantuan Anjeun pikeun nuliskeun sababaraha setelan nu penting. Ieu waktu nu sae pikeun ngonpigurasikeun telepon ka kabutuhan husus Anjeun. Anjeun oge bisa ngaliwatan sababaraha lengkah tur ngakses panungtun setelan sacara manual di tahap salajengna.

#### Pikeun ngakses buku panungtun setelan sacara manual

- 1 Tina Layar Utama, ketok III.
- 2 Panggihan tur ketok **Setup guide**.

# Akun sareng ladenan

Asup ka akun ladenan online Anjeun ti telepon Anjeun tur meunangkeun keuntungan tina seueurna ladenan nu aya. Gabungkeun ladenan tur meunangkeun keuntungan nu leuwih seueur deui. Contona, kumpulkeun kontak ti akun Google™ sareng Facebook™ Anjeun tur gabungkeun kontak eta ka buku telepon Anjeun, jadi Anjeun gaduh sakabeh kontak di hiji tempat.

Anjeun bisa asup ka ladenan online ti telepon Anjeun sareng ti komputer. Sawaktos Anjeun pertama kali asup, hiji akun dijieun sareng ngaran nu make, kecap akses, setelan sareng inpo pribadi Anjeun. Dina waktos salajengna basa Anjeun asup, Anjeun meunangkeun pintonan nu dijieun sasuai ka kepribadian Anjeun.

# Akun Google™

Gaduhan akun Google mangrupakeun konci pikeun make rangkaean aplikasi sareng ladenan sareng telepon Android Anjeun. Anjeun butuh hiji akun Google™, contona, pikeun make aplikasi Gmail™ dina telepon Anjeun, pikeun chat ka babaturan nganggo Google Talk™, pikeun nyingkronkeun almenak telepon Anjeun sareng Google Calendar™, sareng pikeun ngundeur aplikasi sareng kaulinan tina Android Market™.

# Akun Microsoft<sup>®</sup> Exchange ActiveSync<sup>®</sup>

Singkronkeun telepon Anjeun sareng akun Microsoft<sup>®</sup> Exchange ActiveSync<sup>®</sup> perusahaan Anjeun. Ku cara ieu, Anjeun nyimpen surelek, kontak sareng kajadian almenak pagawean Anjeun sepanjang waktos.

# Akun Facebook™

Facebook<sup>™</sup> mangrupakeun ladenan jaringan sosial nu nyambungkeun Anjeun ka babaturan, kulawarga sareng kolega Anjeun di sakuliling dunya. Setal Facebook pikeun bisa dipake di telepon Anjeun jadi Anjeun bisa dihubungan ti mana wae.

# Akun SyncML<sup>™</sup>

Singkronkeun telepon Anjeun sareng hiji pangladen Internet nganggo SyncML<sup>™</sup>. Nempo jeung ngatur kontak, kajadian almenak sareng tetengger tina telepon Anjeun sagampil jiga Anjeun ngalakukeunana tina komputer.

# Ngauningaan télépon anjeun

# Tinjauan telepon

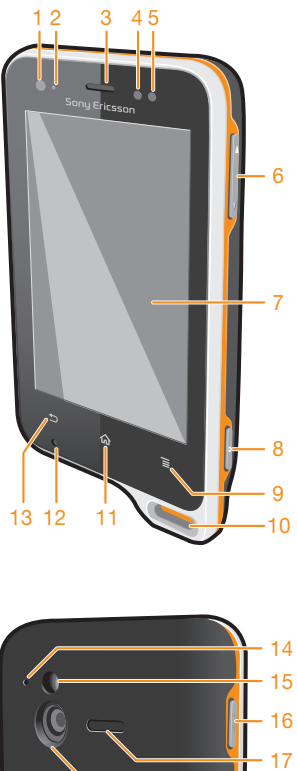

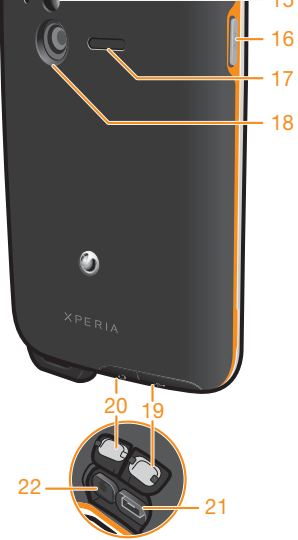

- 1. Sensor cahaya
- 2. LED Bewara
- 3. Speaker ceuli
- 4. Sensor jarak 1
- 5. Sensor jarak 2
- 6. Kenop Polume/Kenop zum
- 7. Layar toél
- 8. Kenop kamera
- 9. Kenop menu
- 10. Liang tali
- 11. Kenop layar utama

- 12. Mikropon utama
- 13. Kenop mulang
- 14. Mikropon kadua
- 15. Lampu LED Kamera
- 16. Kenop daya/Konci layar
- 17. Speaker
- 18. Lensa kamera
- 19. Tutup liang Micro USB
- 20. Panutup konektor headset
- 21. Liang Micro USB
- 22. Konektor headset

# Nganggo kenop

| ◆ | Mulang<br>• Balik ka layar nu samemehna<br>• Tutup alas kenop na-layar, kotak dialog, menu pilihan, atawa panel Bewara                                       |
|---|----------------------------------------------------------------------------------------------------|
| ᡬ | <ul> <li>Mimiti</li> <li>Buka Layar Utama</li> <li>Pencet jeung tahan pikeun muka jandela nu mintonkeun aplikasi nu dipake panganyarna ku anjeun.</li> </ul> |
| ≡ | <ul><li>Menu</li><li>Buka daptar pilihan anu sadia di layar atawa aplikasi nu ayeuna.</li></ul>                                                              |

# Batre

# Ngecas batre

Batre telepon anjeun sabagean geus dieusi pas telepon dibeuli. Bakal butuh sababaraha menit samemeh ikon batre akaluar dina layar pas anjeun nyambungkeun kabel pangecas telepon ka sumber listrik, kawas port USB atawa pangecas telepon. Anjeun masih keneh bisa make telepon basa telepon dicas. Ngecas telepon lila teuing, upamana sapeupeuting, moal ngaruksak batre atawa telepon.

Batre bakal mimiti ngurangan eusina saenggeus dieusi pinuh terus bakal ngeusi deui saengges sababaraha lila pangecas telepon disambungkeun. Ieu teh ngarah umur batre panjang ku kituna status pangeusian bakal nempokeun tingkat di handap 100 persen.

#### Ngecas telepon

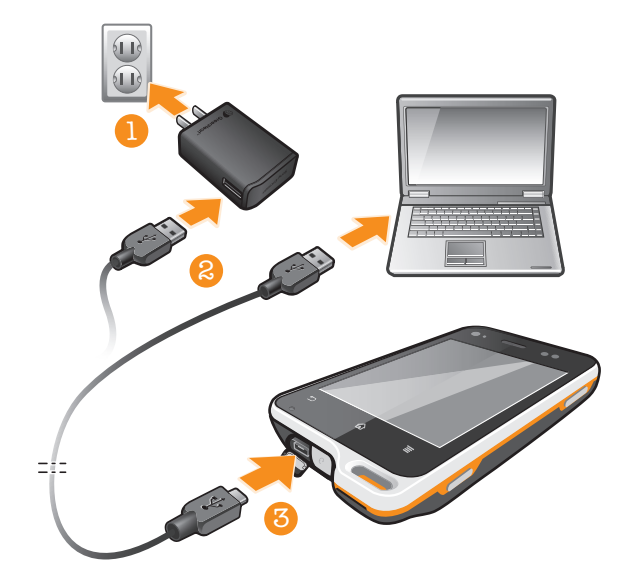

- 1 Colokkeun carjer telepon ka colokan listrik.
- 2 Colokkeun hiji tungtung kabel USB ka carjer (atawa ka port USB komputer).
- 3 Colokkeun tungtung nu sejen ka port USB mikro di telepon, dina belah simbul USB madep ka luhur. Lampu LED status bater bakal hurung lamun anjeung mimiti ngecas.

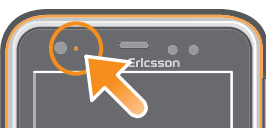

4 Lamun status batre LED jadi hejo tandana batre telepon geus pinuh. Leupaskeun kabel USB ti telepon ku cara narik langsung ka luar.

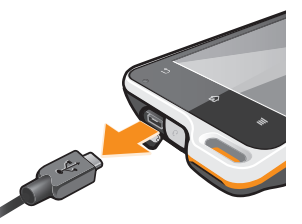

Pastikeun teu ngabengkokkeun konektor lamun nyoplokkeun kabel ti telepon.

# Status LED batre

| Hejo            | Batre tos dieusi pinuh                                         |
|-----------------|----------------------------------------------------------------|
| Beureum ngiceup | Batre lemah                                                    |
| Oranyeu         | Batre nuju dieusi. Eusi batre aya di antara lemah sareng pinuh |

#### Mariksa tingkat batre

- 1 Ti Layar Utama, ketok III.
- 2 Teang terus ketok Setelan > Ihwal telepon > Status > Batre lepel.

#### Ningkatkeun kamampuan batre

Tips di handap ieu bisa mantuan Anjeun ningkatkeun kamampuan batre:

- Sing sering ngeusi batre telepon Anjeun. leu bakal moal mangaruhan dangka waktu batre.
- Ngundeur data ti Internet teh ngabeakkeun daya. Sawaktos Anjeun keur teu make Internet, Anjeun bisa nyimpen daya kucara nganonaktipkeun sakabeh koneksi data tina jaringan hape Anjeun. Anjeun bisa ngerjakeun ieu ti Setelan > Lainna... > Jaringan

**mobile** > **Data diaktipkeun**. Setelan ieu teu nyegah telepon Anjeun ti ngalirkeun data liwat jaringan nirkabel sejenna.

- Pareuman GPS, Bluetooth<sup>™</sup> sareng Wi-Fi® sawaktos Anjeun teu ngabutuhkeun fitur ieu. Anjeun bisa leuwih gampang ngaktipkeun sareng mareuman fitur eta ku cara nambahkeun widget pindah Status ka Layar Utama Anjeun. Anjeun teu kudu mareuman 3G.
- Setel aplikasi singkronisasi Anjeun (nu dipake kanggo nyingkronkeun surelek, almenak sareng kontak Anjeun) ka nyingkronkeun ku cara manual. Anjeun oge bisa nyingkronkeun ku cara otomatis, tapi tambahkeun interpal singkronisasina.
- Cek menu pamakean batre dina telepon pikeun ningali aplikasi mana nu make daya panggedena. Batre Anjeun butuh daya nu leuwih gede sawaktos Anjeun make aplikasi streaming video sareng musik, sapertos YouTube<sup>™</sup>. Sababaraha aplikasi Android Market<sup>™</sup> oge ngabutuhkeun daya nu leuwih gede.
- Tutup tur kaluar ti aplikasi nu teu Anjeun pake.
- Turunkeun tingkat kacaangan pintonan lavar.
- Pareuman telepon Anjeun atawa pake **Modeu pesawat** upami Anjeun keur aya di hiji wewengkon nu taya jangkauan jaringanana. Upami teu kitu, telepon Anjeun bakal terusterusan nyeken jaringan nu sadia, tur ieu ngabeakkeun daya.
- Pake alat handsfree asli Sony Ericsson pikeun ngadengekeun musik. Alat handsfree ngabutuhkeun daya batre nu saeutik tibatan speaker telepon.
- Jieun telepon Anjeun dina mode standby sabisana. Waktu sayaga maksudna waktos salami telepon disambungkeun ka jaringan tapi keur teu dipake.
- Buka *www.sonymobile.com* pikeun meunangkeun tips kamampuan batre kanggo model telepon Anjeun.

#### Ngakses menu pamakean batre

- 1 Ti Layar Utama, ketok .....
- 2 Teang terus ketok **Setelan** > **Batre** jang nempo aplikasi mana nu dipasang nu meakkeun daya batre pangreana.

#### Nambahkeun widget Lalu Lintas Data ka Layar mimiti

- 1 Ti Layar Utama, pencet 💳.
- 2 Ketok Tambahkeun > Widget.
- 3 Pilih widget **Lalu lintas data**. Anjeun ayeuna bisa gampang ngahurungkeun jeung mareuman sambungan data.

# Nganggo layar rampa

Hiji lembar plastik pelindung digantelkeun ka layar telepon Anjeun sawaktos dibeli ku Anjeun. Anjeun kudu nyoekkeun lembar plastik ieu samemeh make layar rampa. Lamun teu kitu, layar rampa bisa jadi teu bisa berpungsi bener.

Sawaktos telepon Anjeun dihurungkeun tur dianggurkeun pikeun saperiode waktu, layar bakal moekan pikeun ngahemat daya batre, tur otomatis ngonci. Konci ieu nyegah tindakan nu teu dihoyongkeun dina layar rampa sawaktos Anjeun keur teu make telepon. Anjeun oge bisa nyetel kunci pribadi pikeun ngajagaan langganan Anjeun jeung mastikeun ngan saukur Anjeun nu bisa ngakses ka telepon Anjeun.

Layar telepon Anjeun dijieun tina kaca. Ulah noel layar upami kacana retak atau beulah. Ulah nyobaan ngabenerkeun sorangan layar nu reksak. Layar kaca sensitip kana labuh sareng goncangan mekanik. Kasusu perawatan nu teu bener teu dilindungan ku laden haransi Sony Ericsson.

#### Ngabuka atawa nyorot hiji aitem

Toél aitem.

#### Pikeun nyirian atawa muka tetengger pilihan

• Ketok kotak centang atawa pilihan daptar nu sasuai.

Kotak centang nu dicirian

Kotak centang nu dibuka tetenggerna

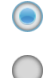

Pilihan daptar nu dicirian

Pilihan daptar nu dibuka tetenggerna

# Ngazum

Pilihan ngazum nu sadia gumantung kana aplikasi nu Anjeun anggo.

#### Ngazum

- Upami sadia, toel 🚃 atawa 📰 pikeun ngazum gede atawa ngazum leutik.
- Anjeun bisa nyered (ka sagala arah) pikeun nyieun ikon zum nembongan.

#### Ngezum make dua ramo

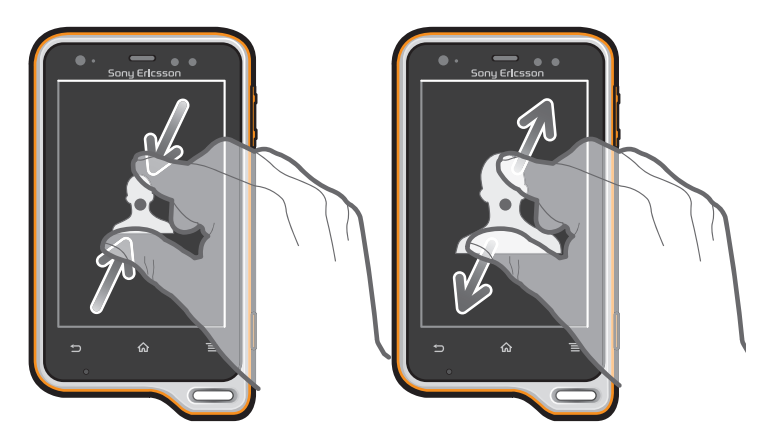

- impen ka dua-dua ramo di layar terus ciwit ka tengah (jang ngaleutikan) atawa egangkeun ka luar (jang ngagedekeun).
- Yake pungsi zum lamun nempo poto jeung peta, atawa lamun keur ngotektak web.

# Ngagulung

Gulung ku cara ngagerakkeun jari anjeun ka luhur atawa ka handap dina layar. Dina sababaraha kaca wéb anjeun oge bisa ngagulung ka sisi.

Nyeret atawa nyintreuk moal bisa ngaktipkeun nanaon dina layar.

#### Ngagulung

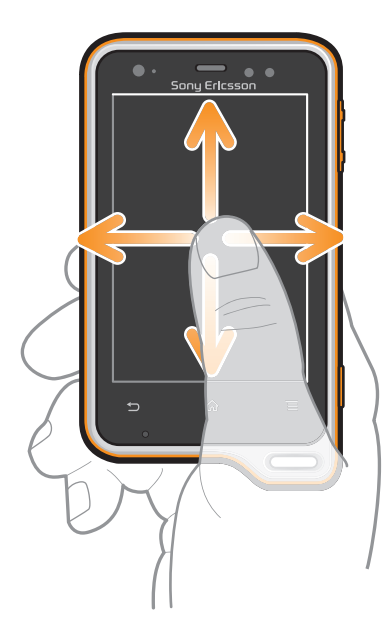

- Sered atawa sitreuk jari anjeun di arah anjeun hayang ngagulung dina layar.
- Pikeun leuwih gancang ngagulung, sintreuk jari anjeun di arah nu dipikahayang ku anjeun dina layar.

#### **Pikeun nyintreuk**

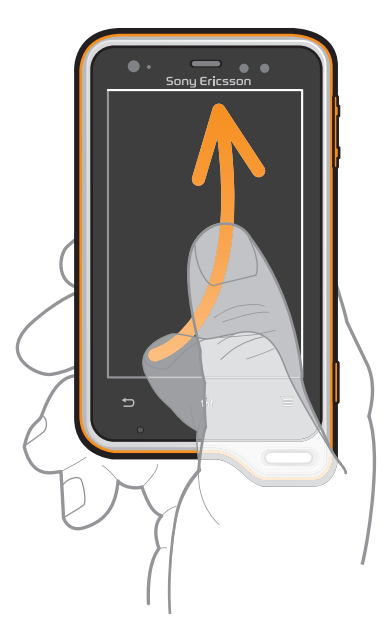

• Pikeun ngagulung nu leuwih gancang, sintreuk jari Anjeun di arah nu Anjeun hoyong dina layar. Anjeun bisa ngadagoan kanggo gerakan ngagulung eureun ku sorangan, atawa Anjeun bisa langsung ngeureunkeunana ku cara ngetok layar.

#### Sénsor

Di télépon Anjeun dipasang sénsor cahaya sareng sénsor jarak. Sénsor cahaya bakal ngukur tingkat cahaya di sakuriling Anjeun tur ngaluyukeun kacaangan layar. Sénsor jarak bakal mareuman layar rampa mun raray Anjeun némpél ka layar. Ieu bakal nyegah aktipna pungsi télépon nu teu dihaja pas nélépon.

# Layar utama

Telepon anjeun Layar Utama teh sarua jeung destop dina komputer. Layar utama teh gerbang anjeun ka fitur-fitur utama di telepon anjeun. Anjeun bisa ngaluyukeun Layar Utama anjeun ka widget, potong kompas, polder, tema, wallpaper jeung item nu sejen.

Opat juru di Layar Utama mantuan anjeun ngakses aplikasi atawa potong kompas kaca web sacara gancang.

Layar Utama ngalegaan leuwih ti rubak pintonan layar biasa, jadi anjeun perlu nyintreuk katuhu atawa ka kenca pikeun nempo eusi di salah sahiji ti opat ekstensi layar.

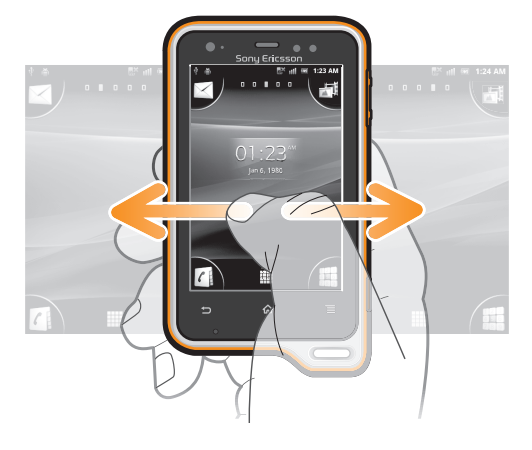

#### Pikeun pindah ka layar Utama

#### Pikeun ngotektak layar Utama

• Sintreuk ka katuhu atawa ka kenca.

#### Ngabagikeun komponen ti layar Mimiti

- 1 Pencet 🏠 pikeun muka Layar Utama anjeun.
- 2 Rampa terus tahan hiji komponen nepi ka ngagedean tur telepon ngageter, terus sered komponen eta ka 🔊.
- 3 Pilih hiji opsi terus pastikeun, lamun perlu. Anjeun ayeuna bisa ngabagikeun aplikasi jeung widget nu dipikaresep ku anjeung ka babaturan ngarah bisa diundeur jeung dipake ku maranehna.

# Widget

Widget nyaeta aplikasi leutik nu bisa dipake ku cara langsung dina Layar Utama anjeun. Upamana, widget pamuter Musik ngidinan anjeun jang langsung muter musik, jeung widget Timescape™ nempokeun talatah nu asup.

Sababaraha widget bisa dirobah ukuranana, jadi anjeun bisa ngagedekeun widget jang nempo eusi nu sejen atawa ngaleutikan widget jang ngahemat tempat di Layar Utama.

#### Nambahkeun widget ka layar Mimiti

- 1 Ti Layar Utama, pencet =.
- 2 Ketok Tambahkeun > Widget.
- 3 Ketok widget.

#### Ngaganti ukuran widget

- 1 Toel terus rampa widget nepi ngagedean terus telepon ngageter, terus leupaskeun widget. Lamun widget bisa dirobah ukurana, pigura nu disorot jeung titik ngarobah ukuran bakal ditembongkeun.
- 2 Sered titik ka jero atawa ka luar jang ngaleutikan atawa ngagedean widget.
- 3 Jang ngonpirmasi ukuran anyar widget, ketok di mana wae di Layar Utama.

#### Meunangkeun langlangan sadaya widget dina layar Utama

- Ciwit area mana wae di Layar Utamaanjeun. Sadaya widget ti bagian nu bedabeda Layar Utama anjeun ayeuna dipintonkeun dina hiji tempoan.
- Sawaktu sadaya Layar Utama widget digabungkeun dina hiji tempoan, ketok dina widget mana oge pikeun pindah ka bagian Layar Utama nu ngandung widget eta.

#### Nyusun ulang layar Utama Anjeun

Sesuaikeun pintonan layar Utama anjeun sarta robah fitur-fitur anu bisa anjeun akses ti dinya. Robah latar tukang layar, pindah-pindahkeun item, jieun polder, sarta tambah potong kompas ka kontak.

#### Muka menu pilihan layar Utama anjeun

Anjeun bisa muka Layar Utama menu pilihan dina dua cara:

- Ti Layar Utama, pencet \_\_\_\_.
- Toel jeung tahan bagian mana wae Layar Utamaanjeun.

#### Nyusun ulang sudut layar Utama anjeun

Susun ulang item-item di sudut layar Utama anjeun make aplikasi atawa potong kompas kaca web (tetengger) nu pang mindeng diakses. Anjeun bisa nambah maksimum opat potong kompas ke saban sudut.

#### Nambah aplikasi ka sudut

- 1 Ti Layar Utama anjeun, ketok 🎆.
- 2 Toel sarta tahan hiji aplikasi nepi ka Layar Utama nembongan sarta telepon ngegeter, teras sered aplikasi eta ka salah sahiji sudut.

#### Nambah potong kompas kaca web ka sudut

- 1 Ti Layar Utama, pencet 💳.
- 2 Ketok Tambahkeun > Pintesan > Tetengger.
- 3 Pilih bookmark nu rek ditambahkeun jadi Layar Utama anjeun.
- 4 Sered tetengger eta ka salah sahiji sudut.
- · ♥ Tempo Kangge nambah bookmark kaca web ka Layar utama anjeun dina kaca 82.

#### Mupus item ti juru

- 1 Ti Layar Utamaanjeun, ketok hiji juru pikeun ngagedekeun sudut eta.
- 2 Toel jeung tahan item di juru nepi ka telepon ngageter, terus sered item eta ka 👘.

#### Mindahkeun item jauh ti juru

- 1 Ti Layar Utamaanjeun, ketok salah sahiji juru pikeun ngagedekeun sudut eta.
- 2 Toel sarta tahan hiji item dina juru nepi ka telepon ngageter, terus sered item eta jauh ti sudut sarta teundeun item tea di area Layar Utamaanjeun.

#### Nambahkeun potong kompas ka layar Mimiti

- 1 Ti Layar Utama, pencet 💳.
- 2 Ketok Tambahkeun > Pintesan.
- 3 Teang tur pilih hiji potong kompas.
- Tambahkeun potong kompas aplikasi ku cara langsung ti layar Aplikasi ku cara ngarampa terus nahan aplikasi.

#### Pikeun nambah polder ka layar Utama

- 1 Tina Layar Utama Anjeun, pencet 💳.
- 2 Ketok Tambahkeun > Polder.
- 3 Tulis ngaran kanggo polder tur ketok **Rengse**.
- Sered tur simpen hiji item dina luhureun item nu sejen dina layar Utama Anjeun pikeun nyieun polder sacara otomatis.

#### Pikeun nambah item ka polder

• Toél jeung tahan hiji item nepi ka ngagedean tur telepon ngageter, teras séred item eta ka polder.

#### Ngaganti ngaran polder

- 1 Ketok polder pikeun muka.
- 2 Rampa baris judul polder jang mintonkeun widang **Ngaran polder**.
- 3 Asupkeun ngaran polder nu anyar terus ketok **Rengse**.

#### Mindahkeun item dina layar Utama

- 1 Pencet 🏠 pikeun muka Layar Utama anjeun.
- 2 Toel jeung tahan hiji item nepi ka ngagedean tur telepon ngageter, terus sered item eta ka lokasi nu anyar.

#### Pikeun mupus hiji item tina layar Utama

 Toél jeung tahan hiji item nepi ka ngagedean tur telepon ngageter, teras séred item eta ka m.

#### Ngarobah latar tukang layar Utama Anjeun

Adaptasikeun Layar Utama ka gaya Anjeun sorangan make wallpaper sareng tema nu beda-beda.

#### Ngarobah wallpaper layar Utama anjeun

- 1 Ti Layar Utama, pencet 💳.
- 2 Ketok Wallpaper, teras pilih hiji wallpaper.
- Anjeun bisa make poto nu dicandak ku anjeun, atawa animasi. Pindah ka Android Market™ sarta sumber nu sejen pikeun ngundeur, contona, wallpaper hirup nu robah babarengan jeung parobahan jam poe eta.

#### Nyetel tema

- 1 Ti Layar Utama, pencet 💳.
- 2 Ketok **Tema**, terus pilih hiji tema.
- Lamun anjeun ngarobah tema, latar oge robah di sababaraha aplikasi.

# Ngakses jeung make aplikasi

Buka aplikasi ti potong kompas dina Layar Utama Anjeun atawa ti layar Aplikasi.

# Layar aplikasi

Layar Aplikasi, nu Anjeun buka tina Layar Utama Anjeun, ngandung aplikasi nu tos dipasang dina telepon Anjeun kitu oge sareng aplikasi nu Anjeun undeur.

Layar aplikasi manjangan leuwih ti lebar layar nu biasana, jadi Anjeun kudu nyintreuk ka kenca sareng ka katuhu pikeun nempo sakabeh eusi.

Pikeun muka layar Aplikasi

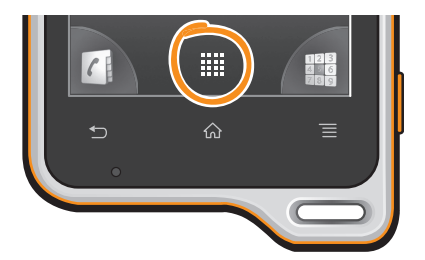

Tina Layar Utama Anjeun, ketok ......

#### Pikeun ngotektak layar Aplikasi

• Buka layar Aplikasi, teras sintreuk ka katuhu atawa ka kenca.

#### Pikeun nyieun potong kompas ka hiji aplikasi dina layar Utama

- 1 Tina Layar Utama Anjeun, ketok .....
- 2 Toél jeung tahan hiji aplikasi nepi ka nembongan dina Layar Utama Anjeun, teras séred ka lokasi nu dipikahoyong.

#### Ngabagikeun aplikasi ti layar Aplikasi

- 1 Ti Layar Utama, ketok .....
- 2 Rampa terus tahan aplikasi nepi ka mucunghul di Layar Utama, terus sered komponen ka 🔊.
- 3 Pilih hiji opsi terus pastikeun, lamun perlu. Ayeuna anjeun bisa ngabagikeun aplikasi nu dipikaresep jeung babaturan, ngarah bisa diundeur jeung dipake.

#### Muka sareng nutup aplikasi

#### Pikeun muka hiji aplikasi

Tina Layar Utama Anjeun atawa layar Aplikasi, ketok aplikasina.

#### Pikeun nutup hiji aplikasi

- Pencet <u></u>.
- Sababaraha aplikasi direureuhkeun sawaktos Anjeun mencet pikeun kaluar, samentawis aplikasi nu sejen bisa diteruskeun pikeun jalan di latar tukang. Dina kasus nu pertama, di waktu nu sanes Anjeun muka aplikasi, Anjeun bisa neruskeun aplikasi nu Anjeun antepkeun kiwari. Inget yen sababaraha aplikasi bisa nyieun bea sambungan data basa keur dijalankeun dina layar tukang, contona, ladenan jaringan sosial.

#### Jandéla aplikasi nu anyar dianggo

Anjeun tiasa ningali teras aseup ka aplikasi nu anyar dianggo tina jandéla ieu.

#### Pikeun muka jandela aplikasi anu nembe dipake

Pencét jeung tahan

#### Ménu aplikasi

Ménu tiasa dibuka iraha waé basa Anjeun nganggo aplikasi ku cara mencét kenop ina télépon. Pintonan ménu bakal béda-béda gumantung ka aplikasi nu dianggo.

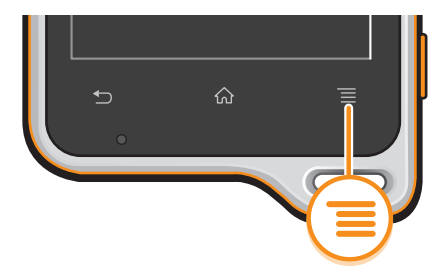

#### Muka ménu di aplikasi

- 🕨 Pas nganggo aplikasi, pencét 💳
- Teu sadaya aplikasi aya ménuna.

# Nyusun ulang layar Aplikasi Anjeun

Pindahkeun aplikasi di layar Aplikasi sasuai sareng karesep Anjeun.

#### Nyusun aplikasi di layar Aplikasi

- 1 Ti Layar Utamaanjeun, ketok 🏢 pikeun pindah ka layar Application.
- 2 Ketok J≡ sarta pilih hiji pilihan.

#### Pikeun mindahkeun hiji aplikasi dina layar Aplikasi

- 1 Buka layar Aplikasi, teras ketok 🕂.
- 2 Toél jeung tahan hiji item nepi ka ngagedean tur telepon ngageter, teras séred item eta ka lokasi nu anyar.
- 3 Ketok 🔛 pikeun kaluar ti modeu edit.
- 🗜 Anjeun ngan bisa mindahleun aplikasi Anjeun sawaktos 🔎 dipilih.

#### Mupus aplikasi ti layar Aplikasi

- 1 Ti Layar Utama anjeun, ketok III.
- 2 Ketok 🔠 Sadaya aplikasi nu bisa dipupus dicirian ku ikon 🔀 .
- 3 Ketok aplikasi nu hayang dipupus, terus ketok OKE.

# Status sarta bewara

Bar status di bagian luhur layar anjeun mintonkeun aya naon dina telepon Anjeun. Di bagian kenca anjeun meunang upami aya nu anyar atawa nu lumangsung. Contona, talatah anyar sarta almenak beja nembongan didieu. Di bagian katuhu mintonkeun kakuatan sinyal, status batre, sareng inpo nu sejenna.

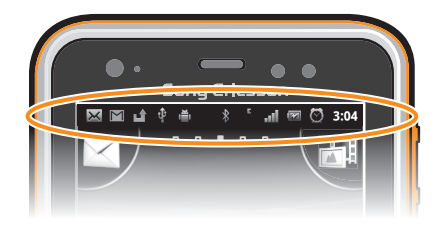

# Mariksa bewara sareng aktipitas nu keur dilakukeun

Anjeun bisa nyéred bar status ka handap pikeun muka panel Bewara tur meunangkeun leuwih seueur inpo. Contona, buka hiji talatah anyar atawa tempo hiji kajadian almenak tina panel Bewara. Anjeun oge bisa muka aplikasi nu keur jalan, saperti pamuter musik.

#### Ngabuka panél béwara

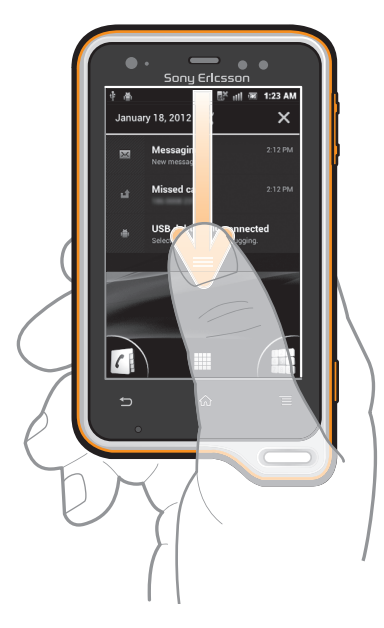

• Séréd bar status kahandap.

#### Pikeun nutup panel bewara

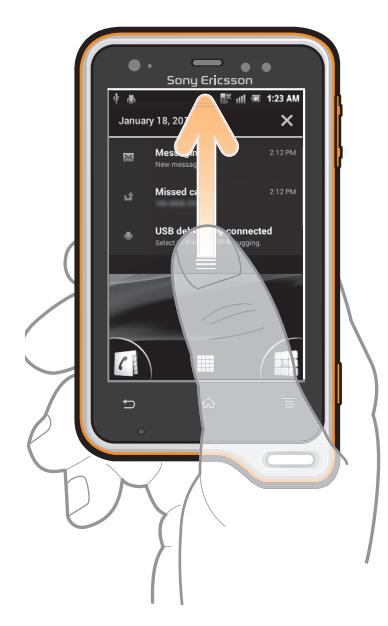

• Séred tab nu aya di handapeun panel Bewara ka luhur.

#### Ngabuka aplikasi nu dilampahkeun tina panel Bewara

• Ketok ikon jang aplikasi nu dilampahkeun jang muka eta aplikasi.

#### Ngabuka menu setelan telepon ti panel Bewara

• Ketok 🗶.

#### Miceun bewara ti panel Bewara

Simpen ramo di bewara terus toel ka kenca atawa katuhu.

#### Miceun kabeh bewara ti panel Bewara

Ketok X.

# Menu setelan telepon

Tempo jeung robah setelan telepon Anjeun ti menu Setelan.

#### Ngaksés setélan télépon

- 🛛 Ti Layar Utama, ketok 🎆.
- 2 Toél Setelan.

# Ngetik teks

Pake Alas telepon atawa tuts na-layar pikeun ngasupkeun hurup, nomer sarta karakter nu sejen. Alas telepon teh jiga alas kenop standar 12-kenop samentara tuts na-layar gaduh tata perenah QWERTY.

#### Alas telepon

Alas telepon ieu jiga alas kenop standar 12-kenop. Alas telepon mere pilihan input teks prediktif sarta multitap. Anjeun bisa ngaktipkeun metodeu input teks Alas telepon via setelan kibor. Alas telepon ngan sadia di orientasi potret.

# Make Phonepad

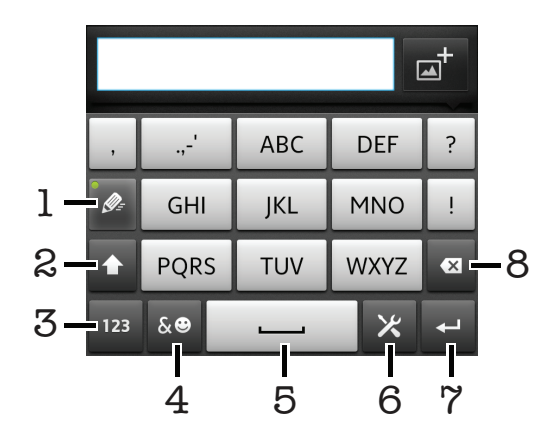

- 1 Milih opsi input teks
- 2 Ngarobah gede leutikna aksara jeung ngahurungkeun konci hurup gede.
- 3 Nomer display
- 4 Simbul display jeung smiley
- 5 Ngasupkeun spasi
- 6 Buka menu setelan input pikeun ngarobah, contona, **Basa tulisan**. Kenop ieu oge ngarobah basa tulisan lamun aya leuwih ti hiji basa input nu dipilih.
- 7 Ngasupkeun enter atawa mastikeun input teks
- 8 Mupus karakter samemeh kursor
- Kabeh gambar ngan saukur jang panerang wungkul tur moal ngagambarkeun kondisi telepon nu sabenerna

#### Mintonkeun Alas telepon pikeun ngasupkeun teks

Bari nahan telepon dina orientasi potret, ketok entri widang teks.

#### Ngasupkeun teks make Alas telepon

Sawaktu make Alas telepon, anjeun bisa milih dua pilihan input:

- Sawaktu is nembongan dina Alas telepon, ketok unggal kenop karakter ngan sakali, sanajan hurup nu dipikayang ku anjeun sanes nu hurup kahiji dina kenop. Ketok kecap nu nembongan atawa ketok i pikeun nempo leuwih seueur saran jeung kecap ti daptar.
- Sawaktu nembongan dina Alas telepon, ketok kenop tuts na-layar pikeun karakter nu hayang diasupkeun ku anjeun. Tetep pencet kenop ieu nepi karakter nu dipikahayang dipilih. Teras lakonan hal nu sarua pikeun karakter saterusna nu hayang diasupkeun ku anjeun, jeung saterusna

#### Nyumputkeun Alas telepon

Lamun Alas kenop muka, pencet <a>\_\_\_\_\_\_.</a>

#### Pikeun mindahkeun antara aksara-gede sareng aksara-leutik

Saencan anjeun nuliskeun aksara, ketok pikeun mindahkeun ka aksara-gede
 , atawa sabalikna.

#### Pikeun ngahurungkeun konci aksara gede

🔹 Saencan Anjeun ngetik hiji kecap, ketok 🚹 atawa 🚹 nepi ka 🏠 nembongan.

#### Ngasupkeun nomer make Alas telepon

• Sawaktu Alas telepon kabuka, ketok 123. Alas telepon kalayan nomer nembongan

#### Ngasupkeun simbul sarta smiley make Alas telepon

- 1 Sawaktu Alas telepon kabuka, ketok 🐱 . Grid kalayan simbul sarta smiley nembongan.
- 2 Gulung ka luhur atawa ka handap pikeun nempo leuwih seueur pilihan. Ketok simbul atawa smiley pikeun milih.

#### Pikeun mupus karakter

 Ketok pikeun nempatkeun kursor di posisi saatos karakter nu Anjeun hoyong pupus, teras ketok x.

#### Pikeun enter kenop mulang

• Sawaktos Anjeun nulis teks, ketok 🖵 pikeun nga-enter kenop mulang.

#### Milih teks

- 1 Lamun anjeun ngasupkeun teks, rampa terus tahan widang teks atawa ketok dua kali di jero widang teks.
- 2 Kecap nu dirampa bakal disorot ku tab di kadua-dua sisi. Sered tab ka kenca atawa ka katuhu jang milih teks nu sejen.

#### Ngedit teks di orientasi potret

- 1 Lamun anjeun ngasupkeun teks, toel terus tahan widang teks nepi ka baris aplikasi ditembongkeun.
- 2 Pilih teks nu rek diedit, terus pake baris aplikasi jang nyieun parobahan nu dipikahayang.
- Jang napelkeun teks ti papan klip, anjeun oge bisa nahan widang teks nepi ka **Tempel** ditembongkeun, terus ketok **Tempel**.

# Baris aplikasi

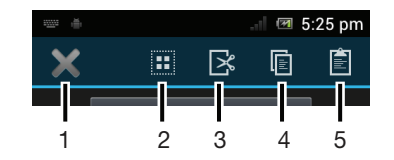

- 1 Tutup baris aplikasi
- 2 Pilih kabeh teks
- 3 Potong teks
- 4 Tiron teks
- 5 Tapelkeun teks
- I 🛐 ngan ditembongkeun lamun anjeun geus nyimpen teks di papan klip.

#### Ngedit teks di orientasi lanskap

- 1 Lamun anjeun ngasupkeun teks, toel terus tahan widang teks nepi ka widang **Edit...** ditembongkeun.
- 2 Pilih teks nu rek digawekeun, terus ketok Edit... jeun pilih hiji opsi.
- Jang napelkeun teks ti papan klip, anjeun oge bisa nahan widang teks nepi ka **Tempel** ditembongkeun, terus ketok **Tempel**.

#### Tuts na-layar

ketok kenop tuts QWERTY na-layar pikeun ngasupkeun teks sacara merenah. Sababaraha aplikasi muka tuts na-layar sacara otomatis. Anjeun oge bisa muka kibor ieu ku cara noel widang teks.

#### Make kibor dina layar

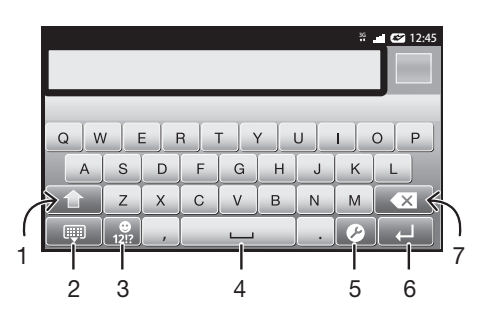

- 1 Ngarobah gede leutikna aksara jeung ngahurungkeun konci hurup gede. Di sababaraha basa, ieu kenop dipake jang ngakses aksara tambahan nu aya dina basa eta.
- 2 Tutup pintonan kibor dina layar
- 3 Nempokeun angka jeung simbul Rampa terus tahan jang nempokeun smiley.
- 4 Ngasupkeun spasi
- 5 Buka menu seelan input jang ngarobah, upamana **Basa tulisan**. Kenop ieu oge ngarobah basa tulisan lamun aya leuwih ti hiji basa input nu dipilih.
- 6 Ngasupkeun enter atawa mastikeun input teks
- 7 Mupus karakter samemeh kursor
- Kabeh gambar ngan saukur jang panerang wungkul tur moal ngagambarkeun kondisi telepon nu sabenerna

#### Muka tuts na-layar kahiji kalina

- Cepeng telepon anjeun sacara horizontal sarta ketok widang entri teks.
- Pikeun make tuts na-layar dina orientasi potret, ketok widang teks entri, terus ketok atawa toel jeung tahan anjeun geus milih leuwih ti hiji basa input. Ketok Kibor potret tur pilih hiji pilihan.
- Sanggeus nyieun setelan eta, anjeun bisa kalayan gampang ngaktipkeun tuts na-layar ku cara ngetok widang entri teks.

#### Pindah antara tuts na-layar jeung Alas telepon

- 1 Sawaktu anjeun ngasupkeun teks, ketok ⊘, atawa toel jeung tahan ⊕<sup>®</sup> upami anjeun geus milih leuwih ti hiji basa input.
- 2 Ketok Kibor potret tur pilih hiji pilihan.
- Inget yen Alas telepon ngan sadia dina orientasi potret.

#### Ngasupkeun teks make tuts na-layar

- Pikeun ngasupkeun karakter nu katempo dina kibor, ketok karakter eta.
- Pikeun ngasupkeun variasi karakter, toel jeung tahan karakter kibor umum pikeun meunangkeun daptar pilihan nu sadia, terus pilih tina daptar. Contona, pikeun ngasupkeun "é", toel jeung tahan "e" nepi ka pilihan nu sejen nembongan, terus, bari tetep mencet kibor, sered tur pilih "é".

#### Ngasupkeun nomer atawa simbul

 Sawaktu anjeun ngasupkeun teks, ketok<sup>121</sup>/<sub>121</sub>. Kibor kalayan nomer jeung simbul nembongan. Ketok<sup>10</sup>/<sub>10</sub> pikeun nempo leuwih seueur pilihan.

#### Cara nulis smiley

- 1 Basa ngalebetkeun téks, toél sareng tahan 🔐
- 2 Pilih smiley.

# Setelan kibor jeung Alas telepon

Anjeun bisa milih setelan pikeun tuts na-layar jeung Alas telepon, kawas basa tulisan sarta koreksi otomatis.

#### Pikeun ngakses tuts na-layar sarta setelan Alas telepon

Sawaktu anjeun ngasupkeun teks make tuts na-layar atawa Alas telepon, ketok
 Sabalikna upami anjeun milih leuwih ti hiji basa tulisan, toel sarta tahan

#### Ngarobah basa tulisan make tuts na-layar atawa Alas telepon

- 1 Sawaktu anjeun nulis teks, ketok ⊘, atawa toél jeung tahan 💮 upami anjeun geus milih leuwih ti hiji basa input.
- 2 Ketok **Basa tulisan** sarta pilih basa nu dipikahayang ku anjeun pikeun nulis.
- <sup>3</sup> Upami anjeun geus milih leuwih ti hiji basa input, ketok <sup>®</sup> pikeun pindah ti hiji basa tulisan nu geus dipilih ka basa nu sejenna.

#### Ngarobah kibor

- 1 Lamun anjeun ngasupkeun teks, seret baris status ka handap jang muka panel Bewara.
- 2 Ketok Pilih Metodeu Input, terus pilih hiji opsi.

#### Setelan input teks

Sawaktu ngasupkeun teks, anjeun bisa ngakses menu setelan teks input nu mantuan anjeun nyetel pilihan pikeun prediksi teks. Contona, Anjeun bisa mutuskeun kumaha Anjeun hoyong telepon nampilkeun alternatif kecap sareng kecap nu bener basa Anjeun keur ngetik, atawa ngaktipkeun aplikasi input teks pikeun nginget kecap anyar nu Anjeun ketik.

#### Ngarobah setelan input teks

- 2 Ketok Setelan input teks.
- 3 Pilih setelan nu dipikahayang.

# Nyaluyukeun telepon Anjeun

Adaptasikeun telepon sasuai ka kabutuhan Anjeun kucara nyaluyukeun, contona, rington pribadi Anjeun, basa telepon sareng setelan Pribadi Anjeun.

# Nyetél volumeu

Anjeun tiasa nyetél volumeu rington kanggo sauran télépon sareng bwara ogé kanggo tembang sareng pemuter video.

#### Nyetél volumeu dering nganggo konci volumeu

• Pencét tombol polumeu kaluhur atanapi kahandap.

#### Nyetél volumeu media nu diputer nganggo konci volumeu

• Mun muter tembang atanapi ningali video, pencét konci volumeu kaluhur atanapi kahandap.

#### Nyetel telepon ka modeu jempe

- 1 Ti Layar Utama, ketok III.
- 2 Teang terus ketok **Setelan** > **Sora**.
- 3 Pilih Modeu rehe, terus pilih Jempekeun.

#### Nyetel telepon ka modeu geter

- 1 Ti Lavar Utama, ketok III.
- 2 Teang terus ketok Setelan > Sora.
- 3 Pilih Modeu rehe, terus pilih Geterkeun.

#### Nyetel telepon ka modeu geter jeung nyora

- Ti Layar Utama anjeun, ketok ..... 1
- 2 Teang teras ketok **Setelan** > **Sora**.
- 3 Pilih Modeu rehe, teras pilih Pareum.
- 4 Cirian kotak centang Geter mun ngirining.

#### Narikan sora speaker

- 1 Ti Layar Utama, ketok III.
- 2 Teang terus ketok Setelan > Sora.
- 3 Cirian kotak centang **xLOUD™**.

#### Waktos sareng kaping

Anjeun tiasa ngagentos waktos sareng kaping dina télépon anjeun.

#### Nyetel tanggal ku cara manual

- 1 Ti Layar Utama, ketok III.
- 2 Teang terus ketok Setelan > Tanggal & waktos.
- 3 Pupus ciri kotak centang Tanggal & waktu otomatis, lamun dicirian.
- 4 Ketok Setel tanggal.
- 5 Saluyukeun tanggal ku cara ngagulung ka luhur jeung handap.
- 6 Ketok Atur.

#### Ngeset waktu ku cara manual

- 1 Ti Layar Utama, ketok III.
- Teang terus ketok Setelan > Tanggal & waktos. 2
- 3 Pupus ciri kotak centang Tanggal & waktu otomatis, lamun dicirian.
- 4 Pupus ciri kotak centang **Pake pormat 24-jam**, lamun dicirian.
- 5 Ketok Setel waktos.
- 6 Gulirkeun ka luhur atawa handap jang nyaluyukeun jam jeung menit.
- 7 Gulirkeun ka luhur atawa handap jang ngaluyukeun **am** jeung **pm**.
- 8 Ketok Atur.

#### Nyetel zoneu waktu

- 1 Ti Layar Utama, ketok III.
- 2 Teang terus ketok Setelan > Tanggal & waktos.
- 3 Pupus ciri kotak centang **Zona waktu otomatis**, lamun dicirian.
- 4 Ketok Pilih zona waktu.
- 5 Pilih hiji opsi.

#### Nyetel pormat tanggal

- 1 Ti Layar Utama, ketok III.
- Teang terus ketok Setelan > Tanggal & waktos > Pilih pormat tanggal. 2
- 3 Pilih hiji opsi.

#### Setélan rington

#### Nyetel rington telepon

- 1 Ti Lavar Utama, ketok III.
- Teang terus ketok Setelan > Sora > Rington telepon.
   Pilih hiji rington.
- 4 Ketok Rengse.

#### Ngaktifkeun nada toel

- 1 Ti Layar Utama, ketok .....
- 2 Teang terus ketok Setelan > Sora.
- 3 Cirian kotak centang Sora rampa kenop telepon jeung Sora rampa.

#### Milih rington bewara

- 1 Ti Layar Utama, ketok .....
- 2 Teang terus ketok Setelan > Sora > Bewara standar.
- 3 Pilih hiji rington.
- 4 Ketok Rengse.

#### Setélan layar

#### Ngaluyukeun kacaangan layar

- 1 Ti Layar Utama, ketok III.
- 2 Teang tur ketok Setelan > Pintonan > Kacaangan.
- 3 Jang ngurangan kacaangan layar, sered pangeser ka kenca. Jang nambahkeun kacaangan, sered pangeser ka katuhu.
- 4 Ketok OKEH.

#### Nyetel layar ngarah ngageter

- 1 Ti Layar Utama, ketok III.
- 2 Teang terus ketok Setelan > Sora.
- 3 Cirian kotak centang **Geter mun dirampa**. Layar ayeuna ngageter mun anjeun ngetok kenop lemes sareng aplikasi nu ditangtukeun.

#### Ngaluyukeun waktos cicing samemeh layar dipareuman

- 1 Ti Layar Utama, ketok .....
- 2 Teang terus ketok **Setelan** > **Pintonan** > **Sare**.
- 3 Pilih hiji opsi.

#### Ngajaga layar terus aktip lamun telepon keur dicas

- 1 Ti Layar Utama, ketok III.
- 2 Teang terus ketok Setelan > Opsi pangembang.
- 3 Cirian kotak centang **Tetep Jagjag**.

#### Basa télépon

Anjeun tiasa milih hiji basa nu dianggo kana télépon anjeun.

#### Ngarobah basa telepon

- 1 Ti Layar Utama, ketok .....
- 2 Teang terus ketok Setelan > Basa & input > Basa.
- 3 Pilih hiji opsi.
- Lamun anjeun salah milih basa terus teu bisa maca teks menu, teang terus ketok ikon Setelan X. Teras pilih entri salain A, tur pilih entri kahiji nu aya dina menu nu saenggeusna. Anjeun terus bisa milih basa nu dipikahayang.

#### Modeu pesawat

Dina mode pesawat, jaringan telepon sareng panarima transmisi radio Anjeun dipareuman pikeun nyegah gangguan ka alat nu sensitip. Tapina, Anjeun masih bisa ngulinkeun kaulinan, ngadengekeun musik, nonton video sareng eusi nu sejenna, salami

sakabeh eusi ieu disimpen dina kartu memori atawa panyimpenan internal Anjeun. Anjeun oge bisa diingetkeun ku alarm, upami alarm diaktipkeun.

∳ Ngaktipkeun mode Pesawat ngurangan pamakean batre.

#### Ngaktipkeun modeu Pesawat

- 1 Ti Layar Utama, ketok .....
- 2 Teang terus ketok **Setelan** > **Lainna...**.
- 3 Cirian kotak centang Modeu pesawat.
- Anjeun oge bisa milih Modeu pesawat ti menu Opsi telepon. pikeun ngakses menu Opsi telepon, pencet jeung tahan tombol On/OFF <u>@/m</u>.

# Memori

Anjeun bisa nyimpen eusi di kartu memori sarta di memori telepon. Musik, klip video sarta poto disimpen di kartu memori samentara aplikasi, kontak sarta talatah disimpen di memori telepon.

Anjeun bisa mindahkeun sababaraha aplikasi ti memori telepon ka kartu memori.

#### Mindahkeun aplikasi ka kartu memori

- 1 Ti Layar Utama, ketok III.
- 2 Teang terus ketok **Setelan** > **Aplikasi**.
- 3 Ketok aplikasi nu dipikahayang.
- 4 Ketok Pindahkeun ka kartu SD.
- Mindahkeun sababaraha aplikasi ti memori telepon ka kartu memori teu mungkin dilampahkeun.

#### Kartu mémori

anjeun kedah tiasa mésér misah hiji kartu mémori.

Télépon anjeun ngadukung kartu mémori microSD™, nu dianggo kana eusi media. Jinis kartu ieu ogé tiasa dianggo sabagai kartu mémori portabel sareng alat nu leres.

Tanpa kartu mémori anjeun teu tiasa nganggo kaméra, sareng teu tiasa muter atanapi ngundeur payil tembang sareng video.

#### Nyabut kartu memori ku cara aman

Anjeun bisa nyabut kartu memori ku cara aman tina telepon Anjeun iraha wae sawaktos telepon dipareuman. Upami Anjeun hoyong nyabut kartu memori sawaktos telepon keur hurung, Anjeun kudu ngaleupaskeun kartu memori eta saencan Anjeun nyabutkeunana tina telepon. Cara ieu bisa nyegah karuksakan kartu memori atawa kaleungitan data nu disimpen di kartu memori eta.

#### Ngalepaskeun kartu memori

- 1 Ti Layar Utama anjeun, ketok III.
- 2 Panggihan tur ketok Setelan > Panyimpenan > Coplokkeun kartu SD.

#### Pormat kartu memori

Anjeun bisa pormat kartu memori dina telepon Anjeun, contona, pikeun ngosongkeun memori. Ieu hartina Anjeun mupus kabeh data dina kartu eta.

Sakabeh eusi dina kartu memori kapupus sawaktos Anjeun pormat kartu eta. Pastikeun Anjeun nyieun cadangan sadaya nu Anjeun hoyong simpen samemeh pormat kartu memori. Pikeun nyieun cadangan eusi Anjeun, Anjeun bisa niron data eta ka komputer Anjeun. Kanggo inpo nu leuwih seueur, tingal bab *Nyambungkeun telepon Anjeun ka komputer* di kaca 117.

#### Ngapormat kartu memori

- 1 Ti Layar Utama, ketok III.
- 2 Teang terus ketok Setelan > Panyimpenan > Coplokkeun kartu SD.
- 3 Saenggeus nyabut kartu memori, ketok Pupus kartu SD.

# Handsfree stéréo portabel

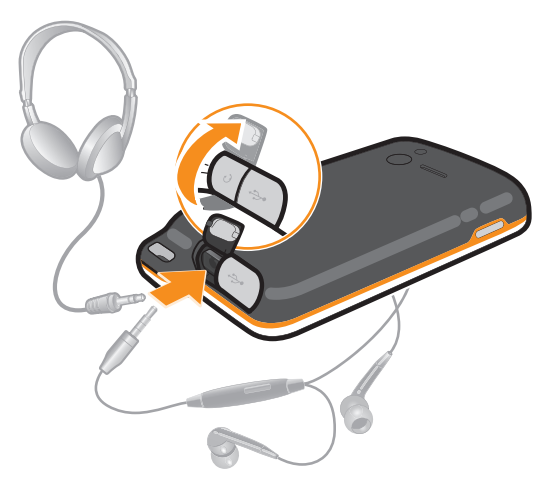

#### Nganggo sahiji handsfree

- 1 Sambungkeun sahiji handsfree portabel.
- 2 Kanggo ngajawab hiji sauran, pencét tombol sauran. Upami anjeun keur ngadangukeun tembang, éta bakal eureun mun anjeun nampi sauran teras mulai deui mun sauran tos réngsé.
- 3 Kanggo ngeureunkeun sauran, pencét tombol sauran.
- Upami sahiji handsfree portabel teu kaasup dina télépon, anjeun kedah mésér nyalira.

# Setélan Internet sareng olahtalatah

Pikeun ngirim talatah téks sareng multimédia kanggo ngaksés Internét, Anjeun kedah gaduh sambungan data mobile 2G/3G sareng setélan nu leres. Aya sababaraha cara pikeun nyandak ieu setélan:

- Kanggo sabagéan ageung jaringan sareng operator télépon sélulér, setélan Internét sareng olahtalatah tos dipasang sateuacana dina télépon. Saatosna Anjeun tiasa langsung nganggo Internét sareng ngirim talatah.
- Dina sababaraha kasus Anjeun bakal nampi opsi pikeun ngundeur setélan Internét sareng olahtalatah pas Anjeun munggahan muka télépon. Ieu setélan ogé tiasa diundeur iraha waé di ménu Setelan.
- Anjeun ogé tiasa iraha waé nambih sareng ngarobih setélan Internét sareng jaringan ku cara manual di télépon. Taros ka operator jaringan pikeun nampi inpo nu langkung lengkep ihwal setélan Internét sareng olahtalatah.

#### Ngundeur setelan Internet jeung olahtalatah

- 1 Ti Layar Utama, ketok .....
- 2 Teang tur ketok Setelan > Xperia™ > Setelan internet.

#### Nempo Access Point Name (APN) nu ayeuna

- 1 Ti Layar Utama, ketok III.
- 2 Teang terus ketok **Setelan** > **Lainna...** > **Jaringan mobile**.
- 3 Ketok Ngaran Titik Akses.
- Lamun anjeun boga sababaraha sambungan nu sadia, sambungan jaringan aktip bakal ditempokeun ku kenop nu dicirian di belah katuhu.

#### Ngonpigurasikeun setelan APN ku cara manual

- 1 Ti Layar Utama, ketok III.
- 2 Teang terus ketok Setelan > Lainna... > Jaringan mobile > Ngaran Titik Akses.
- 3 Pencet \_\_\_\_.
- 4 Ketok APN anyar.
- 5 Ketok Nami terus asupkeun ngaran propil jaringan nu hayang dijieun ku anjeun.
- 6 Ketok APN terus asupkeun ngaran titik akses.
- 7 Asupkeun sadaya inpo nu sejen nu diperlukeun ku operator jaringan anjeun.
- 8 Pencet terus ketok Simpen
- Kontak operator jaringan anjeun pikeun nempo inpo nu leuwih lengkep dina setelan jaringan anjeun.

#### Ngareset setelan Internet standar

- 1 Ti Layar Utama, ketok III.
- 2 Ketok Setelan > Lainna... > Jaringan mobile > Ngaran Titik Akses.
- 3 Pencet \_\_\_\_.
- 4 Ketok Reset ka asalna.

#### Inpo pamakean

Kanggo maksud kualitas, Sony Ericsson ngumpulkeun laporan gangguan tanpa ngaran sareng statistik nu berhubungan sareng pamakean telepon Anjeun. Tina inpo nu dikumpulkeun eta taya nu nyebutkeun data pribadi. Dina standarna, pilihan ngirim inpo pamakean ieu teu diaktipkeun. Tapi Anjeun bisa milih pikeun ngaktipkeunana upami Anjeun hoyong.

#### Ngirim inpo pamakean

- 1 Ti Layar Utama, ketok III.
- 2 Teang terus ketok Setelan > Xperia™ > Inpo anggoan.
- 3 Cirian kotak centang Kirin inpo pamakean.

# Mareuma lalu lintas data

Anjeun bisa nga-nonaktipkeun sakabeh koneksi data dina jaringan 2G/3G sareng telepon anjeun pikeun nyegah ti ngundeur jeung nyinkronkeun data nu teu dihoyongkeun. Taros operator jaringan Anjeun lamun Anjeun peryogi inpo nu langkung lengkep ihwal paket ngalanggan sareng béa lalu lintas data.

-∳- Sawaktos lalu lintas data dipareuman, anjeun masih bisa make koneksi Wi-Fi™ jeung Bluetooth™. Anjeun oge bisa ngirim jeung nampa talatah multimedia.

#### Mareuman kabeh lalu lintas data

- 1 Ti Layar Utama, ketok .....
- 2 Teang terus ketok Setelan > Lainna... > Jaringan mobile.
- 3 Pupus kotak centang **Data diaktipkeun**.

# **Roaming data**

Tergantung ka operator jaringan Anjeun, bisa jadi operator eta ngidinan koneksi data mobile liwat 2G/3G diluar jaringan asal anjeun (roaming). Catet yen bakal aya tagihan transmisi data. Kontak operator jaringan Anjeun kanggo inpo nu leuwih lengkep.

Aplikasi kadang nganggo koneksi internet dina jaringan asal Anjeun tanpa aya bewara heula, contona, sawaktos ngirim parmentaan kanggo milarian jeung nyinkronkeun. Bea tambahan bisa jadi aya kanggo roaming data. Konsultasikeun sareng panyadia ladenan Anjeun.

#### Ngaktipkeun roaming data

- 1 Ti Layar Utama, ketok III.
- 2 Teang tur ketok **Setelan** > **Lainna...** > **Jaringan mobile**.
- 3 Cirian kotak centang **Roaming data**.
- Anjeun teu bisa ngaktipkeun roaming data lamun koneksi data geus dinonaktipkeun

# Setelan jaringan

Telepon anjeun otomatis pindah-pindah jaringan gumantung ka jaringan nu sadia dina lokasi nu beda-beda. Dina awalna, telepon anjeun ngonpigurasi ka make modeu jaringan telepon nu panggancangna nu sadia pikeun data. Tapi anjeun bisa ngonpigurasi manual telepon anjeun ka make modeu jaringan 2G nu leuwih laun kanggo data, pikeun manjangkeun umur batre anjeun di antara eusian batre. Anjeun oge bisa ngonpigurasi telepon anjeun pikeun ngakses sauntuyan modeu jaringan nu beda-beda sapinuhna, atawa pikeun milampah husus upami nuju roaming.

#### Milih modeu jaringan

- 1 Ti Layar Utama, ketok
- 2 Teang terus ketok Setelan > Lainna... > Jaringan mobile.
- 3 Ketok Modeu jaringan.
- 4 Pilih modeu jaringan

#### Milih jaringan nu sejen ku cara manual

- 1 Ti Layar Utama, ketok .....
- 2 Teang terus ketok Setelan > Lainna... > Jaringan mobile > Jaringan operator.
- 3 Ketok Modeu teang.
- 4 Pas jandela mucunghul, ketok Manual.
- 5 Pilih jaringan.
- Mun anjeun milih jaringan ku cara manual, telepon anjeun moal neangan jaringan nu sejen, sanajan anjeun kaluar ti jangkauan jaringan nu geus dipilih ku cara manual eta.

#### Ngaktipkeun pilihan jaringan otomatis

- 1 Ti Layar Utama, ketok III.
- 2 Teang tur ketok Setelan > Lainna... > Jaringan mobile > Jaringan operator.
- 3 Ketok Modeu teang.
- 4 Ketok Otomatis.
## Nyauran

## Sauran darurat

Télépon anjeun ngadukung nomor darurat internasional, contona 112 atanapi 911. Anjeun tiasa nganggo nomor ieu kanggo ngadamel sauran darurat dina sadaya nagara, nganggo atanapi teu nganggo kartu SIM, upami anjeun aja dina jangkauan sahiji jaringan.

#### Nelepon darurat

- 1 Ti Layar Utama, ketok III.
- 2 Teang terus Ketok Telepon.
- 3 Asupkeun nomer darurat terus ketok **Telepon**. Pikeun mupus nomer, ketok 🜌.
- ·∳· Anjeun bisa nelepon darurat lamun kartu SIM teu diasupkeun atawa telepon kaluar diwatesan.

#### Ngadamel sauran darurat sabari kartu SIM kakonci

- 1 Toél Telepon darurat.
- 2 Asupkeun nomer télépon darurat sareng toél **Telepon**. Kanggo ngahapus hiji nomer, toel

## Cara nelepon

Anjeun bisa nelepon sacara manual ku cara mencet nomer telepon, ku cara ngetok nomer nu disimpen dina daptar kontak Anjeun, atawa ku cara ngetok nomer telepon nu aya nu di panempoan catetan telepon Anjeun.

Basa Anjeun keur nelepon, mikropon utama telepon Anjeun mungsi bareng mikropon nu kadua pikeun neken sora nu bising sareng sora latar tukang.

Ulah tutupan mikropon nu kadua basa Anjeun keur nelepon.

#### Nelepon ku cara mencet

- 1 Ti Layar Utama anjeun, ketok .....
- 2 Panggihan tur ketok **Telepon**.
- 3 Asupkeun nomer panarima tur ketok **Telepon**. Pikeun mupus nomer, ketok 📨.

#### Pikeun mungkas panggero

Toél - Kong

#### Nelepon internasioanal

- 1 Ti Layar Utama, ketok .....
- 2 Teang terus ketok Telepon.
- 3 Rampa terus tahan 0 nepi ka tanda "+" ditempokeun.
- 4 Asupkeun kode nagara, kode wewengkon (teu make 0 di mimitina) jeung nomer telepon, terus ketok **Telepon**.

#### Nembalan telepon

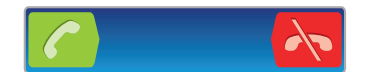

- Sered 🌈 ka katuhu layar.
- Lamun anjeun make headphone biasa tanpa mikropon, anjeun kudu ngaleupaskeun headphone ti konektor headset mun rek bisa nembal telepon.

#### Nolak hiji sauran

Séréd 📉 ka kenca nyilangan layar.

#### Ngarobih polumeu speaker dina sauran

Pencét tombol polumeu kaluhur atanapi kahandap.

#### Ngahurungkeun speaker dina sauran

Ngajempékeun mikropon salami hiji sauran

Toél 🕵.

#### Pikeun ngaktipkeun layar salami keur nelepon

Pencet

#### Pikeun ngasupkeun angka salila nélpon

- 1 Salila nélpon, toél 🏭. Papan kenop mencunghul.
- 2 Asupkeun nomér.

#### Sahiji sauran anu asup

• Sawaktos anjeun nampa telepon, pencet kenop polumeu.

#### Telepon nu panganyarna

Dina log telepon, Anjeun bisa nempo telepon panganyarna nu lasut 11, nu katampa 🧹 sareng nu diputer 🥕.

#### Nempo telepon lasut

- Pas anjeun boga telepon lasut, ditembongkeun dina bar status. Sered baris status ka handap.
- 2 Ketok Telepon lasut.

#### Pikeun nelepon nomer ti daptar telepon kumplit Anjeun

- 1 Ti Layar Utama Anjeun, ketok **...**
- 2 Teang tur ketok **Telepon**.Daptar telepon kumplit Anjeun nembongan di bagean luhur layar.
- 3 Pikeun nelepon hiji nomer sacara langsung, ketok nomer eta. Jang ngedit eta nomer samemeh nelepon, rampa terus tahan nomer, terus ketok **Edit no** samemeh nelepon.
- Anjeun oge bisa nelepon hiji nomer ku cara ngetok 🔊 > Balik nelepon.

#### Pikeun nambah nomor ti daptar telepon kumplit kontak Anjeun

- 1 Ti Layar Utama Anjeun, ketok .....
- 2 Teang tur ketok Telepon.Daptar telepon kumplit Anjeun nembongan di bagean luhur layar.
- 3 Toel sarta tahan nomer eta, teras ketok **Tambihkeun ka Kontak**.
- 4 Ketok kontak nu dipikahayang, atawa ketok Damel kontak anyar.
- 5 Edit wincik kontak sarta ketok **Rengse**.

### Suratsora

Upami langganan anjeun kaasup oge laden suratsora, nu nelepon bisa ninggalkeun pesan ka anjeun basa anjeun teu bisa ngajawab. Nomer ladén suratsora anjeun biasana disimpen dina kartu SIM anjeun. Upami henteu, anjeun bisa meunangkeun nomer eta ti propaider ladén terus nuliskeunana sacara manual.

#### Jang nuliskeun nomer suratsora

- 1 Ti Layar Utama, ketok
- 2 Teang terus ketok Setelan > Setelan nelepon > Setelan suratsora > Nomer suratsora.
- 3 Tuliskeun nomer suratsora Anjeun.
- 4 Ketok OKEH.

#### Pikeun nelepon ladenan talatah sora Anjeun

- 1 Tina Layar Utama Anjeun, ketok .....
- 2 Panggihan tur ketok **Telepon**.
- 3 Rampa jeung tahan 1.

### Sauran nu langkung ti hiji

Upami anjeun parantos ngaktipkeun sauran antosan, anjeun tiasa ngadamel langkung ti hiji sauran dina waktos anu sareng. Mun éta diaktipkeun, anjeun bakalan diémutan ku sahiji sora bip upami anjeun nampi sahiji sauran .

#### Ngaktipkeun atanapi mareuman sauran tunggu

- 1 Ti Layar Utama, ketok III.
- 2 Pilari teras ketok Setelan > Setelan nelepon > Setelan tambahan.
- 3 Pikeun ngaktipkeun atawa nga-nonaktipkeun telepon dago, ketok **Telepon dago**.

#### Nampik sauran anu kadua

• Mun anjeun ngadangu bip anu ngulang salami hiji sauran, toél Sibuk.

#### Pikeun ngajawab telepon kadua teras ngarengsekeun sauran nu ayeuna

 Sawaktos Anjeun ngadenge suara bip eta terus-terusan salami keur nelepon, ketok Tutup telp nu aktif & angkat.

#### Ngajawab sauran kadua teras nahan sauran nu ayeuna

• Mun anjeun ngadangu aya bip nu ngulan pas keur aya sauran, toél Angkat.

#### Kanggo ngadamel sauran anu kadua

- 1 Salila keur nelepon, ketok
- Tuliskeun nomer panarima teras ketok
- 3 Upami panampi ngajawab, sauran anu kahiji ditahan.
- ·∳- Prosedur ieu berlaku kana sauran-sauran nu salajengna.

#### Gentos antara loba sauran

 Kanggo gentos ka sauran nu lian teras nahan sauran nu ayeuna, toél nomor atanapi kontak nu dipikahoyong.

Kanggo ngeureunkeun sauran nu ayeuna teras lajeng ka sauran salajengna nu ditahan

🔹 Toél 📐

### Sauran konperénsi

Sareng hiji konperénsi atanapi sauran multipartai, anjeun tiasa gaduh hiji paguneman gabungan sareng dua atanapi leuwih jalmi.

#### Kanggo ngadamel sauran babarengan

- 1 Salila keur nelepon, ketok 🔛.
- 2 Puter nomer pamilon kadua anjeun jeung ketok 🔼.
- 3 Upami peserta sauran nu kadua ngajawab, tahan sauran nu kahiji.
- 4 Toél 🔶
- ·╈- Kanggo nambihan deui peserta sauran, ulang langkah 1 neupikeun 4.

#### Ngalakonan paguneman pribadi sareng pamilon telepon konprensi.

- 1 Keur telepon konprensi, ketok tombol nu mintonkeun jumlah pamilon. Contona, ketok **3 pamilon**upami aya tilu pamilon nuju nelepon.
- 2 Ketok ngaran pamilon nu hayang diajak ngobrol sacara pribadi ku anjeun.
- <sup>3</sup> Pikeun mungkas paguneman tur balik ka telepon konprensi, ketok 4/2.

#### Nutup telepon pamilon ti telepon konprensi

- 1 Keur telepon konprensi, ketok tombol nu mintonkeun jumlah peserta. Contona, ketok **3 pamilon** upami aya tilu pamilon.
- 2 Ketok 📉 di sabeulah pamilon nu teleponna hayang ditutup ku anjeun.

#### Pikeun mungkas panggero konférénsi

Salila panggero lumangsung, toél

## Setélan sauran

#### Watesan telepon

Anjeun bisa ngawatesan kabeh atawa sabaraha kategori telepon asup jeung telepon kaluar. Pas pertama kali anjeun make watesan telepon, anjeun kudu ngasupkeun PUK (Konci Pamuka Pribados) terus kecap akses anyar jang ngaktipkeun pungsi ngablokir telepon.

#### Nyegah telepon kaluar atawa asup

- 1 Ti Layar Utama, ketok III.
- 2 Teang tur ketok Setelan > Setelan nelepon > Watesan telepon.
- 3 Pilih hiji opsi.
- 4 Asupkeun kecep akses terus ketok Aktipk.

#### Neraskeun sauran

Anjeun tiasa neraskeun sauran, contona, ka nomor télépon nu lian, atanapi ka layanan ngajawaban.

#### Neruskeun telepon

- 1 Ti Layar Utama, ketok III.
- 2 Teang terus ketok Setelan > Setelan nelepon > Telepon diteraskeun.
- 3 Pilih hiji opsi.
- 4 Asupkeun nomer nu rek diteruskeun teleponna, terus ketok Aktipk..

#### Mareuman telepon nu diteruskeun

- 1 Ti Layar Utama, ketok III.
- 2 Teang terus ketok Setelan > Setelan nelepon > Telepon diteraskeun.
- 3 Pilih hiji opsi, terus ketok Nonaktp.

#### Ningalikeun atanapi nyumputkeun nomor télépon anjeun

Anjeun tiasa milih bade ningalikeun atanapi nyumputkeun nomor télépon anjeun dina alat panarima nu disaur mun anjeun nyauran.

#### Pikeun mintonkan atawa nyumputkeun nomor telepon Anjeun

- 1 Tina Layar Utama Anjeun, ketok III.
- 2 Panggihan tur ketok Setelan > Setelan nelepon > Setelan tambahan > ID nu nelepon.

### **Nomor Puter Tetep**

Upami Anjeun nampi kodeu PIN2 ti operator jaringan Anjeun, Anjeun tiasa make daptar Nomer Telepon Maneuh (FDN) kanggo ngawatesan telepon kaluar sareng asup.

#### Pikeun ngaktifkeun atawa nganonaktifkeun telepon maneuh

- 1 Ti Layar Utama, ketok IIII.
- Teang tur ketok Setelan > Setelan nelepon > Nomer telepon maneuh. 2
- Ketok Aktipkeun telp maneuh atawa Nonaktpkn tlp maneuh.
  Asupkeun PIN2 terus ketok OKEH.

#### Ngakses daptar panarima telepon nu ditampa

- 1 Ti Layar Utama anjeun, ketok III.
- 2 Teang tur ketok Setelan > Setelan nelepon > Nomer telepon maneuh > Nomer telepon maneuh.

## Kontak

Pake aplikasi Kontak pikeun nyimpen jeung ngatur sadaya nomer Anjeun, alamat surelek sareng data kontak sejenna di hiji tempat. Ngan ketok hiji kontak pikeun nempo sadaya komunikasi sareng kontak eta dini hiji tinjauan gampil.

Anjeun bisa nambah kontak anyar dina telepon Anjeun tur nyingkronkeunana sareng kontak nu disimpen di akun Google<sup>™</sup> Anjeun, akun Microsoft<sup>®</sup> Exchange ActiveSync<sup>®</sup>, atawa akun sejenna nu ngarojong singkronisasi eta. Aplikasi Kontak sacara otomatis nyieun entri anyar tur oge mantuan Anjeun nyocogkeun data sapertos alamat surelek sareng entri nu tos aya. Anjeun oge bisa ngatur proses ieu ku cara manual. Kanggo inpo nu leuwih lengkep, buka *www.sonymobile.com/support*.

## Nransferkeun kontak ka telepon anyar Anjeun

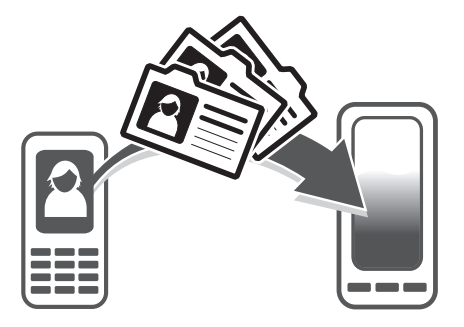

Aya sababaraha cara pikeun nransferkuen kontak ka telepon anyar Anjeun. Pilih hiji metodeu transper nu pangsaena cocog ka situasi Anjeun.

## Nransferkeun kontak make PC

Anjeun bisa make PC pikeun nransfer kontak ti sababara merek telepon, kaasup iPhone, Samsung, HTC jeung Nokia.

Anjeun butuh:

- PC nu make Windows® nu disambungkeun ka Internet
- Kabel USB kanggo telepon lami Anjeun
- Kabel USB kanggo telepon Android<sup>™</sup> Anjeun
- Telepon lami Anjeun
- Telepon Android<sup>™</sup> anyar Anjeun
- Upami Anjeun teu gaduh akses ka sadaya item nu didaptarkeun di luhur, buka *www.sonymobile.com/support/contacts* pikeun manggihan cara sejenna pikeun nransfer ka kontak Anjeun.

### Make program PC Companion pikeun nransferkeun kontak

Upami Anjeun keur nransferkeun kontak nganggo PC, pake program PC Companion. leu program haratis, jeung payil pamasangan tos disimpen dina telepon anyar Anjeun. PC Companion oge nawiskeun rangkeian fitur sejenna, kaasup oge pitulung pikeun apdet sofwer telepon Anjeun.

#### Pikeun masang PC Companion

- 1 **Telepon anyar**: Aktipkeun telepon Android<sup>™</sup> Anjeun tur sambungkeun ka PC nganggo kabel USB.
- 2 Telepon anyar: Ketok Pasang pikeun masang PC Companion ka PC Anjeun.
- 3 **Komputer**: Upami jandela sembul nembongan, pilih *Run Startme.exe*. Dina jandela sembul anyar nu nembongan, klik *Install* pikeun mimiti instalasi tur teras turutan instruksi kanggo ngarengsekeun pamasangan eta.

#### Pikeun nransfer kontak ka telepon Anjeun nganggo PC Companion

- 1 Pastikeun PC Companion dipasangkeun ka PC Anjeun.
- 2 Buka program PC Companion dina PC, teras klik *Contacts Setup* tur turutan instruksi pikeun nransfer kontrak Anjeun.

#### Nransferkeun kontak nganggo komputer Apple® Mac®

Kanggo parentah nu wincik tentang kumaha carana pikeun make komputer Apple Mac pikeun nransfer kontak ti telepon Anjeun nu lami, buka *www.sonymobile.com/support/contacts*.

#### Nransperkeun kontak nganggo akun singkronisasi

Telepon Anjeun bisa dipake sareng akun singkronisasi online terkenal sapertos Google Sync<sup>™</sup>, Microsoft<sup>®</sup> Exchange ActiveSync<sup>®</sup>atawa Facebook<sup>™</sup>. Upami Anjeun tos nyingkronkeun kontak dina telepon Anjeun nu lami atau komputer Anjeun nganggo akun online, Anjeun tiasa nransfer kontak Anjeun ka telepon Anjeun ni anyar nu nganggo akun eta. Kanggo inpo nu leuwih wincik tentang singkronisasi, tingal *Nyingkronkeun data di telepon* di kaca 71.

#### Pikeun nyingkronkeun kontak telepon Anjeun sareng hiji akun sinkronisasi

- 1 Tina Layar Utama Anjeun, ketok 🎆, teras ketok 🔽.
- 2 Pencet =, teras ketok Setelan > Akun & singkronisasi.
- Pikeun nyetel hiji akun singkronisasi, ketok Tambahkeun akun tur turutan parentah dina-layar. Upami Anjeun tos nyetel hiji akun singkronisasi tur Anjeun hoyong nyingkronkeun sareng akun eta, ketok akun eta, pencet \_\_\_\_\_, tur ketok Singkronkeun ayeuna.

#### Pikeun ngimpor kontak tina kartu SIM

- 1 Tina Layar Utama Anjeun, ketok 🏬, teras ketok 🔽.
- 2 Pencet \_\_\_\_, teras ketok Impor kontak > Kartu SIM.
- 3 Upami Anjeun tos nyetel hiji akun sinkronisasi, Anjeun bisa milih pikeun nambahkeun kontak kartu SIM dina akun eta. Atawa Anjeun bisa milih ngan make kontak ieu di telepon. Pilih pilihan nu Anjeun hoyongkeun.
- Pikeun ngimpor kontak individual, panggihan tur ketok kontak. Pikeun ngimpor sakabeh kontak, pencet \_\_\_\_\_, terus ketok **Impor kabeh**.

#### Pikeun ngimpor kontak tina kartu memori

- 1 Tina Layar Utama Anjeun, ketok 🏬, teras ketok ⊾.
- 2 Pencet \_\_\_\_, teras ketok Impor kontak > Kartu SD.
- 3 Upami Anjeun tos nyetel hiji akun singkronisasi, Anjeun bisa nambah kontak nu diimpor ti kartu memori dina akun eta. Atawa Anjeun bisa milih ngan make kontak nu diimpor di telepon. Pilih pilihan nu Anjeun hoyongkeun.
- 4 Upami Anjeun gaduh leuwih ti hiji payel vCard dina kartu SD, hiji daptar nembongan mintonkeun bets kontak telepon nu beda-beda, sareng kaping vCard eta dijieun. Pilih bets nu Anjeun hoyong impor.

#### Pikeun nampa data kontak nu dikirim nganggo teknologi Bluetooth™

- 1 Pastikeun Anjeun tos ngahurungkeun pungsi Bluetooth™ tur telepon Anjeun tos disetel ka bisa ditingali. Upami heunteu, Anjeun teu bisa nampa data tina alat nu sejen.
- 2 Sawaktos Anjeun dipenta pikeun ngonfirmasikeun yen Anjeun hoyong nampa payel eta, ketok **Tampa**.
- 3 Séred panel Bewara ka handap tur ketok payel nu Anjeun tampa pikeun ngimpor data kontak.

#### Pikeun nampa kontak nu dikirim nganggo ladenan olahtalatah

- 1 Sawaktos Anjeun nampa hiji talatah teks anyar, talatah multimedia, atawa talatah surelek, buka talatah eta.
- 2 Data kontak nu ditampa eta nembongan jadi gagantel vCard. Ketok, atawa toél jeung tahan payel vCard eta pikeun muka hiji menu jadi Anjeun bisa nyimpen data kontak eta.

## Kontak tinjauan layar

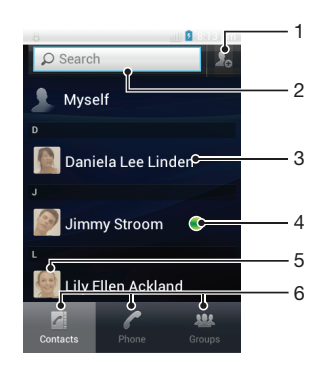

- 1 Ketok ikon ieu pikeun nyieun hiji kontak
- 2 Widang teang kontak
- 3 Ketok hiji kontak pikeun nempo wincikna
- 4 Ikon mintonkeun status kontak dina ladenan talatah instan
- 5 Ketok hiji gambar leutik kontak pikeun ngakses menu kontak gancang
- 6 Tab potong kompas

## Ngatur kontak Anjeun

Anjeun bisa nyieun, ngedit jeung nyingkronkeun kontak Anjeun dina sababaraha lengkah mudah. Anjeun bisa milih kontak nu disimpen di akun nu beda-beda tur ngatur kumaha Anjeun bade nampilkeunana dina telepon.

Upami anjeun nyinkronkeun kontak anjeun sareng leuwih ti hiji akun, anjeun bisa ngamiluankeun kontak-kontak dina telepon anjeun pikeun nyegah duplikat.

Sababaraha ladenan singkronisasi, contona, sababaraha ladenan jaringan sosial, teu ngidinan Anjeun pikeun ngedit wincik kontak.

#### Pikeun nempo kontak Anjeun

 Tina Layar Utama Anjeun, ketok III, teras ketok I. Kontak Anjeun didaptarkeun di dieu.

#### Milih kontak nu rek dipintonkeun di aplikasi Kontak

- 1 Ti Layar Utama, ketok 🎆, terus ketok 🔽.
- 2 Pencet \_\_\_\_, terus ketok Saring.
- 3 Dina daptar nu ditembongkeun, cirian terus pupus cirian opsi nu dipikahayang. Mun anjeun geus nyingkronkeun kontak anjeun ka akun singkronisasi, akun eta ditembongkeuin dina daptar. Anjeun bisa ngetok akun eta jang meberkeun dapta opsi. Mun geus rengse, ketok OKE.

#### Nambahkeun kontak

- 1 Ti Layar Utama, anjeun ketok 🎆, terus ketok 🔽.
- 2 Ketok 🛃
- 3 Upami Anjeun tos nyingkronkeun kontak Anjeun sareng salah sahiji atawa leuwih akun, pilih akun nu Anjeun hoyong tambahkeun ka kontak ieu, atawa **Kontak telepon** upama Anjeun hoyong make kontak ieu dina telepon Anjeun.
- 4 Tulis atawa pilih inpo nu dipikahoyong kanggo kontak eta.
- 5 Upami anjeun geus rengse, ketok Rengse.
- Upami Anjeun nambahkeun hiji tanda tambah jeung kodeu nagara saencan nomer telepon kontak, Anjeun bisa make nomer eta sawaktos Anjeun nelepon ti nagara sejen.

#### Ngedit kontak

- 1 Ti Layar Utama, ketok 🏬, terus ketok 🔽.
- 2 Rampa terus tahan kontak nu rek diedit, terus ketok Edit kontak.
- 3 Edit inpo anu dimaksud. Upami anjeun geus rengse, ketok Rengse.

#### Pikeun ngahubungkeun hiji gambar sareng hiji kontak

- 1 Tina Layar Utama Anjeun, ketok 🎆, teras ketok 💵.
- 2 Toél jeung tahan kontak nu Anjeun hoyong edit, terus ketok Edit kontak.
- 3 Ketok jeung pilih metodeu nu dipikahoyong kanggo nambahkeun gambar kontak.
- 4 Sawaktos Anjeun tos nambahkeun gambar, ketok Rengse.

#### Pikeun nempo komunikasi Anjeun sareng hiji kontak

- 1 Tina Layar Utama, ketok 🎆, terus ketok 🔽.
- 2 Ketok kontak nu Anjeun hoyong tempo.
- 3 Pikeun nempo komunikasi Anjeun sareng kontak ti media nu beda-beda, ketok atawa sintreuk tina item ayak nu aya di bagean handap layar.

#### Mupus kontak

- 1 Ti Layar Utama, ketok 🎆, terus ketok 💵.
- 2 Pencet =, terus ketok Pupus kontak.
- 3 Cirian kontak nu rek dipupus, atawa ketok **Cirian kabeh** mun Anjeun hayang mupus kabeh kontak.
- 4 Ketok Pupuskeun > OKE.

#### Ngedit inpo kontak diri Anjeun

- 1 Ti Layar Utama, ketok 🎆, terus ketok 🔽.
- 2 Rampa terus tahan **Simkuring** nu aya di luhur daptar kontak, terus ketok **Edit kontak**.
- 3 Tulis inpo nu anyar atawa jieun perobahan nu dipikahayang.
- 4 Mun geus rengse, ketok Rengse.

#### Ngahindarkeun panulisan ganda dina aplikasi Kontak

Upami Anjeun nyingkronkeun kontak Anjeun sareng hiji akun anyar atawa ngimpor inpo kontak ku cara nu sejen, Anjeun bisa jadi gaduh panulisan ganda dina aplikasi Kontak. Upami ieu kajadian, Anjeun bisa ngagabungkeun inpo nu dobel ieu ku cara nyieun entri tunggal. Tur upami Anjeun salah ngagabungkeun entri, Anjeun bisa misahkeun deui entri eta engkena.

#### Pikeun ngaitkeun kontak

- 1 Tina Layar Utama Anjeun, ketok 🏬, teras ketok ⊾.
- 2 Toel jeung tahan kontak nu Anjeun hoyong kaitkeun sareng kontak nu sejenna, terus ketok **Kaitkeun kontak**.
- 3 Tina daptar nu nembongan, ketok kontak nu inpona hoyong Anjeun miluankeun sareng kontak nu pertama, teras ketok **OKEH** pikeun mastikeun. Inpo ti kontak kahiji dihijikeun sareng kontak kadua, tur kontak kahiji moal dipintonkeun deui dina daptar Kontak.

#### Pikeun misahkeun kontak

- 1 Tina Layar Utama Anjeun, ketok III, teras ketok ⊾.
- 2 Toel jeung tahan kontak nu dikaitkeun nu Anjeun hoyong edit, terus ketok Edit kontak.
- 3 Ketok Pegatk'n kaitan ktk.
- 4 Ketok OKEH.

#### Paporit

Anjeun bisa nyirian kontak jadi paporit kanggo asup nu gancang ti aplikasi Kontak

#### Pikeun nyirian atawa teu nyirian hiji kontak janten paporit

- 1 Tina Layar Utama, ketok 🎆, terus ketok ⊾.
- 2 Toel kontak nu Anjeun hayang tambah atawa cabut tina paporit Anjeun.
- 3 Ketok 🛧

## Komunikasi sareng kontak anjeun

#### Neangan hiji kontak

- 1 Ti Layar Utama, ketok III, terus ketok 🔽.
- 2 Tulis sababaraha abjad awal tina ngaran kontak eta di widang **Teang**. Kabeh kontak nu dimimitian ku abjad eta ditembongkeun.

#### Menu kontak gancang

Ketok hiji gambar leutik kontak pikeun nempo pilihan komunikasi gancang kanggo kontak nu umum. Pilihan kaasup oge nelepon kontak, ngirim talatah teks atawa multimedia, jeung ngamimitian chat nganggo aplikasi Google Talk™.

Kanggo aplikasi bisa nembongan jadi pilihan dina menu kontak gancang, Anjeun kudu ngeset aplikasi eta dina telepon Anjeun tur asup ka aplikasi eta. Contona, Anjeun kudu mimitian aplikasi Gmail<sup>™</sup> tur nulis wincik asup Anjeun saencan Anjeun bisa make Gmail<sup>™</sup> tina menu kontak gancang.

## Ngabagikeun kontak anjeun

#### Pikeun ngirim kartu bisnis Anjeun

- 1 Tina Layar Utama Anjeun, ketok 🎆, teras ketok 📐.
- 2 Ketok Simkuring.
- <sup>3</sup> Pencet =, teras ketok Kirim kontak > OKE.
- 4 Pilih sahiji metodeu transfer nu sadia tur turutan panduan nu aya dina-layar.

#### Ngirim hiji kontak

- 1 Ti Layar Utama, ketok 🎆, terus ketok 🔽.
- 2 Ketok kontak nu wincikna rek dikirim.
- <sup>3</sup> Pencet  $\equiv$ , terus ketok Kirim kontak > OKE.
- 4 Pilih hiji metodeu transper nu sadia terus turutan parentah dina layar.

#### Ngirim sababaraha kontak sakaligus

- 1 Ti Layar Utama, ketok 🏬, terus ketok 🔽.
- 2 Pencet \_\_\_\_, terus ketok Kirim kontak.
- 3 Cirian kontak nu rek dikirimkeun, atawa pilih kabeh mun anjeun re ngirim kabeh kontak.
- 4 Ketok Kirim, teras ketok OKE pikeun mastikeun.
- 5 Pilih hiji metodeu transfer nu sadia terus turutan parentah dina layar.

## Nyadangkeun kontak

Anjeun bisa make kartu memori, kartu SIM atawa singkronisasi online sejen kawas Microsoft<sup>®</sup> Exchange ActiveSync<sup>®</sup> jang nyieun cadangan kontak.

#### Ngekspor kabeh kontak ka kartu memori

- 1 Ti Layar Utama, ketok 🎆, terus ketok 💵.
- <sup>2</sup> Pencet =, terus ketok **Cadangk'n kontk** > Kartu SD.
- 3 Ketok OKE.

#### Pikeun ngekspor kontak ka kartu SIM

- 1 Tina Layar Utama Anjeun, ketok 🎆, teras ketok 💵.
- Pencet =, teras ketok **Cadangk'n kontk** > **Kartu SIM**.
- 3 Cirian kontak nu Anjeun hoyong ekspor, atawa ketok **Cirian kabeh** upami Anjeun hoyong ngekspor sadaya kontak.
- 4 Ketok Jieun cadangan.
- 5 Pilih **Tambihkeun kontak** upami Anjeun hoyong nambah kontak ka kontak nu tos aya dina kartu SIM Anjeun, atawa pilih **Gentos sadaya kontak** upami Anjeun hoyong ngaganti kontak nu tos aya dina kartu SIM Anjeun.
- Sawaktos Anjeun ngekspor kontak ka hiji kartu SIM, teu sakabeh inpo bisa diekspor. Ieu disababkeun ku pangwatesan memori dina kartu SIM.

## Talatahan

## Nganggo olahtalatah teks sareng multimedia

Anjeun bisa ngirim sareng nampa talatah teks di telepon nganggo SMS (Ladenan Talatah Pondok). Upami langganan Anjeun kaasup MMS (Ladenan Olahtalatah Multimedia), Anjeun oge bisa ngirim sareng nampa talatah nu ngamuat payel media, contona, gambar sareng video. Jumlah karakter nu Anjeu bisa kirim dina hiji talatah teks tunggal bedabeda tergantung kana operator jeung basa nu Anjeun pake. Upami Anjeun ngaleuwihan wates karakter, teras sadaya talatah tunggal Anjeun dikaitkeun tur dikirim babarengan jadi hiji talatah. Anjeun dibebankeun bea kango unggal talatah teks tunggal nu Anjeun kirim. Sawaktos Anjeun nempo talatah Anjeun, talatahna nembongan jadi paguneman, nu hartina kabeh talatah ka sareng tina jalma nu husus eta dikelompokkeun kabeh.

Pikeun ngirim talatah multimedia, Anjeun kudu ngabenerkeun setelan MMS dina telepon Anjeun. Tingal Setélan Internet sareng olahtalatah di kaca 34.

#### Nyieun sarta ngirim talatah

- 1 Ti Layar Utama, ketok III, terus teang jeung ketok 💷.
- 2 Ketok Talatah anyar.
- 3 Jang nambah panarima, ketok **Tambih panampi**, terus teang jeung tandaan kotak centang di sabeulah ngaran panarima. Jang nambahkeun leuwih ti hiji panarima, cirian kotak centang panarima nu dipikahayang. Anjeun oge bisa ngasupkeun nomer lengkep di widang teangan ku cara manual, terus ketok **Tambah**.
- 4 Mun geus rengse nambahkeun panarima, ketok Rengse.
- 5 Ketok **Tulis talatah** sarta asupkeun teks talatah anjeun.
- 6 Upami anjeun hayang nambahkeun payil media, ketok Meterus pilih hiji opsi.
- 7 Upami anjeun hayang nambah atawa mupus panarima samemeh ngirim talatah, pencet \_\_\_\_\_. Pikeun nambah panarima, ketok Tambih panampi. Pikeun mupus panarima, ketok Edit nu nampa terus ketok X nu aya di gigir widang panarima. Mun geus rengse, ketok Rengse.
- 8 Jang ngirim talatah, ketok Kirim.
- Mun anjeun kaluar ti talatah samemeh ngirim, talatah eta bakal disimpen jadi konsep. Paguneman eta dibere tag ku kecap Konsep: .

#### Pikeun maca hiji talatah anu ditampa

- 1 Tina Layar Utama Anjeun, ketok 🎆, teras panggihan tur ketok 💷.
- 2 Ketok paguneman nu dipikahoyong.
- 3 Upami talatah teu acan diundeur, ketok jeung tahan talatah eta, teras ketok **Undeur talatah**.
- Sawaktos Anjeun nampa hiji talatah teks atawa talatah multimedia, in nembongan di bar status. Pikeun maca talatah eta, anjeun oge bisa nyéred palang status ka handap sareng ngetok talatah anu ditampa eta sawaktos palang status muka.

#### Pikeun ngawalon hiji talatah

- 1 Tina Layar Utama Anjeun, ketok III, teras ketok **Talatahan**.
- 2 Ketok paguneman nu dipikahoyong.
- 3 Tuliskeun walonan Anjeun tur ketok Kirim.

#### Pikeun neraskeun hiji talatah

- 1 Tina Layar Utama Anjeun, ketok **III**, teras ketok **Talatahan**.
- 2 Ketok paguneman nu dipikahoyong.
- 3 Toél jeung tahan talatah nu Anjeun hoyong teruskeun, teras ketok Oper talatah.
- 4 Pilih hiji panarima tina daptar, atawa ketok **Tambih panampi** pikeun nambahkeun hiji panarima nu teu aya dina daptar.
- 5 Edit talatah tur ketok Kirim.

#### Pikeun mupus hiji talatah

- 1 Tina Layar Utama Anjeun, ketok III, teras ketok Talatahan.
- 2 Ketok paguneman nu dipikahoyong.
- 3 Toél jeung tahan talatah nu Anjeun hoyong pupus, teras ketok Hupus talatah > Sumuhun.

#### Pikeun mupus paguneman

- 1 Tina Layar Utama Anjeun, ketok III, teras ketok **Talatahan**.
- 2 Pencet \_\_\_\_, teras ketok **Pupus sababaraha**.
- 3 Cirian kotak centang kanggo paguneman nu Anjeun hoyong pupus, teras ketok **Pupus**.

#### Pikeun nyimpen nomer nu ngirim ka kontak

- 1 Tina Layar Utama Anjeun, ketok **III**, teras ketok **Talatahan**.
- 2 Ketok hiji paguneman.
- 3 Ketok nomer nu ngirim nu aya di luhur layar.
- 4 Ketok 🌆.
- 5 Pilih kontak nu tos aya, atawa ketok 🔚 upami Anjeun hoyong nyieun kontak anyar.
- 6 Edit inpo kontak tur ketok **Rengse**.

#### Nelepon pangirim talatah

- 1 Ti Layar Utama anjeun, ketok **IIII**, teras ketok **Talatahan**.
- 2 Ketok hiji paguneman.
- 3 Ketok ngaran panarima atawa nomer di luhur layar.
- 4 Upami panarima geus disimpen di kontak anjeun, ketok nomer telepon nu hayang ditelepon ku anjeun. Upami anjeun teu acan nyimpen panarima di kontak anjeun, ketok C.

#### Pikeun nyimpen hiji payel nu ngandung talatah nu Anjeun tampa

- 1 Tina Layar Utama Anjeun, ketok III, teras ketok Talatahan.
- 2 Ketok paguneman nu dipikahoyong.
- 3 Upami talatah eta teu acan diundeur, ketok jeung tahan talatah eta, terus ketok **Undeur talatah**.
- 4 Toél jeung tahan payel nu Anjeun hoyong simpen, teras pilih pilihan nu dipikahoyong.

## Pilihan teks sareng talatah multimedia

#### Pikeun ngarobah setelan béwara kanggo talatah

- 1 Tina Layar Utama Anjeun, ketok **m**, teras ketok **Talatahan**.
- 2 Pencet \_\_\_\_, teras ketok **Setelan**.
- 3 Upami hoyong, ketok Nada notifikasi tur pilih sora bewara.
- 4 Upami hoyong, ketok **Geter notifikasi** tur cirian kotak centang pikeun ngaktipkeun.

#### Pikeun Ngarobah setelan laporan pangiriman kanggo talatah kaluar

- 1 Tina Layar Utama Anjeun, ketok **III**, teras ketok **Talatahan**.
- 2 Pencet =, teras ketok Setelan.
- 3 Ketok **Laporan pangiriman** pikeun ngaktipkeun atawa nganonaktipkeun laporan pangiriman.
- 🚦 Sawaktos hiji talatah tos dikirimkeun ka panarima, 🛹 nembongan dina talatah.

#### Pikeun nempo talatah nu disimpen dina kartu SIM

- 1 Tina Layar Utama Anjeun, ketok III, teras ketok **Talatahan**.
- 2 Pencet \_\_\_\_, teras ketok Setelan > Talatah SIM.

## Surelek

Pake aplikasi Surelek dina telepon Anjeun pikeun ngirim sareng nampa surelek ti akun surelek Anjeun nu biasa atawa tina akun perusahaan Anjeun. Atawa Anjeun bisa ngalakukeun duanana. Telepon Anjeun bisa meunangkeun sababaraha akun surelek di waktos nu babarengan. Anjeun bisa nyetel akun-akun ieu dina hiji koropak nu digabungkeun, atawa tina koropak-koropak nu beda. Catet yen surelek nu Anjeun tampa ka akun Gmail™ Anjeun bisa diakses di telepon tina Surelek sareng aplikasi Gmail™.

Microsoft® Outlook® talatah surelek Anjeun kudu disimpen dina pangladen Microsoft® Exchange supados pungsionalitas nu disebutkeun di luhur bisa berpungsi. Tingal Nyingkronkeun surelek, almenak sareng kontak perusahaan Anjeun di kaca 72 kanggo inpo nu leuwih lengkep.

#### Nyetel hiji akun surelek dina telepon anjeun

- 1 Ti Layar Utama, ketok III.
- 2 Teang terus ketok <u></u>
- 3 Tulis alamat surelek jeung kecap akses anjeun, terus ketok Salajengna.
- 4 Mun setelan kanggo akun surelek teu bisa diundeur ku cara otomatis, teruskeun setelan ku cara manual. Lamun perlu tanya panyadia ladenan surelek jang nampa setelan nu leuwih lengkep. Jang setelan surelek perusahaan di telepon, pilih Exchange sabage jinis akun.
- 5 Lamun ditanya, asupkeun ngaran akun surelek, meh bisa gampang diidentipikasi. Ngaran nu sarua ditempokeun di surelek nu dikirim ti akun ieu. Mun geus rengse, ketok **Salajengna**.
- Anjeun bisa nyetel leuwih ti hiji akun surelek. Tempo Nambahkeun hiji akun surelek tambahan di telepon di kaca 53.

## Nganggo surélek

#### Nyieun terus ngirim talatah surelek

- 1 Ti Layar Utama, ketok IIII, terus teang jeung ketok M. Koropak akun surelek standar ditembongkeun. Lamun anjeun rek ngecek akun surelek nu sejen nu geus disetel di telepon, ketok baris nu ngandung , terus pilih akun nu rek dipake ngirim talatah.
- 2 Ketok ----
- 3 Ketok **Kanggo** terus mimitian ngetik alamat surelek panarima. Kecap nu cocog dipintonkeun dina daptar dinamis. Ketok kecap nu cocog atawa teruskeun ngetik alamat surelek nu lengkep. Jang nambah panarima nu sejen, asupkeun kome (,) atawa titik koma (;) terus mimitian ngasupkeun ngaran sejen. Jang mupus panarima, ketok 💌.
- 4 Jang milih alamat surelek nu disimpen di kontak, ketok **r**, terus teang jeung tandaan kotak centang di sabeulah widang panarima. Jang nambahkeun leuwih ti hiji panarima, cirian kotak centang panarima nu dipikahayang. Mun geus rengse, ketok **Rengse**.
- 5 Ketok widang subjek terus asupkeun subjek surelek.
- 6 Jang ngagantelkeun payil, pencet <u>,</u> terus ketok **Gantelkeun payil**. Pilih jinis payil nu rek digantelkeun, terus ketok payel nu rek digantelkeun tina daptar payil nu ditembongkeun.
- 7 Ketok widang teks eusi terus asupkeun teks talatah anjeun.
- <sup>8</sup> Jang nambahkeun widang Cc/Bcc, pencet <u></u>, terus ketok **+ Cc/Bcc**.
- 9 Jang ngirim surelek, ketok  $\triangleright$ .

#### Nampa talatah surelek

- 1 Ti Layar Utama, ketok 🎆.
- 2 Teang terus ketok M. Koropak akun surelek standar ditembongkeun.
- 3 Lamun anjeun rek mariksa akun surelek nu sejen nu geus disetel di telepon, ketok baris nu ngandung , terus pilih akun nu rek dipariksa. Lamun anjeun rek mariksa kabeh akun surelek sakaligus, ketok baris nu ngandung , terus ketok Pintonan gabungan.
- 4 Jang ngundeur talatah anyar, ketok C.
- Lamun anjeun geus nyetel akun surelek perusahaan, anjeun bisa ngecek frekuensi ka Otomatis (Push).

#### Maca talatah surelek anjeun

- 1 Ti Layar Utama, ketok III.
- 2 Teang terus ketok <u>→</u>. Koropak akun surelek standar ditembongkeun. Lamun anjeun rek ngecek akun surelek nu sejen nu geus disetel di telepon, ketok baris nu ngandung →, terus pilih akun nu rek dipariksa.
- 3 Dina koropak surelek, gulung ka luhur atawa ka handap sarta ketok surelek nu hayang dibaca ku anjeun.
- 4 Di widang teks eusi, pisahkeun dua ramo, atawa ciwit jang ngagedekeun atawa ngaleutikan.
- 5 Pake panah maju jeung mundur jang maca talatah saenggeusna atawa samemehna.

#### Nempo gagantel talatah surelek

- 1 Ti Layar Utama, ketok III.
- 2 Teang terus ketok <u>→</u>. Koropak akun surelek standar ditembongkeun. Lamun anjeun rek mariksa akun surelek nu sejen nu geus disetel di telepon, ketok baris nu ngandung →, terus pilih akun nu rek dipariksa.
- 3 Teang terus ketok talatah nu dipikahayang dina koropak surelek anjeun. Surelek nu aya gagantel diidentipikasi ku 🖉.
- 4 Ketok tab gagantel di eusi surelek. Kabeh gagantel ditembongkeun di daptar.
- 5 Ketok **Muat** di handap item gagantel.
- 6 Lamun gagantel diundeur, ketok **Tempo** atawa **Simpen**.

#### Nyimpen alamat pangirim surelek ka kontak

- 1 Ti Layar Utama, ketok 🎆.
- 2 Teang terus ketok ≥. Koropak akun surelek standar ditembongkeun. Lamun anjeun rek mariksa akun surelek nu sejen nu geus disetel di telepon, ketok baris nu ngandung , terus pilih akun nu rek dipariksa.
- 3 Teang terus ketok talatah nu dipikahayang dina koropak surelek anjeun.
- 4 Ketok ngaran nu ngirim.
- 5 Ketok **OKEH** mun anjeun ditanya jang nambahkeun ngaran ka kontak.
- 6 Pilih kontak nu geus aya, atawa ketok **Damel kontak anyar** mun anjeun hayang nyieun kontak anyar.
- 7 Edit inpo kontak terus ketok Rengse.

#### Ngawalon talatah surelek

- 1 Ti Layar Utama, ketok III.
- 2 Teang terus ketok ≥. Koropak akun surelek standar ditembongkeun. Lamun anjeun rek mariksa akun surelek nu sejen nu geus disetel di telepon, ketok baris nu ngandung , terus pilih akun nu rek dipariksa.
- 3 Teang terus ketok talatah nu rek diwalon, terus ketok 🕎.
- 4 Jang ngawalon ka kabehan, ketok 📳, terus ketok **Waler kabeh**.
- 5 Tulis walonan anjeun, terus ketok 🦻.

#### Neruskeun talatah surelek

- 1 Ti Layar Utama, ketok III.
- 2 Teang terus ketok ≥. Koropak akun surelek standar ditembongkeun. Lamun anjeun rek mariksa akun surelek nu sejen nu geus disetel di telepon, ketok baris nu ngandung , terus pilih akun nu rek dipariksa.
- 3 Teang terus ketok talatah nu rek diteruskeun.
- 4 Ketok **E**, terus ketok **Teruskeun**.
- 5 Ketok **Kanggo** jeung tulis alamat panarima.
- 6 Asupkeun teks talatah anjeun, terus ketok 🦻.

#### Mupus talatah surelek

- 1 Ti Layar Utama, ketok III.
- 2 Ketok <u>№</u>. Koropak akun surelek standar ditembongkeun. Lamun anjeun rek mariksa akun surelek nu sejen nu geus disetel di telepon, ketok baris nu ngandung <u>/</u>, terus pilih akun nu rek dipariksa.
- 3 Di koropak surelek, cirian kotak centang jang surelek nu rek dipupus, terus ketok m.

#### Neangan surelek

- Ti Layar Utama, ketok IIII. Terus teang jeung ketok M. Koropak akun surelek standar ditembongkeun. Lamun anjeun rek mariksa akun surelek nu sejen nu geus disetel di telepon, ketok baris nu ngandung , terus pilih akun nu rek dipariksa.
- 2 Ketok 🔎.
- 3 Tuliskeun teks nu diteang, terus ketok kenop teang, atawa ketok kenop konpirmasi di kibor.
- 4 Hasil teangan ditembongkeun di daptar diurutkeun make tanggal. Ketok surelek nu rek dibuka.

#### Nyirian surelek nu geus dibaca jadi can dibaca

- 1 Ti Layar Utama, ketok **...**
- 2 Teang terus ketok ≥. Koropak akun surelek standar ditembongkeun. Lamun anjeun rek mariksa akun surelek nu sejen nu geus disetel di telepon, ketok baris nu ngandung ∠, terus pilih akun nu rek dipariksa.
- 3 Cirian kotak centang surelek nu rek dipilih, terus ketok 🖂.
- 👻 Jang nandaa surelek nu can dibaca jadi gues dibaca, cirian kotak centang, terus ketok 📃

#### Ngabentangan surelek

- 1 Ti Layar Utama, ketok .....
- 2 Teang terus ketok ≥. Koropak akun surelek standar ditembongkeun. Lamun anjeun rek mariksa akun surelek nu sejen nu geus disetel di telepon, ketok baris nu ngandung , terus pilih akun nu rek dipariksa.
- 3 Cirian kotak centang jang surelek nu rek dibentangan, terus ketok
- 👻 🛛 Jang mupus bentang di surelek, cirian, terus ketok 😭

#### Nempo kabeh surelek nu dibentangan

- 1 Ti Layar Utama, ketok 🎆, terus teang jeung ketok 🖂.
- 2 Ketok , terus ketok **Dibentangan**. Surelek nu dibentangan ti akun anjeun ditembongkeun di daptar.

#### Ngatur surelek sakaligus

- 1 Ti Layar Utama, ketok <sup>™</sup>, terus teang jeung ketok <sup>™</sup>. Koropak akun surelek standar ditembongkeun. Lamun anjeun rek mariksa akun surelek nu sejen nu geus disetel di telepon, ketok baris nu ngandung <sup>™</sup>, terus pilih akun nu rek dipariksa.
- 2 Cirian kotak centang surelek nu rek dipilih.
- 3 Mun geus rengse, ketok salah sahiji ikon di baris alat jang, upamana, mindahkeun surelek nu dipilih ka polder sejen.

#### Nempo kabeh polder di hiji akun surelek

- 1 Ti Layar Utama, ketok <sup>™</sup>, terus teang jeung ketok <sup>™</sup>. Koropak akun surelek standar ditembongkeun. Lamun anjeun rek mariksa akun surelek nu sejen nu geus disetel di telepon, ketok baris nu ngandung *▲*, terus pilih akun nu rek dipariksa.
- 2 Ketok 🔄 jang nempo kabeh polder di akun.

#### Ngarobah frekuensi mariksa koropak

- 1 Ti Layar Utama, ketok III.
- 2 Teang terus ketok ≥.
- <sup>3</sup> Pencet <u></u>, terus ketok **Setelan**.
- 4 Lamun anjeun make sababaraha akun surelek, ketok akun nu rek disaluyukeun.
- 5 Ketok Frekuensi marios koropak tur pilih hiji opsi.

## Nganggo akun surelek

#### Nambahkeun hiji akun surelek tambahan di telepon

- 1 Ti Layar Utama, ketok III.
- Teang terus ketok M.
- 3 Pencet \_\_\_\_, terus ketok Setelan.
- 4 Ketok Tambah akun.
- 5 Tulis alamat surelek sareng kecap akses, teras ketok Salajengna.
- 6 Mun setelan kanggo akun surelek teu bisa diundeur ku cara otomatis, teruskeun setelan ku cara manual. Lamun perlu tanya panyadia ladenan surelek jang nampa setelan nu leuwih lengkep.
- 7 Lamun dipenta, asupkeun ngaran akun surelek meh bisa gampang diwanoh. Ngaran nu sarua ditempokeun di surelek nu dikirim ti ieu akun.
- 8 Mun geus rengse, ketok Salajengna.

#### Pikeun nyetel hiji akun surelek jadi akun standar anjeun

- 1 Ti Layar Utama, ketok .....
- Teang terus ketok M.
- <sup>3</sup> Pencet <u>=</u>, terus ketok **Setelan**.
- 4 Ketok akun nu rek dipake jadi akun standar jang nulis jeung ngirim surelek.
- 5 Cirian kotak centang **Akun standar**. Koropak akun standar ditembongkeun unggal kali anjeun muka aplikasi Surelek.
- ·∳- Lamnun anjeun boga hiju akun surelek, akun ieu otomatis jadi akun standar.

#### Mupus akun surelek ti telepon

- 1 Ti Layar Utama, ketok III.
- 2 Teang terus ketok 🖂.
- <sup>3</sup> Pencet =, terus ketok **Setelan**.
- 4 Ketok akun nu rek dipupus.
- 5 Teang terus ketok **Pupus akun** > **OKEH**.

## Gmail<sup>™</sup> sareng ladenan Google<sup>™</sup> sejenna

Upami Anjeun gaduh akun Google<sup>™</sup>, Anjeun bisa make aplikasi Gmail<sup>™</sup> dina telepon Anjeun pikeun maca, nulis sareng ngatur talatah surelek. Saatos Anjeun ngeset akun Google<sup>™</sup> pikeun mungsi dina telepon, Anjeun oge bisa chat ka babaturan nganggo aplikasi Google Talk<sup>™</sup>, nyingkronkeun aplikasi almenak telepon sareng Google Calendar<sup>™</sup> Anjeun, tur ngundeur aplikasi sareng kaulinan tina Android Market<sup>™</sup>.

Ladenan sareng fitur nu dijelaskeun dina bagean ieu bisa jadi teu dirojong di sadaya nagara atawa kawasan, atawa ku sakabeh jaringan sareng/atawa panyadia ladenan di sakabeh wewengkon.

#### Pikeun nyetel hiji akun Google™ dina telepon Anjeun

- Tina Layar Utama Anjeun, ketok <u>IIII</u>.
   Panggihan tur ketok Setelan > Akun & singkronisasi > Tambahkeun akun > Google.
- 3 Turutan wizard pandaptaran pikeun nyieun hiji akun Google™, atawa asup upami Anjeun tos boga akun. Telepon Anjeun ayeuna bisa dipake sareng Gmail™, Google Talk<sup>™</sup> sareng Google Calendar<sup>™</sup>.
- - Anjeun bisa oge asup atau nyieun akun Google™ tina pituduh setelan pertama kali Anjeun ngamimitian telepon Anjeun. Atawa Anjeun bisa online tur nyieun akun di www.google.com/accounts.

#### Pikeun muka Gmail<sup>™</sup> aplikasi

- Ti Layar Utama, ketok 🎆. 1
- 2 Pilari teras ketok Gmail<sup>™</sup>.

## Google Talk<sup>™</sup>

Anjeun tiasa nganggo talatah instan Google Talk™ dina télépon pikeun ngobrol sareng réréncangan nu nganggo ieu aplikasi.

Pikeun ngamimitian Google Talk™

- 1 Tina Layar Utama Anjeun, ketok III.
- 2 Panggihan tur ketok **Talk**.

Pikeun ngawalon ka hiji talatah instan nganggo Talk

- 1 Sawaktos sasaurang ngontak Anjeun di Talk, i nembongan dina bar status.
- 2 Séred bar status kahandap, teras ketok talatah sareng ngawitan chat.

## **Timescape™**

Timescape<sup>™</sup> ngumpulkeun kabeh komunikasi ka hiji pintonan nu dihijikeun. Apdet acara kawas Facebook<sup>™</sup> atawa Twitter<sup>™</sup>ditembongkeun sabage tehel dina urutan kronologis dina layar. Kotektak payil jang nampa pratilik leutik samemeh dipilih jang dibuka tur nempo eusi lengkepna. Timescape<sup>™</sup> oge nyadiakeun kenop tanpa watesan on u mere akses ka sagala rupa eusi ihwal item nu keur ditempo.

Ladenan tur pitur nu dijelaskeun di bab ieu bisa jadi teu dirojong di kabeh nagara atawa kawasan, atawa ku kabeh operator jaringan jeung/atawa panyadia ladenan di kabeh area.

#### Ngamimitian Timescape™

- 1 Ti Layar Utama, ketok III.
- 2 Teang terus ketok **Timescape™** \_\_\_\_.
- 3 Pas anjeun muka Timescape™ nu pertama kalina, ketok tehel di layar bubuka jang nyetel Timescape.
- 4 Ketok layar Ladenan jang asup ka ladenan jaringan sosial kawas Facebook™ atawa Twitter™, atawa jang neang ekstensi nu aya kaitanana jeung Timescape di Android Market™.
- 5 Lamun anjeun rek asup ka akun jaringan sosial mana wae atawa neangan di Android Market<sup>™</sup>, ketok **Rengse**.

## Pintonan utama Timescape™

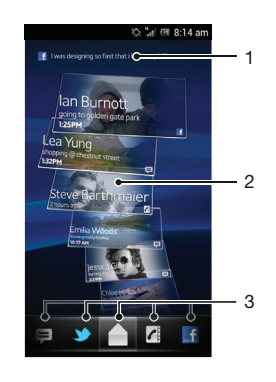

- 1 Pintonkeun apdet Anjeun nu pangahirna ka ladenan jaringan sosial
- 2 Kotak Timescape™ ditampilkeun dina urutan kronologis
- 3 Ayak kajadian Timescape™

## Nganggo Timescape™

#### Ngagulung ubin di Timescape™

- 1 Ti Layar Utama anjeun, ketok III.
- 2 Panggihan tur ketok Timescape™.
- 3 Sintreuk ka luhur atawa ka handap pikeun ngagulung

#### Nilik ubin di Timescape™

- 1 Ti Layar Utama anjeun, ketok III.
- 2 Panggihan tur ketok Timescape™.
- 3 Gulung ubin nu hayang ditempo ku anjeun, terus ketok.

## Ayak acara Timescape™

- Sakabeh kajadian
- Telepon lasut
- Talatah teks jeung talatah multimedia nu ditampa
- y Apdet ti kontak Twitter™ anjeun
- Apdet ti kontak Facebook™ anjeun

#### Ngayak kajadian nu dipintonkeun di Timescape™

- 1 Ti Layar Utama anjeun, ketok .....
- 2 Panggihan tur ketok Timescape™.
- 3 Ketok atawa sintreuk ikon ayak.

#### Nga-refresh pintonan utama di Timescape™

- Lamun filter acara Timescape<sup>™</sup> disetel meh nempokeun kabeh acara, pencet
   terus ketok Anyarkeun.
- Lamun anjeun nga-refresh pintonan utama, telepon bosa jadi nyambung ka Internet jang ngapdet inpo di akun ladenan web nu geus dikaitkeun ka Timescape™.

#### Pikeun asup ka Facebook<sup>™</sup> atawa Twitter<sup>™</sup> ti Timescape<sup>™</sup>

- 1 Tina Layar Utama Anjeun, ketok 🏢
- 2 Panggihan tur ketok Timescape<sup>™</sup>.
- 3 Pencet \_\_\_\_, teras ketok Setelan > Setel ladenan.
- 4 Ketok layanan nu Anjeun hoyong asup.
- 5 Tulis wincik asup Anjeun.
- Mun Anjeun parantos asup ka hiji ladenan web, Anjeun bisa ngapdet status Anjeun atawa nempo apdet ti ladenan web di Timescape™.

#### Ngapdet status Facebook™ or Twitter™ di Timescape™

- 1 Ti Layar Utama anjeun, ketok III.
- 2 Panggihan tur ketok **Timescape™**.
- 3 Ketok  $\equiv$  > Apdet status.
- 4 Ketok laden nu hayang diapdet statusna ku anjeun. Upami anjeun henteu asup ka laden eta, anjeun perlu asup samemeh nerusken. Sawaktu anjeun geus milih laden nu dipikahayang, ketok **Teruskeun**.
- 5 Ketok widang teks sareng tulis status anyar anjeun, terus ketok Kirim.

## Pikeun kaluar ti Facebook™ atawa Twitter™ ti Timescape™

- 1 Tina Layar Utama Anjeun, ketok .....
- 2 Panggihan tur ketok Timescape<sup>™</sup>.
- 3 Pencet \_\_\_\_, teras ketok Setelan > Setel ladenan.
- 4 Ketok layanan nu Anjeun hoyong kaluar.
- Inpo akun Anjeun dipupus sawaktos Anjeun kaluar.

#### Ngundeur ladenan anyar kanggo Timescape™

Anjeun bisa ngalakukeun teangan nu leuwih panjang di Android Market<sup>™</sup> tur ngundeur ladenan anyar kanggo Timescape<sup>™</sup>. Ladenan ieu nyertakeun aplikasi sareng plug-in nu nambahkeun fitur tambahan ka Timescape. Contona, Anjeun bisa ngundeur aplikasi bisa apdet Timescape sareng aktipitas Anjeun dina sababaraha situs jaringan sosial.

#### Pikeun ngundeur tur masang ladenan anyar kanggo Timescape™

- 1 Tina Layar Utama Anjeun, ketok III.
- 2 Panggihan tur ketok Timescape<sup>™</sup>.
- <sup>3</sup> Pencet =, teras ketok Setelan > Setel ladenan > Teangan Ekstensi.
- 4 Upami Anjeun teu gaduh akun Google nu disetel dina telepon Anjeun, turutan parentah di-layar ieu pikeun nambahkeunana. Upami heunteu, Anjeun diarahkeun langsung ka Android Market<sup>™</sup>.
- 5 Di Android Market<sup>™</sup>, pilih ladenan pikeun ngunderur ti daptar nu nembongan, teras turutan parentah pikeun ngundeur tur masangkeunana.
- Anjeun tiasa mupus ladenan Timescape nu tos dipasang ku cara nu sami lamun Anjeun mupus aplikasi sejenna nu tos dipasang.

#### Ningali sahiji kagiatan dina Timescape™

- 1 Ti Layar Utama, ketok III.
- 2 Pilari sareng ketok Timescape™.
- 3 Gulung ka kotak jeung ketok kotak eta kanggo kajadian nu dipikahoyong jadi bisa némbongan dina modeu tilik. Teras ketok deui kotak eta.

### Kenop taya batas dina Timescape™

Sawaktos Anjeun ngetok hiji kotak, kenop taya wates on nembongan di pojok kanan luhur. Upami kotakna disambungkeun ka kontak, Anjeun bisa ngakses eusi nu berhubungan ku cara ngetok kenop taya wates eta.

#### Pikeun nempo sadaya komunikasi ka hiji kontak di Timescape™

- 1 Tina Layar Utama Anjeun, ketok III.
- 2 Panggihan tur ketok **Timescape™**.
- 3 Ketok hiji kotak kanggo kajadian nu berhubungan sareng hiji kontak.
- 4 Ketok 💁. Sadaya komunikasi sareng kontak eta nembongan.
- 5 Ketok atawa sintreuk item ayak nu aya di bagean handap layar pikeun nempo komunikasi sareng kontak melalui media nu sejenna.

## Setélan Timescape™

#### Pikeun ngakses setelan Timescape™

- 1 Tina Layar Utama, ketok III.
- 2 Panggihan tur ketok **Timescape™**.
- 3 Pencet =, teras ketok Setelan.

#### Pikeun ngajadwalkeun apdet eusi ladenan web dina Timescape™

- 1 Tina Layar Utama Anjeun, ketok III.
- 2 Panggihan tur ketok Timescape<sup>™</sup>.
- 3 Pencet \_\_\_\_, teras ketok Setelan > Modeu apdet.
- 4 Ketok pilihan nu dipikahoyong. Upami Anjeun milih **Manual**, moal aya apdet otomatis nu bakal dijadwalkeun.

### Widget Timescape<sup>™</sup>

Widget Timescape<sup>™</sup> mintonkeun kajadian Timescape<sup>™</sup> panganyarna. Pikeun akses rusuh, widget Timescape<sup>™</sup> bisa ditambahkeun kana Layar Utamaanjeun. Tempo *Layar utama* dina kaca 21.

### Tempoan widget Timescape™

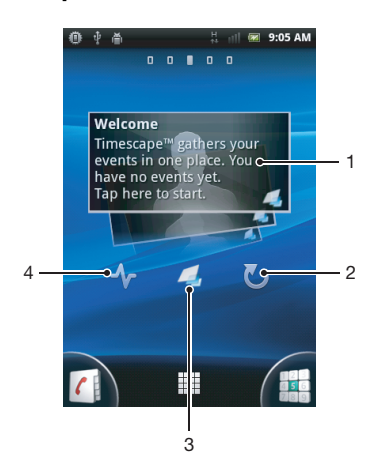

- 1 Kotak Timescape™
- 2 Ketok pikeun ngarefresh tempoan
- 3 Potong kompas ka tempoan utama Timescape™
- 4 Ketok pikeun ngapdet status Anjeun
- Anjeun teu bisa nilik kota sawaktos keur make widget Timescape™.

Nambahkeun widget Timescape™ ka layar Mimiti

- 1 Ti Layar Utama, pencet 📃.
- 2 Ketok Tambahkeun > Widget.
- 3 Ketok Widget Timescape<sup>™</sup>.
- 4 Pilih hiji komponen nu rek ditambahkeun.

#### Pikeun nyabut widget Timescape™ ti layar Utama Anjeun

- 1 Tina layar Utama Anjeun, toel jeung tahan widget Timescape™.
- 2 Sered widget ka m.

## Ngamimitian make Android Market™

Lamun anjeun muka Android Market<sup>™</sup>, anjeun asup ka dunya aplikasi jeung kaulinan. Anjeun bisa ngotektak aplikasi tur kaulinan di sababaraha kategori nu beda. Anjeun oge bisa mere angka aplikasi atawa kaulinan terus ngirim eupan balik.

Jang make Android Market<sup>™</sup>, Anjeun kudu boga akun Google <sup>™</sup>. Tempo *Pikeun nyetel hiji akun Google<sup>™</sup> dina telepon Anjeun* di kaca 54.

Android Market<sup>™</sup> bisa jadi teu sadia di kabeh nagara atawa kawasan

#### Muka Android Market™

- 1 Ti Layar Utama, ketok III.
- 2 Panggihan tur ketok Market.

### Ngundeur ti Android Market<sup>™</sup>

Anjeun bisa ngundeur sakabeh aplikasi ti Android Market™, kaasup aplikasi kosong.

#### Sateuacan Anjeun ngundeur aplikasi

Sateuacan Anjeun ngundeur tina Android Market™, pastikeun Anjeun gaduh koneksi Internet nu sae.

Oge, inget yen Anjeun kudu ngaluarkeun bea transfer sawaktos Anjeun ngundeur eusi ka telepon Anjeun. Kontak operator Anjeun kanggo inpo nu leuwih seeur.

#### Ngundeur aplikasi haratis

- 1 Di Android Market<sup>™</sup>, panggihan item nu hayang diundeur ku anjeun ku cara ngotektak kategori, atawa make pungsi teang.
- 2 Ketok item pikeun nempo wincikna, sarta turutan instruksi pikeun ngabereskeun pamasangan.
- 3 Upami aplikasi nu hayang diundeur ku najeun merlukeun akses ka data anjeun atawa kadali pungsi naon wae dina telepon anjeun, layar tambahan nembongan kalayan wincik. Baca layar ieu sacara saksama kusabab pungsionalitas telepon anjeun bisa dipangaruhan sacara serius upami anjeun nerusken. Ketok **Oke** upami anjeun satuju, atawa **Bolay** upami anjeun hayang ngabolaykeun undeueran.

#### Ngundeur aplikasi nu mayar

- 1 Di Android Market<sup>™</sup>, panggihan item nu hayang diundeur ku anjeun ku cara ngotektak kategori, atawa make pungsi teang.
- 2 Ketok item pikeun nempo wincikna, sarta turutan instruksi pikeun ngarengsekeun pamasangan.
- 3 Upami aplikasi nu hayang diundeur ku anjeun merlukeun akses ka data anjeun atawa kadali pungsi naon wae dina telepon anjeun, layar tambahan nembongan wincik. Baca layar ieu sacara saksama kusabab pungsionalitas telepon anjeun bisa dipangaruhan sacara serius upami anjeun nerusken Ketok Oke upami anjeun satuju, atawa Bolay upami anjeun hayang ngabolaykeun undeuran.

#### Muka aplikasi nu diundeur

- <sup>1</sup> Di Android Market<sup>M</sup>, pencet =, terus ketok **My Apps**.
- 2 Ketok aplikasi nu diundeur tea.
- ·♥ Anjeun bisa oge ngakses aplikasi nu diundeur ti layar Aplikasi.

### Mupus data aplikasi

Kadang-kadang data aplikasi kedah dipupus. Ieu tiasa lumangsung lamun, contona, mémori aplikasi pinuh, atanapi Anjeun badé mupus skor dina hiji aplikasi kaulinan. Anjeun ogé bisa jadi hoyong mupus surélék lebet, talatah téks sareng multimédia di sababaraha aplikasi.

#### Ngosongkeun kabeh cache jang aplikasi

- 1 Ti Layar Utama, ketok **...**.
- 2 Teang terus ketok Setelan.
- 3 Ketok Aplikasi.
- 4 Ketok aplikasi nu rek dikosongkeun cache-na.
- 5 Ketok Bersihkan cache.
- Mupus kabeh cache jang sababaraha aplikasi moal mungkin bisa dilampahkeun.

#### Ngahapus aplikasi anu dipasang

- 1 Ti Layar Utama, ketok
- 2 Teang terus ketok Setelan.
- 3 Ketok Aplikasi.
- 4 Pilih aplikasi nu rek dipupus.
- 5 Ketok Bongkar pmsngn.
- Mupus sababaraha aplikasi nu geus dipasang samemehna teu bisa dilampahkeun.

### ldin

Sababaraha aplikasi meryogikeun aksés ka bagéan télépon méh tiasa dianggo. Upamana, aplikasi napigasi meryogikeun idin pikeun ngirim sareng nami lalu lintas data, sareng aksés ka lokasi Anjeun. Sababaraha aplikasi bisa jadi nyalahgunakeun idin ku cara maok atanapi mupus data, atanapi ngalaporkeun lokasi Anjeun. Pastikeun Anjeun masang sareng masihan idin ka aplikasi nu dipercanten.

#### Nempo idin aplikasi

- 1 Ti Layar Utama, ketok III.
- 2 Teang terus ketok Setelan.
- 3 Ketok Aplikasi.
- 4 Ketok aplikasi nu dipikahayang.
- 5 Gulirkeun ka handap ka wincikan nu aya kaitanana di handap **Pangidinan**.

## Masang aplikasi nu sanes ti Android Market™

Masang aplikasi nu teu terang sumberna atawa nu teu bisa dipercaya bisa ngaruksak telepon Anjeun. Standarna, telepon Anjeun disetel pikeun nolak pamasangan sapertos kieu. Tapi kumaha oge, Anjeun bisa ngarobah setelan ieu tur ngidinan pamasangan ti sumber nu teu dikenal.

Sony Ericsson teu ngajamin atawa mere haransi ka aplikasi pihak-katilu atawa eusi nu ditransperkeun liwat undeuran atawa tina antarmuka sejenna ka telepon Anjeun. Sarupa oge, Sony Ericsson teu nanggungjawaban kanggo karuksakan atawa kamampuan nu ngirangan tina telepon Anjeun nu dipake pikeun nransferkeun eusi pihak-katilu. Kudu make eusi tina sumber nu bisa dipercanten. Kontak propaider eusi eta upami Anjeun gaduh pertanyaan atawa kahawatosan.

Ngidinan pamasangan aplikasi salain ti Android Market™

- 1 Ti Layar Utama, ketok III.
- 2 Teang terus ketok Setelan > Kaamanan.
- 3 Cirian kotak centang Sumber anu teu jelas.

## Ladenan PlayNow<sup>™</sup>

Anjeun bisa make ladenan PlayNow<sup>™</sup> jang ngundeur aplikasi, musik, kaulinan, rington, jeung wallpaper. Ladenan PlayNow<sup>™</sup> nawaran undeuran gratis jeung mayar.

·╈́- Ladenan PlayNow™ teu sadia di kabeh nagara.

## Samemeh Anjeun ngundeur eusi

Samemeh ngundeur, pastikeun yen Anjeun gaduh koneksi Internet. Anjeun oge, bakal butuh kartu memori diselapkeun dina telepon Anjeun pikeun ngundeur eusi.

Sawaktos Anjeun ngundeur eusi ka telepon Anjeun, Anjeun bisa jadi ditagihkeun bea transfer data. Kontak ka operator Anjeun ihwal inpo bea nransfer data di nagara Anjeun.

#### Ngawitan PlayNow™

- 1 Ti Layar Utama, ketok III.

## Ngundeur ti ladenan PlayNow™

Undeur sarangkaean eusi ti ladenan PlayNow™ langsung ka telepon Anjeun. Pilih ti sababaraha jinis aplikasi, kaulinan, musik, rington sareng eusi nu sejenna. Catet yen pilihan pamayaran kanggo aplikasi teu-haratis bisa beda kanggo unggal nagara.

#### Ngundeur item PlayNow ka telepon anjeun

- 1 Ti Layar Utama anjeun, ketok 🎆.
- 2 Panggihan sarta ketok PlayNow™.
- 3 Panggihan item nu hayang dibayar ku anjeun ku cara ngotektak kategori, atawa ku cara make pungsi teang.
- 4 Ketok item eta pikeun nempo wincikanana.
- 5 Klik "Peser ayeuna!" pikeun mimitian proses pameseran. Sanggeus pameseran anjeun disahkeun, anjeun bisa mimiti ngundeur eusi anjeun.

## **Video Unlimited**

Pake ladenan Video Unlimited pikeun nyewa atawa meuli klip video nu Anjeun bisa tempo heunteu di telepon Anjeun hungkul, tapi oge dina PC, PlayStation<sup>®</sup> Portable (PSP<sup>®</sup>) sareng PlayStation<sup>®</sup> 3 Anjeun. Pilih pilihan Anjeun ti kaluaran Hollywood, pelem aksi, komedi, klasik, jeung kategori nu sejen.

Video Unlimited bisa jadi teu sadia di sadaya nagara atawa kawasan.

#### Pikeun muka Video Unlimited

- 1 Tina Layar Utama Anjeun, ketok III.
- 2 Panggihan tur ketok Q.

## Video Unlimited tinjauan menu

|                            | Tempo inpo akun Anjeun                                                                                |
|----------------------------|----------------------------------------------------------------------------------------------------|
| $\boldsymbol{\mathcal{Q}}$ | Teang klip video                                                                                      |
|                            | Tempo status undeuran kanggo kabeh item Anjeun                                                        |
| X                          | Tempo jeung robah setelan kanggo akun, pangmeseran, sareng undeuran Anjeun                            |
| 0                          | Tambah video nu ayeuna ka daptar parmentaan                                                           |
| $\otimes$                  | Pupus sadaya item dina daptar parmentaan Anjeun                                                       |
|                            | Pupus video nu keur Anjeun tempo tina daptar parmentaan                                               |
|                            | Bagikeun inpo tentang video nu ayeuna liwat jaringan sosial, surelek, Bluetooth atawa metodeu sejenna |
| 0                          | Tempo inpo hukum                                                                                      |

Menu Video Unlimited ieu dinamis, nu hartina sadaya pilihan bisa jadi teu salalu sadia. Contona, pilihan pikeun mupus sadaya item dina daptar parmentaan ngan saukur sadia sawaktos Anjeun keur nempo daptar eta.

#### Pikeun muka menu Video Unlimited

Buka Video Unlimited, teras pencet \_\_\_\_.

## Nyieun akun Video Unlimited

Anjeun kudu nyieun akun Video Unlimited upami Anjeun hoyong meuli atawa nyewa pelem tina ladenan Video Unlimited. Upami Anjeun tos gaduh akun jaringan PlayStation<sup>®</sup>, teras Anjeun bisa make akun eta.

## Ngajalajah pamilihan Video Unlimited

Kotektak klip video berdasarkeun kategori, atawa tulis teks pikeun neangan item nu husus. Anjeun bisa oge milih pikeun nilik klip video nu Anjeun resep.

## Nyewa atawa meuli video

Sawaktos Anjeun nyewa video, Anjeun gaduh jumlah waktu nu tetep pikeun nempokeunana. Periode waktos ieu beda ti unggal pasar. Anjeun oge bisa milih pikeun ngundeur video nu dibeuli ka seueur alat Sony™ nu disambungkeun ka akun Video Unlimited Anjeun.

## Video Unlimited tinjauan bewara

Sawaktos Anjeun meuli atawa nyewa video, bewara ieu bisa nembongan:

| Ł          | Ngundeur klip video salse                                                                                                    |
|------------|----------------------------------------------------------------------------------------------------|
| ₽!         | Ngundeur heunteu berhasil. Anjeun kudu mariksa yen, contona, telepon Anjeun disambungkeun ka jaringan Wi-Fi <sup>®</sup> , tur yen Anjeun gaduh ruang nu cekap dina kartu memori Anjeun. |
| ŧ          | Ngundeur klip video keur jalan                                                                                                    |
| <b>₽</b> " | Ngundeur direureuhkeun                                                                                                    |
| ¥          | Konpirmasi pameseran nu berhasil                                                                                                    |
| EI!        | Periode waktos rental tos dimimiti                                                                                                    |

## Lalajo klip video ti Video Unlimited

Anjeun tiasa lalajo klip video nu Anjeun sewa atawa beuli dina sabagean gede alat Sony™ nu disambungkeun ka akun Video Unlimited.

### Tinjauan menu klip video

Basa Anjeun lalajo klip video ti Video Unlimited, Anjeun bisa muka menu pikeun menangkeun pilihan di handap ieu:

Pupus klip video nu ayeuna
 Tempo inpo tentang klip video
 Robah basa terjemahan, atawa pupus terjemahan

Robah basa audio

## **Music Unlimited**

Music Unlimited mangrupakeun ladenan nu kudu-ngalanggan nu nawarkeun wasa ka jutaan lagu liwat koneksi 3G atawa Wi-Fi® tur kasempetan pikeun nyingkronkeun musik sareng daptar puter Anjeun nganggo PC nu berbasis Windows<sup>®</sup>. Anjeun bisa ngatur jeung ngedit perpustakaan musik pribadi Anjeun dina awan ti sagala macem alat. Kanggo inpo nu leuwih lengkep, buka *www.sonyentertainmentnetwork.com*.

Music Unlimited bisa jadi teu sadia di sadaya nagara atawa kawasan.

#### Pikeun muka Music Unlimited

- 1 Tina Layar Utama Anjeun, ketok III.
- 2 Panggihan tur ketok 🕥.

## Nyandak kaorganisir

## Almenak

Telepon Anjeun gaduh hiji almenak pikeun ngatur jadwal waktos Anjeun. Upami anjeun gaduh hiji akun Google™, Anjeun oge tiasa nyingkronkeun almanak telepon Anjeun sareng almenak web Anjeun. Tingal *Nyingkronkeun data di telepon* di kaca 71.

#### Nyetel tempoan almenak

- 1 Ti Layar Utama anjeun, ketok IIII, terus teang jeung ketok Almenak.
- 2 Pencet 📃 tur pilih hiji pilihan.

#### Pikeun nempo almenak ganda

- 1 Tina Layar Utama Anjeun, ketok **iii**, teras panggihan tur ketok **Almenak**.
- 2 Pencet =, teras ketok Nu lain > Kalender abdi.
- 3 Ketok pikeun milih almenak nu Anjeun hoyong tempo.

#### Nyieun almenak acara

- 1 Ti Layar Utama, ketok **m**, terus ketok **Almenak**.
- 2 Pencet <u></u>, terus ketok **Kajadian anyar**.
- 3 Tulis ngaran, waktu, lokasi sarta katerangan acara.
- 4 Mu bade, pilih opsi nu sejen di Pangulangan.
- 5 Pilih panginget jang eta acara. Jang nambahkeun panginget anyar jang eta acara, ketok +.
- 6 Ketok Simpen.

#### Nempo acara almenak

- 1 Ti Layar Utama, ketok **iii**, terus ketok **Almenak**.
- 2 Ketok acara nu rek ditempo.

#### Ngarobah setelan almenak

- 1 Ti Layar Utama, ketok III, terus ketok Almenak.
- 2 Pencet =, terus ketok **Nu lain** > **Setelan**.
- 3 Ketok pikeun muka setelan nu hayang dirobah ku anjeun, sarta edit sakumaha butuhna.

## Jam alarem

Pake telepon anjeun minangka jam alarem sarta pilih sora mana wae di telepon anjeun minangka sinyal alarem. Alarm moal disada upami telepon anjeun dipareuman. Tapi alarm bakal disada upami telepon anjeun disetel ka modeu jempe.

#### Muka jam alarm

- 1 Ti Layar Utama, ketok 🎆.
- 2 Teang terus ketok Alarm.
- Anjeun oge bisa muka jam alarm ku cara ngetok jam analog saenggeus ditambahkeun jadi widget ka Layar Utama.

#### Nyetel alarm anyar

- 1 Ti Layar mimiti anjeun, ketok .....
- 2 Teang terus ketok **Alarm**.
- 3 Ketok Tambah alarem.
- 4 Saluyukeun waktu ku cara ngagulung ka luhur jeung ka handap.
- 5 Ketok Atur.
- 6 Lamun erek, edit setelan alarm nu sejen.
- 7 Ketok **Rengse**.

#### Ngedit alarm nu aya

- 1 Ti Layar Utama, ketok III.
- 2 Teang tur ketok Alarm.
- 3 Ketok alarm nu rek diedit ku anjeun.
- 4 Ketok Waktos.
- 5 Gulung ka luhur atawa handap jang ngaluyukeun waktu.
- 6 Ketok Atur.
- 7 Lamun erek, edit setelan alarm nu sejen.
- 8 Ketok Rengse.
- Pormat waktu alarm nu dipintonkeun sarua jeung pormat nu dipilih ku anjeun pikeun setelan waktu umum anjeun, contona, 12-jam atawa 24 jam.

#### Nganonaktipkeun alarm

- 1 Ti Layar Utama, ketok III.
- 2 Teang tur ketok Alarm.
- 3 Ketok salah sahiji alarm nu geus dicirian.
- 4 Pupus kotak centang Hurungkeun alarem.

#### Ngaktipkeun alarm anu geus aya

- 1 Ti Layar Utama anjeun, ketok III.
- 2 Teang tur ketok Alarm.
- 3 Ketok salah sahiji alarm nu teu dicirian.
- 4 Cirian kotak centang Hurungkeun alarem.

#### Pikeun mupus hiji alarm

- 1 Tina Layar Utama Anjeun, ketok **....**
- 2 Panggihan tur ketok Alarm.
- 3 Ketok alarm nu Anjeun hoyong pupus.
- 4 Ketok **Pupuskeun**, teras ketok **OKEH**.

#### Nyetel rington alarm

- 1 Ti Layar Utama, ketok III.
- 2 Teang terus ketok Alarm.
- 3 Ketok alarm nu rek diedit ku anjeun.
- 4 Ketok **Rington** tur pilih hiji opsi.
- 5 Ketok Rengse.

#### Nyetel alarm nu diulang

- 1 Ti Layar Utama, ketok III.
- 2 Teang terus ketok Alarm.
- 3 Ketok alarm nu rek diedit ku anjeun.
- 4 Ketok Ulang deui.
- 5 Cirian poe nu dipikahayang dina kotak centang, terus ketok **OKEH**.

#### Nyetel judul jang alarm

- 1 Ti Layar Utama, ketok III.
- 2 Teang terus ketok Alarm.
- 3 Ketok alarm nu rek diedit ku anjeun.
- 4 Ketok Label tur asupkeun ngaran jang alarm.
- 5 Ketok OKEH.

#### Ngaktipkeun pungsi geter jang alarm

- 1 Ti Layar Utama, ketok III.
- 2 Teang terus ketok Alarm.
- 3 Ketok alarm nu rek diedit ku anjeun.
- 4 Cirian kotak centang **Geter**.

#### Nyetel alarm ngarah disada lamun telepon dina modeu jempe

- 1 Ti Layar Utama, ketok III.
- 2 Teang terus ketok Alarm, terus pencet \_\_\_\_.
- 3 Ketok Setelan.
- 4 Cirian kotak centang Alarm dina mod. jempe.

#### Snooze alarm lamun keur disada

• Sabari alarm disada, ketok Hurungkeun deui.

#### Pikeun mareuman alarm basa keur disada

• Sawaktos alarm bunyi, ketok Eureunkeun.

## Nyeken nganggo aplikasi NeoReader™

Pake telepon Anjeun jadi alat panyeken barkod pikeun neangan nu leuwih seueur tentang item nu Anjeun seken. Contona, Anjeun ningal hiji jaket dina iklan majalah tur hoyong manggihan toko ritel pangcaketna pikeun meuli eta. Upami iklan eta ngandung barkod nu bisa dibaca, aplikasi NeoReader™ make kodeu ieu pikeun ngakses eusi web seluler, saperti kaca web nu gaduh leuwih seueur inpo produk atawa peta toko nu pangcaketna. NeoReader™ ngarojong sabagean gede tipeu barkod standar.

#### Pikeun ngamimitian aplikasi NeoReader™

- 1 Ti Layar Utama, ketok III.
- Pilari teras ketok ReoReader™.

#### Mindai kode garis

- 1 Lamun aplikasi NeoReader™ dibuka, cekel kamera telepon di luhur kode garis nepi kode garis nu lengkep katempo di liang keker.
- 2 Telepon mindai kodeu garis ku cara otomatis, terus ngageter lamun kode garis diwanoh. Lamun kode garis diwanoh, ketok (>>> jang mindai kode ku cara manual.

#### Ngasupkeun kode garis ku cara manual

- 1 Lamun aplikasi NeoReader™ dibuka, ketok @.
- 2 Ketok widang teks, terus asupkeun nomer kodeu baris.

### Tinjauan menu aplikasi NeoReader™

Pilihan menu di handap ieu sadia dina aplikasi NeoReader™:

- Poto barkod nganggo resolusi gambar nu leuwih gede upami NeoReader™ teu apal ka barkod eta sacara otomatis
- 🝘 🛛 Tulis nomer barkod sacara manual. Pilihan ieu bisa dipake upami kamera anjeun sesah maca barkod
- (L) Ténjo daptar barkod nu diseken saencan ieu
- 🧑 🔹 Pilih nu pikaresep kanggo kumaha Anjeun make aplikasi NeoReader™ eta
- Tempo inpo tentang aplikasi NeoReader™
- Baca leuwih seueur tentang tipeu barkod nu beda-beda, jeung tentang kumaha carana make NeoReader™
- Pilih setelan pribados Anjeun, sapertos basa atawa nagara. Inpo ieu dipake pikeun ngatur eusi barkod jadi milik pribados
- 😡 🛛 Kirim hiji talatah teks pikeun ngundang babaturan pikeun ngundeur aplikasi NeoReader™

## Teuteup seger jeung ANT+

ANT+ eta téknologi wireless nu ngidinan aksesori kasegeran kawas monitor denyut jantung tur sensor kagancangan keur nukeurkeun data jeung telepon anjeun tur alat nu lian. Jeung ANT+ anjeun tiasa nyimpen data ti latihan sapeda statis atawa lari treadmill jeung nempatkeun kabeh datana dina hiji tempat. Anjeun tiasa ngundeur aplikasi kawas iMapMyFitness meh telepon anjeun tiasa ngaproses data ANT+ nu dikumpulkeun.

## Nyingkronkeun data di telepon

Anjeun bisa nyingkronkeun kontak, surelek, almenak acara, sarta inpo nu sejen ka telepon sababaraha akun surelek, ladenan singkronisasi sarta akun nu sejen, gumantung kana aplikasi nu dipasang di telepon. Nyinkronkeun telepon Anjeun sareng sumber inpo sejenna teh cara nu panggampangna tur praktis jang terus apdet.

Anjeun bisa:

- akses Gmail<sup>™</sup>, Google Calendar<sup>™</sup>, kontak Google<sup>™</sup>, tetengger Google<sup>™</sup> Chrome jeung ladenan Google sejen nu dipake.
- akses aplikasi surelek perusahaan, kontak, jeung kalender.
- akses kontak Facebook™, almenak, albeum, jeung ladenan sejen nu dipake.
- nyingkronkeun telepon anjeun ka Internet make SyncML<sup>™</sup>.

## Nyingkronkeun jeung Google™

Singkronkeun telepon jeung Gmail<sup>™</sup>, Google Calendar<sup>™</sup>, kontak Google<sup>™</sup>, tetangger Google<sup>™</sup> Chrome jeung data ti ladenan Google nu dipake. Tempo jeung atur program eta tina telepon, sagampang jiga anjeun ngakses ti komputer.

Saenggeus disingkronkeun, anjeun bisa manggih Gmail<sup>™</sup> in di aplikasi Gmail<sup>™</sup> ; Google Calendar<sup>™</sup> di aplikasi Almenak; kontak Google<sup>™</sup> di aplikasi Kontak; jeung data sejen nu aya kaitananan jeung aplikasi nu geus dipasang.

#### Nyetel akun Google™ di telepon jang singkronisasi

- 1 Ti Layar Utama, ketok .....
- 2 Ketok Setelan > Akun & singkronisasi.
- 3 Pastikeun yen singkronisasi dihurungkeun meh aplikasi bisa nyingkronkeun data ku cara otomatis.
- 4 Ketok Tambahkeun akun > Google.
- 5 Tuturkeun wizard ngadaptar jang nyieun akun Google™, atawa asup lamun anjeun geus boga akun.
- 6 Cirian kotak centang **Cadangan & pulangkeun** lamun anjeun geus nyieun cadangan akun Google™, terus ketok **Tampa**.
- 7 Ketok Rengse.
- 8 Ketok akun Google™ anyar dijieun, terus ketok komponen nu rek disingkronkeun.

#### Pikeun nyinkronkeun sacara manual sareng akun Google™ anjeun

- 1 Ti Layar Utama, ketok III.
- 2 Ketok Setelan > Akun & singkronisasi.
- 3 Ketok akun Google™ nu anjeun hoyong sinkronkeun.
- 4 Pencét \_\_\_\_, teras ketok Singkronkeun ayeuna.

#### Nyingkronkeun pangotektak jeung Google Chrome™

- 1 Ti Layar Utama, ketok III.
- 2 Ketok Setelan > Akun & singkronisasi.
- 3 Ketok akun Google™, terus cirian kotak centang jang nyingkronkeun pangotektak.

#### Miceun akun Google™ tina telepon anjeun

- 1 Ti Layar Utama, ketok .....
- 2 Ketok Setelan > Akun & singkronisasi.
- 3 Ketok akun Google™ nu rek dipupus tina daptar akun.
- 4 Pencet \_\_\_\_, terus ketok **Pupus akun**.
- 5 Ketok Pupus akun sakali deui jang mastikeun.

# Nyingkronkeun surelek, almenak sareng kontak perusahaan Anjeun

Akses talatah surelek, pasini almenak sareng kontak perusahaan Anjeun langsung tina telepon Anjeun. Tempo sareng atur program eta sagampang jiga Anjeun ngakses ti komputer. Saatos nyetel, Anjeun bisa manggihan inpo Anjeun dina aplikasi **Surelek**, **Almenak** sareng **Kontak**.

Kanggo Anjeun bisa ngakses pungsionalitas nu disebutkeun di luhur, inpo perusahaan Anjeun kudu disimpen di pangladen jaringan Microsoft® Exchange.

#### Nyetel surelek, almenak jeung kontak perusahaan di telepon anjeun

- 1 Ti Layar Utama, ketok 🎆
- 2 Ketok Setelan > Akun & singkronisasi.
- 3 Pastikeun yen singkronisasi dihurungkeun meh data disingkronkeun ku cara otomatis dina interpal nu geus disetel ku anjeun.
- 4 Ketok Tambahkeun akun > Korporat.
- 5 Tulis alamat surelek perusahaan jeung kecap akses anjeun.
- 6 Ketok Salajengna. Telepon mimiti nyokot inpo akun. Lamun gagal, tanya adminstrator jaringan perusahaan jang inpo leuwih lengkep kawas ngaran domain jeung alamat pangladen Exchange.
- 7 Ketok **Oke** jang ngidinan pangladen perusahaan jang ngadalikeun telepon.
- 8 Pilih data nu rek disingkronkeun jeung telepon, kawas kontak jeung entri almenak.
- 9 Lamun dipikahayang, aktipkeun administrator alat jang ngidinan pangladen perusahaan jang ngadalikeun sababaraha pitur kaamanan di telepon. Upamana, idinan pangladen perusahaan jang nyetel aturan kecap akses jeung nyetel enkripsi panyimpenan.
- 10 Lamun setelan geus rengse, anjeun bisa ngasupkeun ngaran akun perusahaan ngarah gampang diidentipikasi.

#### Ngedit setelan surelek, almenak, jeung kontak perusahaan

- 1 Ti Layar Utama, ketok III.
- 2 Ketok **Setelan** > **Akun & singkronisasi** tur pilih akun perusahaan anjeun.
- 3 Ketok Setelan akun, terus ketok akun perusahaan nu rek diEdit.
- 4 Robah setelan nu dipikahayang.

#### Nyetel interpal singkronisasi pikeun akun perusahaan

- 1 Ti Layar Utama, ketok III.
- 2 Ketok **Setelan** > **Akun & singkronisasi** tur pilih akun perusahaan anjeun.
- 3 Ketok **Setelan akun**, terus ketok akun perusahaan nu rek disetel tingkat singkronisasina.
- 4 Ketok Frekuensi marios koropak tur pilih opsi interpal.

#### Miceun akun perusahaan tina telepon anjeun

- 1 Ti Layar Utama, ketok III.
- 2 Ketok Setelan > Akun & singkronisasi, teras ketok akun perusahaan anjeun.
- <sup>3</sup> Pencet <u></u>, terus ketok **Pupus akun**.
- 4 Ketok **Pupus akun** sakali deui jang mastikeun.

# Nyingkronkeun jeung Facebook™ di jero telepon Xperia™ anjeun

Aya dua cara make Facebook™ di telepon. Salain make Facebook standar kangge asup kana akun Facebook online, anjeun oge bisa milih nganyingkronkeun akun Facebook anjeun jeung telepon anjeun. Jang ngalampahkeun ieu, anjeun kudu nyetel akun Facebook™ di jero Xperia™, nu ngidinan anjeun langsung ngakses eusi Facebook ti sabaraha aplikasi lain di telepon. Contona, anjeun bisa nyieun pos Facebook ti Timescape™ jeung ngakses kontak, poto, jeung entri almenak Facebook ti aplikasi nu aya kaitanana di telepon, kawas aplikasi Almenak.
### Nyetel akun Facebook™ inside Xperia™ ti telepon

- 1 Ti Layar Utama anjeun, ketok .....
- 2 Ketok Setelan > Akun & singkronisasi.
- 3 Pastikeun yen singkronisasi dihurungkeun meh aplikasi bisa nyingkronkeun data sacara otomatis.
- 4 Ketok Tambahkeun akun > Facebook di jero Xperia™.
- 5 Tuturkeun parentah dina layar jang nyieun akun Facebook™ inside Xperia™, atawa asup lamun anjeun geus boga akun.
- Anjeun oge tiasa nyetel akun Facebook™ inside Xperia™ telepon anjeun ku cirian kotak centang Pamaduan Facebook di Setelan > Xperia™ > Facebook di jero Xperia™.

Nyingkronkeun ku cara manual akun Facebook™ di jero Xperia™

- 1 Ti Layar Utama, ketok III.
- 2 Ketok Setelan > Akun & singkronisasi.
- 3 Ketok akun Facebook di jero Xperia<sup>™</sup>.
- <sup>4</sup> Pencet =, terus ketok **Singkronkeun ayeuna**.

#### Mupus akun Facebook™ di jero Xperia™ ti telepon

- Lamun anjeun mupus akun Facebook™ di jeor Xperia™ ti telepon, akun Facebook nu kakait moal dipupus tur anjeun masih bisa ngakses ti komputer.
- 1 Ti Layar Utama, ketok III.
- 2 Ketok Setelan > Akun & singkronisasi.
- 3 Ketok akun Facebook di jero Xperia™.
- 4 Pencet \_\_\_\_, terus ketok **Pupus akun**.
- 5 Ketok **Pupus akun** sakali deui jang mastikeun.

# Nyingkronkeun nganggo SyncML™

Singkronkeun telepon Anjeun sareng hiji pangladen Internet nganggo SyncML<sup>™</sup>. Nempo jeung ngatur kontak, almenak sareng tetengger tina telepon Anjeun sagampil jiga Anjeun ngalakukeunana tina komputer.

### Nyetel akun SyncML<sup>™</sup> di telepon

- 1 Ti Layar Utama, ketok
- 2 Teang terus ketok Setelan > Akun & singkronisasi.
- 3 Pastikeun yen singkronisasi dihurungkeun meh data disingkronkeun ku cara otomatis dina interpal nu geus disetel ku anjeun.
- 4 Ketok Tambahkeun akun > SyncML.
- 5 Ketok akun, alamat pangladen, widang ngaran nu make jeung kecap akses, terus asupkeun inpo nu dipikabutuh.
- 6 Ketok **Singkronkeun internal** tur pilih sakumaha sering anjeun rek nyingkronkeun telepon ku cara otomatis.
- 7 Ketok komponen nu rek disingkronkeun, upamana, kontak. Terus asupkeun alamat pangladen, ngaran nu make, jeung kecap akses. Ulang lengkah ieu jang unggal komponen nu rek disingkronkeun.
- 8 Lamun geus rengse, ketok Rengse.
- Tanya ka panyadia ladenan SyncML<sup>™</sup> anjeun jang menta inpo nu leuwih lengkep ihwal setelan akun anjeun.

#### Nyingkronkeun ku cara manual make akun SyncML™

- 1 Ti Layar Utama, ketok .....
- 2 Ketok Setelan > Akun & singkronisasi.
- 3 Ketok akun SyncML<sup>™</sup> nu rek disingkronkeun.
- Pencet \_\_\_\_, terus ketok **Singkronkeun ayeuna**.

### Nyetel interpal singkronisasi

- 1
- Ti Layar Utama, ketok **∭.** Ketok **Setelan > Akun & singkronisasi**, terus ketok akun SyncML™. 2
- 3 Ketok Setelan akun.
- 4 Ketok Singkronkeun internal tur pilih opsi interpal.

### Miceun akun SyncML<sup>™</sup> tina telepon anjeun

- Ti Layar Utama, ketok 🎆. 1
- Ketok Setelan > Akun & singkronisasi, terus ketok akun SyncML™. 2
- 3 Pencet \_\_\_\_, terus ketok **Pupus akun**.
- 4 Ketok **Pupus akun** sakali deui jang mastikeun.

# Nyambungkeun ka jaringan nirkabel

Anjeun bisa ngakses Internet sacara nirkabel ti telepon Anjeun nganggo teknologi Wi-Fi®. Ku cara ieu Anjeun bisa ngotektak web sareng ngakses telepon jeung ongkos data nu langkung mirah.

Upami perusahaan atawa organisasi Anjeun gaduh jaringan pribados virtual (VPN), Anjeun bisa nyambung ka jaringan ieu nganggo telepon Anjeun. Anjeun bisa make VPN pikeun ngakses intranet sareng laden internal sejenna di perusahaan Anjeun.

# Wi-Fi®

Nganggo tehnologi Wi-Fi® Anjeun tiasa ngakses Internet ku cara nirkabel nganggo telepon Anjeun. Pikeun ngakses Internet nganggo koneksi Wi-Fi®, Anjeun kedah milarian tur nyambung ka jaringan Wi-Fi® nu sadia. Kakuatan sinyal jaringan Wi-Fi® bakal benten gumantung ka lokasi telepon Anjeun. Nyaketkeun ka titik akses Wi-Fi® bakal ningkatkeun kakuatan sinyal.

## Samemeh make Wi-Fi®

Pikeun ngotektak Internet make koneksi Wi-Fi®, Anjeun kudu neangan jeung nyambung ka jaringan Wi-Fi® nu sadia terus muka pangotektak Internet. Kakuatan sinyal jaringan Wi-Fi® bakal benten gumantung ka lokasi telepon Anjeun. Pindah ngadeukeutan ka titik wasa Wi-Fi® pikeun ningkatkeun kakuatan sinyal.

### Ngahurungkeun Wi-Fi®

- 1 Ti Layar Utama, ketok III.
- 2 Teang terus ketok Setelan.
- 3 Ketok di sabeulah Wi-Fi meh robah ka |. Telepon neang jaringan Wi-Fi® nu sadia.
- Butuh sababraha detik samemeh Wi-Fi® diaktipkeun.

### Nyambung ka jaringan Wi-Fi®

- 1 Ti Layar Utama, ketok III.
- 2 Teang terus ketok Setelan.
- 3 Pastikeun yen pungsi Wi-Fi® geus aktip. Ketok Wi-Fi.
- 5 Ketok jaringan Wi-Fi® jang nyambung ka eta jaringan. Lamun anjeun nyoba nyambung ka jaringan Wi-Fi® aman, anjeun bakal dipenta jang ngasupkeun kecap akses. a ditempokeun di baris status lamun geus nyambung.
- Telepon bakal nginget jaringan Wi-Fi® nu disambungkeun. Mun dina waktu lain anjeun asup ka hontalan jaringan Wi-Fi® nu pernah disambungkeun, telepon bakal otomatis nyambung.
- Di sababaraha lokasi, jaringan Wi-Fi® nu kabuka ngawajibkeun anjeun jang asup ka hiji kaca web samemeh dibere akses ka jaringan. Tanya administrator jaringan Wi-Fi® nu biasa jang nyaho inpo nu sejen.

### Nyambungkeun ka jaringan Wi-Fi® nu sejen

- 1 Ti Layar Utama, ketok III.
- 2 Teang terus ketok **Setelan** > **Wi-Fi**. Jaringan Wi-Fi® nu kadeteksi ditempokeun.
- 3 Ketok jaringan Wi-Fi® nu sejen jang disambungkeun.

### Mindai jaringan Wi-Fi® ku cara manual

- 1 Ti Layar Utama, ketok III.
- 2 Teang terus ketok Setelan > Wi-Fi.
- 3 Ketok **Pariksa**. Telepon neang jaringan Wi-Fi® tur mintonkeun jaringan nu aya dina daptar.
- 4 Ketok jaringan Wi-Fi® dina daptar jang disambungkeun.

## Setelan Wi-Fi® maher

Samemeh Anjeun nambahkeun jaringan Wi-Fi® sacara manual, Anjeun kedah ngaktipkeun setelan Wi-Fi® dina telepon.

### Status jaringan Wi-Fi®

Sawaktos Anjeun disambungkeun ka jaringan Wi-Fi® atawa lamun jaringan Wi-Fi® sadia di sakuriling Anjeun, mungkin wae tiasa ningali status jaringan Wi-Fi® ieu. Anjeun oge tiasa ngaktipkeun nelepon pikeun mere bewara ka Anjeun iraha wae jaringan Wi-Fi® dideteksi.

### Ngaktipkeun bewara jaringan Wi-Fi®

- 1 Ngaktipkeun Wi-Fi®, upami can aktip.
- 2 Ti Layar Utama, ketok III.
- 3 Teang terus ketok **Setelan** > **Wi-Fi**.
- 4 Pencet =.
- 5 Ketok Tingkat Maher.
- 6 Cirian kotak centang **Bewara jaringan**.

### Pikeun nambahkeun jaringan Wi-Fi® kalawan manual

- 1 Ti Layar Utama, ketok .....
- 2 Teang terus ketok Setelan > Wi-Fi.
- 3 Ketok Tambahkeun jaringan.
- 4 Tuliskeun SSID jaringan kanggo jaringan.
- 5 Ketok widang **Kaamanan** pikeun milih jinis kaamanan.
- 6 Lamun dipenta, tuliskeun kecap akses.
- 7 Ketok Simpen.
- telepon administrator jaringan Wi-Fi® pikeun miboga nama SSID jaringan jeung kecap sandi.

Nempo inpo nu leuwih wincik ihwal jaringan Wi-Fi® nu disambungkeun

- 1 Ti Layar Utama, ketok III.
- 2 Teang terus ketok Setelan > Wi-Fi.
- 3 Ketok jaringan Wi-Fi® nu keur disambungkeun. Inpo wincikan jaringan dipintonkeun.

### Kawijakan kulem Wi-Fi®

Ku cara nambahkeun kebijakan kulem Wi-Fi®, Anjeun bisa netepkeun iraha bade ganti tina Wi-Fi ka data seluler.

Upami Anjeun keur teu disambungkeun ka jaringan Wi-Fi®, telepon make sambungan data mobile pikeun ngakses Internet (lamun Anjeun tos nyetel tur ngaktipkeun sambungan data mobile di telepon Anjeun).

#### Nambahkeun kawijakan modeu sare Wi-Fi®

- 1 Ti Layar Utama, ketok III.
- 2 Teang terus ketok Setelan > Wi-Fi.
- 3 Pencet \_\_\_\_.
- 4 Ketok Maher.
- 5 Ketok Hurungkeun terus Wi-Fi mun keur dina modeu teu aktip (sare).
- 6 Pilih hiji opsi.

### Alat nu nyambung

Bagikeun payil media dina telepon Anjeun sareng alat-alat nu sejen liwat hiji koneksi Wi-Fi®. Sawaktos telepon Anjeun disambungkeun ka jaringan asal Anjeun liwat Wi-Fi® tur pungsi **Alat nu nyambung** tos diaktipkeun, alat-alat sejen nu disambungkeun ka jaringan asal nu sami bisa ngakses payil media nu disimpen di telepon Anjeun. Contona, Anjeun bisa nempo poto atawa muter lagu musik di alat klien nu disambungkeun. Alat klien nu disambungkeun bisa jadi, contona, komputer sareng sofwer klien, kamera, TV, atawa PlayStation®3. Sadaya alat kudu DLNA Certified™ ku Digital Living Network Alliance.

### Pikeun make pungsi Alat nu nyambung

- 1 Sambungkeun telepon Anjeun ka jaringan Wi-Fi®.
- 2 Tina Layar Utama Anjeun, ketok **;;;**, teras panggihan tur ketok **Alat nu nyambung**.
- Ketok S di gigireun Robah ngaran pangladen tur edit ngaran telepon Anjeun upami diperlukeun. Ngaran ieu engkena bakal nembongan di alat klien sejenna nu disambungkeun ka jaringan Wi-Fi, pikeun ngidentipikasi telepon Anjeun.
- 4 Cirian kotak centang **Bagikeun eusi**. I nembongan dina bar status. Telepon Anjeun ayeuna berpungsi jadi pangladen media.
- 5 Sambungkeun komputer Anjeun atawa alat klien sejenna ka jaringan Wi-Fi® nu sami.
- 6 Aktipkeun sofwer klien nu dipasang dina komputer Anjeun. Panggihan tur pilih telepon Anjeun jadi pangladenna.
- 7 Hiji bewara nembongan dina bar status telepon eta. Ketok bewara eta tur setel idin wasa.
- 8 Transper ka tur pintonkeun eusi telepon Anjeun dina alat klien. Ieu bisa jadi butuh sababaraha menit pikeun mintonkeun sadaya eusi dina lata klien upami seueur teuing payil poto atawa musik nu disimpen dina telepon.
- 9 Pikeun nutup panempoan Alat nu nyambung, pencet nyambung tetep jalan dina latar tukang.
- 10 Pikeun megatkeun sambungan ti pangladen, buka panempoan Alat nu nyambung dina telepon tur buka tetengger kotak centang Bagikeun eusi.

Alat klien kanggo mana Anjeun tos nyetel idin aksesna nyaeta alat klien nu kadaptar sareng dipintonkeun dina daptar **Alat nu geus didaptarkeun**. Alat klien nu ngantosan Anjeun pikeun mere idin akses dipintonkeun dina **Alat nu keur ditangguhkeun**.

Parentah nu digambarkeun di luhur bisa jadi beda-beda gumantung ka alat klien nu dipake. Oge tingal ka Buku pituduh alat klien Anjeun. Upami alat teu bisa disambungkeun, pariksa yen jaringan asal Anjeun berpungsi.

#### Pikeun nyetel idin akses kanggo alat klien nu pending

- 1 Tina Layar Utama Anjeun, ketok **III**, teras panggihan tur ketok **Alat nu nyambung**.
- 2 Pilih hiji alat klien tina daptar Alat nu keur ditangguhkeun.
- 3 Pilih tingkatan idin akses.

#### Pikeun ngarobah ngaran hiji alat klien nu kadaptar

- 1 Tina Layar Utama Anjeun, ketok **iii**, teras panggihan tur ketok **Alat nu nyambung**.
- 2 Pilih alat klien tina daptar Alat nu geus didaptarkeun, teras pilih Robah ngaran.
- 3 Tulis hiji ngaran anyar kanggo alat klien eta.

### Pikeun ngarobah tingkat akses hiji alat klien nu kadaptar

- 1 Tina Layar Utama Anjeun, ketok III, teras panggihan tur ketok Alat nu nyambung.
- 2 Pilih hiji alat klien tina daptar Alat nu geus didaptarkeun.
- 3 Ketok Robah tingkat akses tur pilih hiji pilihan.

### Pikeun menangkeun pitulung tentang ngabagikeun eusi ka alat sejenna

Sawaktos Alat nu Nyambung dibuka, ketok tab =, teras ketok Pitulung.

### Ngabagikeun koneksi data telepon Anjeun

Anjeun bisa ngabagikeun koneksi data hape Anjeun sareng hiji komputer nganggo kabel USB. Proses ieu disebut ngahubungkeun ku kabel USB. Anjeun oge bisa ngabagikeun koneksi data telepon Anjeun nepi ka dalapan alat sakaligus, kucara ngarobah telepon Anjeun jadi hotspot Wi-Fi® portabel.

Sawaktos telepon Anjeun keur ngabagikeun koneksi datana, ikon di handap ieu nembongan dina palang status atawa dina panel Bewara:

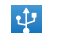

Ngahubungkeun ku kabel USB keur aktip

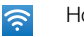

Hotspot Wi-Fi® Portabel keur aktip

 $\odot$ 

Ngahubungkeun ku kabel USB sareng hotspot portabel duanana keur aktip

#### pikeun ngabagi data koneksi telepon nganggo kabel USB

- 1 mareuman sadaya koneksi kabel USB ka telepon hidep.
- 2 ku ngagunakeun kabel USB nu dibarengan ku telepon hidep, sambungkeun telepon kana komputer.
- 3 Ti Layar Utama, ketok .....
- 4 Teang terus ketok Setelan > Lainna... > Ranggit & hotspot portabl.
- 5 Cirian kotak centang **Nga-tether USB**. Telepon mimiti ngabagikeun koneksi data jaringan selulerna sareng komputer liwat sambungan USB. Bewara kagiatan nu keur jalan nembongan dina bar status sareng panel Bewara.
- 6 Buka tetengger kotak centang **Nga-tether USB**, atawa pegatkeun sambungan kabel USB pikeun ngeureunkeun babagi koneksi data anjeun.
- hidep teu tiasa ngabagi koneksi data telepon jeung nyimpen data internal nganggo kabel usb dina waktu bareng. Kanggo informasi, tinggali *Nyambungkeun telepon Anjeun ka komputer* dina kaca 117.
- Anjeun bisa jadi kudu nyiapkeun komputer pikeun nyieun koneksi jaringan liwat kabel USB. buka android.com/tether pikeun neangan informasi nu anyar.

#### pikeun ngabagi koneksi data telepon ku cara hotspot Wi-Fi® protable

- 1 Ti Layar Utama, ketok III.
- 2 Teang terus ketok Setelan > Lainna... > Ranggit & hotspot portabl.
- 3 Ketok Konpigurasikeun hotspot Wi-Fi.
- 4 Tuliskeun **SSID jaringan** kanggo jaringan. Ketok widang **Kaamanan** pikeun milih jinis kaamanan.
- 5 Lamun dipenta, tuliskeun kecap akses.
- 6 Ketok Simpen.
- 7 Cirian kotak centang **Hotspot Wi-Fi portabel**. Telepon anjeun mimiti nyiarkeun ngaran jaringan Wi-Fi® (SSID). Anjeun ayeuna bisa nyambungkeun ka jaringan ieu nepi ka 8 komputer atawa alat-alat nu sejenna.
- 8 Buka tetengger kotak centang **Hotspot Wi-Fi portabel** pas anjeun rek ngeureunkeun babagi koneksi data liwat Wi-Fi®.

### Ngaganti ngaran atawa ngamankeun hotspot portabel anjeun

- 1 Ti Layar Utama, ketok III.
- 2 Teang terus ketok Setelan > Lainna... > Ranggit & hotspot portabl.
- 3 Ketok Konpigurasikeun hotspot Wi-Fi.
- 4 Tuliskeun **SSID jaringan** kanggo jaringan.
- 5 pikeun milih jinis kaamanan, toel widang Kaamanan.
- 6 Lamun dipenta, tuliskeun kecap akses.
- 7 Ketok Simpen.

# Jaringan pribadi virtual (VPN)

Pake telepon Anjeun pikeun nyambung ka jaringan pribadi virtual (VPN), nu ngidinan Anjeun pikeun ngakses sarana di hiji jaringan lokal aman ti luar jaringan nu saleresna. Contona, sambungan VPN sering dianggo ku perusahaan tur lembaga pendidikan pikeun sasaha nu perlu ngakses Intranet sareng ladenan internal sejenna basa aranjeunna keur aya di luar jaringan internal, contona, basa aranjeunna keur iinditan.

Sambungan VPN bisa disetel ku sababaraha cara, gumantung ka jaringanana. Sababaraha jaringan bakal menta Anjeun nransper tur masang sertipikat aman dina telepon Anjeun. Tingal *Nyambungkeun telepon Anjeun ka komputer* di kaca 117 pikeun milari inpo nu langkung lengkep ihwal kumaha cara nransper eusi ka telepon. Pikeun inpo nu wincik ihwal kumaha cara nyetel hiji koneksi ka jaringan pribadi virtual, mangga kontak administrator jaringan perusahaan atawa organisasi Anjeun.

### Nambahkeun jaringan pribadi virtual

- 1
- Ti Layar Utama, ketok **...** Teang terus ketok **Setelan** > **Lainna...** > **VPN**. 2
- 3 Ketok Tambahkeun jaringan VPN.
- 4 Pilih jinis VPN nu rek ditambahkeun.
- 5 Asupkeun setelan VPN.
- Ketok Simpen. 6

### Nyambung ka jaringan pribados virtual

- 1 Ti Layar Utama, ketok III.
- 2
- Teang terus ketok **Setelan** > **Lainna...** > **VPN**. Di daptar jaringan nu sadia, ketok VPN nu rek disambungkeun. 3
- Asupkeun inpo nu dibutuhkeun. 4
- 5 Ketok Sambungkeun.

### Megatkeun ti jaringan pribados virtual

- 1 Séréd bar status ka handap.
- 2 Ketok béwara pikeun mareuman konéksi VPN.

# Pangotektak web

Pake pangotektak web anjeun jang nempo jeung napigasikeun kaca web, nambah kaca sabage tetengger, jeung nyimpen kaca jang dibaca pas keur offline. Anjeun bisa muka nepi ka 16 jandela dina waktu babarengan tur gampang pipindah di antara jandela. Anjeun oge bisa menta versi desktop kaca web lamun embung nempo versi seluler.

### Ngabuka pangotektak web

- 1 Ti Layar Utama, ketok III.
- 2 Teang terus ketok 🌎.

# Ngotéktak web

### Baris teang jeung alamat

Pake beris teang jeung alamat jang ngotektak web.

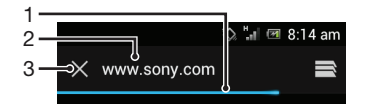

- 1 Tempo kamajuan undeuran kaca web nu kiwari
- 2 Asupkeun kecap teangan jang kaca web, atawa asupkeun alamat kaca web jang ngamuat kaca web
- 3 Ngabatalkeun undeuran kaca web nu kiwari
- Kadang baris teangan jeung alamat teu ditembongkeun saenggeus kaca web rengse diundeur. Baris ieu ditembongkeun deui lamun anjeun noel ka handap layar.

### Kanggo indit ka hiji kaca web

- 1 Ketok widang teks teang jeung alamat pikeun ngaktipkeun keypad.
- 2 Tuliskeun hiji alamat web.
- 3 Toél Buka.

### Milarian sahiji kaca web

- 1 Ketok widang teks teang jeung alamat pikeun ngaktipkeun keypad.
- 2 Tuliskeun kalimat nu dipilarian.
- 3 Toél Buka.

### Kaluar ti pangotektak web

- Sabari ngotektak, pencet A.
- Lamun anjeun muka pangotektak sakali deui, sanajan saanggeus ngamimitian deui, pangotektak ditembongkeun dina posisi nu sarua samemeh anjeun kaluar. Upamana, jumlah jandela nu keur dibuka bakal dibuka deui.

# Napigasi kaca wéb

#### Milih kakait

- Jang milih hiji kakait di hiji kaca, ketok kakait. Kakait nu dipilih bakal disorot, terus kaca web mimiti ngamuat lamun ramo dileupaskeun.
- Lamun anjeun milih kakati samemeh ramo dileupaskeun, anjeun bisa nyered ramo ti kakait jang ngabatalkeun milih.

#### Indit ka kaca anu sateuacana sabari kotéktak

Pencét

#### Ngazum gede atawa leutik dina kaca web

Pake salah sahiji metodeu di handap ieu pikeun ngazum gede atawa leutik dina kaca web:

- Ketok dua kali pikeun ngazum gede dina kaca web, atawa ketok dua kali pikeun ngazum leutik.
- Toel area dina kaca ku dua ramo sakaligus terus pisahkeun jang ngagedekeun, atawa deukeutkeun dua ramo jang ngaleutikan.

Kanggo ngamuat deui kaca web nu ayeuna

Pencet \_\_\_\_, teras ketok **Segerkeun**.

### Nyimpen kaca web jang ditempo di luar jaringan

- Saenggeus kaca web dimuat, pencet =.
- 2 Ketok Simpen jang dibaca offline. Anjeun terus bakal dibawa ka tab Kaca nu disimpen, tempat bisa nempo kabeh kaca web nu disimpen.
- Lamun kartu memori teu sadia, kaca web teu bisa disimpen.

#### Nempo kaca web nu samemehna disimpen

- 1 Lamun pangotektak dibuka, colek ka handap dina layar jang nembongkeun baris teangan jeung alamat.
- 2 Ketok  $\equiv$  di sabeulah baris teangan jeung alamat.
- 3 Ketok \*, terus ketok tab Kaca nu disimpen.
- 4 Teang jeung pilih kaca web nu rek ditempo.

#### Ngamuat versi langsung kaca web di luar jaringan

- Lamun kaca web geus dibuka, pencet <u></u>.
- 2 Ketok Ka jaringan aktip.

#### Menta versi desktop kaca web

- 1 Sabari ngotektak kaca web, pencet =
- 2 Ketok Penta situs desktop.
- Lamun anjeun geus milih versi desktop kaca web di hiji jandela, kaca web lain nu ditempo saenggeusna di jandela nus arua oge bakal ditempokeun dina versi desktop. Ketok Penta situs desktop sakali deui jang mulangkeun setelan.

### Ngabagikeun kakait ka kaca web nu kiwari

- 1 Sabari ngotektak, pencet =.
- 2 Ketok Bagikeun kaca.
- 3 Pilih metodeu transper nu disadiakeun, terus tuturkeun parentah dina layar.

#### Nutup jandela pangotektak

- 1 Lamun pangotektak dibuka, colek ka handap dina layar jang nembongkeun baris teangan jeung alamat.
- 2 Ketok a di sabeulah baris teangan jeung alamat. Daptar kabeh jandela nu kabuka ditembongkeun.
- 3 Ketok  $\gtrsim$  di jandela nur rek ditutup, atawa colek jandela ka kenca atawa ka katuhu kaluar ti layar jang nutup.

# Ngatur tetengger

Tetengger ngidinan anjeun asup ka web nu paporit jeung sering dibuka. Anjeun bisa nambahkeun tetengger ku cara langsung ti pangotektak telepon. Anjeun oge bisa nyingkronkeun pangotektak telepon jeung tetengger Google™ Chrome nu geus disingkronkeun ka akun Google anjeun make komputer. Tempo *Nyingkronkeun pangotektak jeung Google Chrome*™ di kaca 71.

Gumantung kana operator jaringan anjeun, sababaraha tetengger bakal tos kapasang dina telepon anjeun.

#### Nambahan bookmark kaca web

- 1 Sabari nempo kaca web, pencet 📃
- 2 Ketok Simpen ka tetengger.
- 3 Upami hoyong, edit bookmark.
- 4 Lamun geus rengse, ketok **OKEH**.

### Muka tetengger

- 1 Lamun pangotektak dibuka, colek ka handap dina layar jang nembongkeun baris teangan jeung alamat.
- 3 Jang nempokeun tetengger akun, ketok akun. Kabeh tetengger akun ditempokeun.
- 4 Jang muka tetengger, ketok eta tetengger.

#### Ngedit bookmark

- 1 Lamun pangotektak dibuka, colek ka handap dina layar jang nembongkeun baris teangan jeung alamat.
- 2 Ketok 📄 di sabeulah baris teangan jeung alamat, teras ketok ★.
- 3 Toel jeung rampa bookmark.
- 4 Dina menu nu ditembongkeun, ketok Edit tetengger.
- 5 Edit bookmark nu dipikahoyong.
- 6 Lamun geus rengse, ketok **OKEH**.

#### Kangge nambah bookmark kaca web ka Layar utama anjeun

- 1 Lamun pangotektak dibuka, colek ka handap dina layar jang nembongkeun baris teangan jeung alamat.
- 2 Ketok a di sabeulah baris teangan jeung alamat, terus ketok \*.
- 3 Ketok jeung tahan bookmark nu rek ditambahkeun jadi Layar Utama anjeun.
- 4 Dina menu nu ditembongkeun, ketok Tambahkeun potong kompas di layar mimiti.

#### Mupus tetengger

- 1 Lamun pangotektak dibuka, colek ka handap dina layar jang nembongkeun baris teangan jeung alamat.
- 2 Ketok 
  di sabeulah baris teangan jeung alamat, terus ketok 
  .
- 3 Toel jeung rampa tetengger.
- 4 Dina menu nu ditembongkeun, ketok **Pupus tetengger** jang mupus tetengger nu dipilih.

### Nambahan tetengger kaca web nu geus kungsi dianjang

- 1 Lamun pangotektak dibuka, colek ka handap dina layar jang nembongkeun baris teangan jeung alamat.
- 2 Ketok a di sabeulah baris teangan jeung alamat, terus ketok \*.
- 3 Ketok tab **Riwayat**, terus ketok salah sahiji panah ka handap jang nempo kaca web nu saacana dianjangan.
- 4 Ketok 👚 di sabeulah kaca web nu rek ditambahkeun jadi tetengger.
- 5 Lamun hayang, edut inpo nu leuwih lengkep kawas ngaran jeung lokasi tetengger.
- 6 Lamun geus rengse, ketok **OKEH**.

# Ngatur teks jeung gambar

### Neangan teks nu aya dina hiji kaca web

- Lamun anjeun keur nempo hiji kaca web, pencet \_\_\_\_.
- 2 Ketok **Teang di kaca**.
- 3 Tuliskeun teks nu diteang. Karakter nu cocog disorot di kaca web.
- 4 Ketok panah ka luhur atawa ka handap jang muka komponen nu disorot saenggeusna atawa samemehna.
- 5 Ketok / jang nutup baris teangan.

### Niron teks ti kaca web

- 1 Toel jeung tahan bagian teks nu rek ditiron nepi ka disorot. Tab muncul di setiap akhir nu dipilih. Sered tab sakumaha kuduna pikeun milih kabeh teks nu hoyong ditiron ku anjeun.
- 2 Ketok , teras ketok Salin.
- 3 Pikeun nempelkeun teks ka surelek, talatah teks atawa multimedia, toel sarta tahan widang teks di aplikasi anu dimaksud terus ketok **Tempel** di menu anu ditembongkeun.
- Lamun teks nu hayang ditiron ku anjeun nyaéta bagian kakait ka kaca web nu sejen, bakal aya menu ditembongkeun nu anjeun kudu ketok **Pilih teks** samemeh anjeun bisa neruskeun.

#### Nyimpen gambar ti kaca web

- 1 Di kaca web anu aktip, rampa terus tahan gambar nu dipikahayang nepi ka menu ditembongkeun.
- 2 Ketok Simpen gambar.
- Lamun kartu memori teu sadia, gambar teu bisa disimpen.

# Langkung ti hiji jandela

Pangotektak anjeun bisa muka nepi ka 16 jandela nu beda dina waktu nu sarua. Upamana, anjeun bisa asup ka surelek web di hiji jandela jeung maca warta harian di jandela nu sejen. Anjeun hisa gampil pindah ti hiji jandela ka jandela nu lian. Lamun anjeun rek ngotektak web nu leuwih rusiah, anjeun bisa make tab nyamar jang muka jandela nu teu nyimpen inpo pribadi atawa kuki lamun keur nyambung ka eta tab.

### Ngabuka jandela pangotektak nu anyar

- 1 Lamun pangotektak dibuka, colek ka handap dina layar jang nembongkeun baris teangan jeung alamat.

### Muka jandela rusiah

- 1 Lamun pangotektak dibuka, colek ka handap dina layar jang nembongkeun baris teangan jeung alamat.
- <sup>3</sup> Pencet <u></u>, terus ketok **Tab rusiah anyar**.

#### Pikeun muka hiji kakait dina jandela pangotektak anyar

- 1 Toél jeung tahan hiji kakait nepi ka nembongan hiji menu.
- 2 Ketok Buka dina tab anyar.

### Pipindah di jandela pangotektak

- 1 Lamun pangotektak dibuka, colek ka handap dina layar jang nembongkeun baris teangan jeung alamat.
- 2 Ketok  $\equiv$  di sabeulah baris teangan jeung alamat.
- 3 Gulung ka luhur jeung ka handap jang ngotektak daptar kabeh jandela nu muka.
- 4 Ketok jandela nu dituju.

# Ngundeur ti wéb

Anjeun tiasa ngundeur aplikasi sareng eusi lamun ngotéktak wéb nganggo pangotéktak wéb nu aya dinai télépon. Biasana Anjeun kedah noél kakait undeuran pikeun nyandak payel nu dipikahoyong teras undeuran bakal otomatis dimimitian.

### Jang nempo payil nu diundeur

- 1 Pastikeun yen anjeun geus nyelapkeun kartu memori di telepon samemeh nempo payil nu geus diundeur samemehna (ka kartu).
- 2 Ti Layar Utama, ketok III.
- 3 Teang terus ketok Undeuran.

### Ngabolaykeun undeuran nu keur lumangsung

- 1 Lamun telepon mimiti ngundeur payil, sered baris status terus ketok payil nu diundeur.
- 2 Cirian kotak centang di sabeulah payil nu keur diundeur nu rek dibolaykeun.
- 3 Ketok 📊.

# Setelan pangotektak

Anjeun bisa ngarobah setelan pangotektak jeung ngaluyukeun pintonan pangotektak anjeun. Upamana, anjeun bisa ngarobah ukuran teks nu ditempokeun jang meh saluyu jeung nu dibutuhkeun, atawa anjeun bisa ngosongkeun cache, kuki, riwayat pangotektak, jeung data sejen nu diakitkeun ka situs web nu dianjangan.

### Ngarobah setelan pangotektak

- Lamun pangotektak dibuka, pencet \_\_\_\_.
- 2 Ketok Setelan.

#### Pikeun ngarobah ukuran teks dina kaca web

- 1 Sawaktos pangotektak dibuka, pencet =.
- 2 Ketok Setelan > Aksesibilitas.
- 3 Saluyukeun setelan ukuran teks nu dipikahoyong.

### Pikeun ngabersihan memori kas tina telepon Anjeun

- Sawaktos pangotektak dibuka, pencet
- 2 Ketok Setelan > Privasi & kaamanan.
- 3 Ketok Kosongkeun cache, teras ketok OKE pikeun mastikeun.

#### Pikeun ngabersihan kukis pangotektak Anjeun

- Sawaktos pangotektak dibuka, pencet =.
- 2 Ketok Setelan > Privasi & kaamanan.
- 3 Ketok **Pupus kbh data cookie**, teras ketok **OKE** pikeun mastikeun.

### Mupus riwayat pangotektak

- Lamun pangotektak dibuka, pencet \_\_\_\_.
- 2 Ketok Setelan > Privasi & kaamanan.
- 3 Ketok Kosongkeun riwayat, teras ketok OKE pikeun mastikeun.

### Ngepaskeun kaca web otomatis

Pangotektak anjeun boga opsi ngepaskeun otomatis nu ngagampangkeun maca kaca web gede nu boga teks jeung gambar nu rea, kawas kaca warta. Lamun opsi ieu diaktipkeun, pangotektak bakal otomatis ngepaskeun gambar jeung kolom teks di layar lamun anjeun ngetok dua kali dina layar saanggeus digedekeun make ramo. Lamun ngepaskeun otomatis dinonaktipkeun, anjeun bakal kudu ngadalikeun ka sisi meh bisa maca kalimah anu lengkep.

#### Pikeun ngepaskeun otomatis kaca web

- Sawaktos pangotektak dibuka, pencet \_\_\_\_.
- 2 Ketok Setelan > Tingkat Maher > Ngepas kaca otomatis.

### Ngeusi teks ku cara otomatis

Ngeusian otomatis bakal ngidinan anjeun jang ngasupkeun data ku cara otomatis kawas ngaran jeung alamat di sababaraha formulir web, ku kituna anjeun teu kudu ngasupkeun inpo nu sarua sababaraha kali di kaca web nu beda.

#### Pikeun nyieun teks kanggo pangeusian-otomatis

- 1 Sawaktos pangotektak dibuka, pencet =.
- 2 Ketok Setelan > Umum.
- 3 Cirian kotak centang **Ngeusi formulir otomatis**, upami teu acan dicirian.
- 4 Ketok **Ngeusi teks otomatis**, teras tulis teks nu Anjeun hoyong pake kanggo pangeusian otomatis dina bentuk web, contona, ngaran sareng alamat Anjeun.
- 5 Lamun geus rengse, ketok Simpen.

### Setelan plug-in

Anjeun bisa ngatur cara plug-in dilampahkeun di kaca web. Upamana, anjeun bisa ngaktipkeun plug-in jang nampa epek visual optimal lamun keur nempo hiji kaca web. Atawa, jang nambahan kagancangan pas keur ngotektak, anjeun bisa ngonpigurasikeun pangotektak jang ngalampahkeun plug-in sesuai kabutuhan, atawa anjeun bisa nganonaktipkeun pinuh ieu plug-in.

### Pikeun ngaktipkeun plug-ins sasuai parmentaan

- Sawaktos pangotektak dibuka, pencet =.
- 2 Ketok Setelan > Tingkat Maher > Aktipkeun plug in.
- 3 Cirian kotak centang Sakumaha dipikabutuh.
- ·∳· Anjeun perlu ngamimitian ulang pangotektak Anjeun supados setelan eta tiasa berfungsi.

# **Musik**

Meunangkeun hal nu leuwih seueur tina pamuter musik Anjeun. Dengekeun tur atur musik, buku audio sreng podcast nu tos Anjeun transper ka kartu memori Anjeun tina komputer, atawa nu dibeuli atawa diundeur ti toko online.

Pikeun nyien eusi bisa gampang sadia ka pamuter musik, Anjeun bisa make aplikasi Media Go™. Media Go™ mantuan nransfer eusi musik antara komputer sareng telepon. Kanggo inpo nu leuwih lengkep, tingal *Nyambungkeun telepon Anjeun ka komputer* di kaca 117.

# Niron payel media ka kartu memori Anjeun

Tiron kabeh eusi media paporit Anjeun tina komputer ka telepon tur mimitian nganggo fitur hiburan telepon Anjeun sakabehna. Gampang pikeun nransfer musik, poto, video sareng payel sejenna. Ngan saukur nyambungkeun telepon Anjeun ka komputer nganggo kabel USB jeung pake salah sahiji tina metodeu di handap ieu:

- Pake aplikasi pangatur payel, contona, Windows Explorer.
- Tingal *Nransper eusi di antara telepon jeung komputer make kabel USB* di kaca 117 ● Pake aplikasi komputer Media Go<sup>™</sup>.
- Tingal *Media Go*™ di kaca 118

Tingal *Nyambungkeun telepon Anjeun ka komputer* di kaca 117 kanggo inpo umum tentang kumaha nyambungkeun telepon Anjeun jeung nransferkeun payel.

# Nganggo pamuter tembang

### Pikeun muterkeun eusi audio

- 1 Tina layar Layar Utama Anjeun, ketok Media > , pikeun muka pamuter musik. Upami , teu dipintonkeun, ketok , teras panggihan tur ketok , .
- 2 Ketok 🔽 pikeun muka perpustakaan musik.
- Ketok pikeun ngotektak audio berdasarkeun artis. Ketok pikeun ngotektak berdasarkeun albeum. Ketok pikeun ngotektak berdasarkeun daptar puter. Ketok pikeun ngotektak audio berdasarkeun lagu.
- 4 Pikeun ngotektak lagu, gulung ka luhur atawa ka handap.
- 5 Ketok hiji lagu pikeun muterkeunana.

### Tinjauan pamuter musik

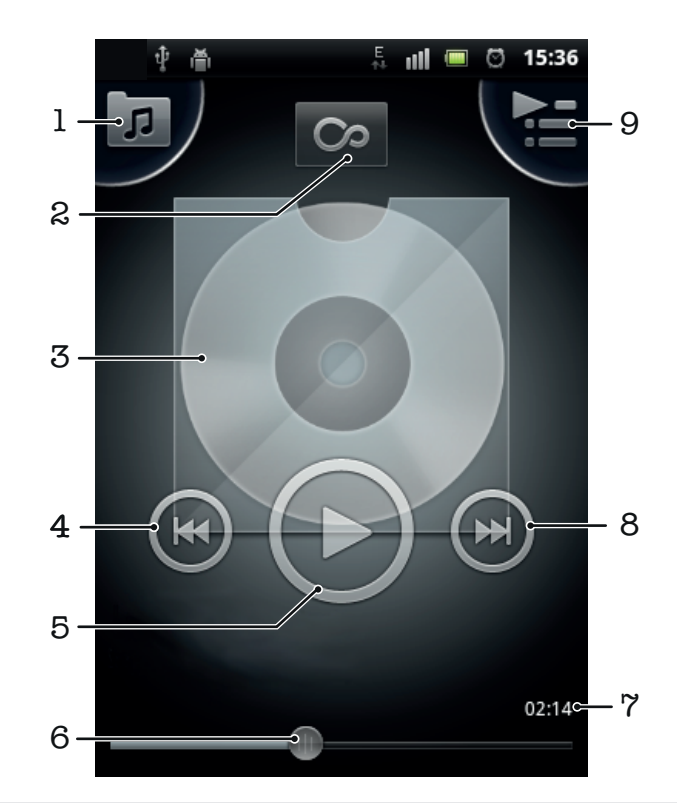

- 1 Kotektak musik tina kartu memori Anjeun
- 2 Ketok tombol taya wates pikeun manggihan inpo nu berhubungan sacara online
- 3 Panutup (upami sadia)
- 4 Pindah ka lagu nu saencana dina daptar lagu, atawa ulang deui
- 5 Tombol Puter/Reureuh
- 6 Indikator kamajuan sered atawa ketok pikeun mindahkeun gancang sareng muter balik
- 7 Waktu nu tos dilakonan ku lagu nu ayeuna
- 8 Pindah ka lagu nu saterusna dina antrian lagu nu aya, atawa teruskeun gancang
- 9 Tempo antrian nu diputer ayeuna

### Pikeun ngarobah lagu

Dina pamuter musik, ketok 🕞 atawa 🕢.

### Pikeun ngareureuhkeun hiji lagu

Dina pamuter musik, ketok 1.

#### Kanggo majukeun gancang sareng ngulang deui musik

- Dina pamuter musik, toél jeung tahan 🕞 atawa 🕢.
- ·∳· Anjeun oge bisa nyéred pananda indikator kamajuan ka katuhu atawa ka kenca.

#### Pikeun nyaluyukeun polume audio

• Sawaktos pamuter musik keur muterkeun lagu, pencet kenop polumeu.

### Pikeun ningkatkeun sora nganggo ékualiser

- 1 Sawaktos pamuter musik dibuka, pencet =.
- 2 Ketok Ekualiser.
- 3 Pilih hiji gaya musik.

#### Ningali antrian puter nu ayeuna

Dina pamuter musik, ketok

### Pikeun ngaleutikan pamuter musik

 Sawaktos pamuter musik keur diputerkeun, pencet pikeun muka layar nu saencana, atawa pencet pikeun muka Layar Utama. Pamuter musik tetep diputerkeun dina latar tukang.

### Pikeun mulang ka pamuter musik nu keur diputerkeun dina latar tukang

- 1 Séred bar status ka handap pikeun ngabuka panel Bewara.
- 2 Ketok judul lagu pikeun muka pamuter musik.
- Alternatif sejenna, Anjeun bisa mencet sareng nahan 🏠 jeung teras ketok 🎵 pikeun malik ka pamuter musik.

#### Pikeun mupus hiji lagu

- 1 Buka perpustakaan pamuter musik tur kotektak lagu nu Anjeun hoyong pupus.
- 2 Toél jeung tahan judul lagu, teras ketok **Pupus**.
- $\dot{\psi}$  Anjeun oge bisa mupus albeum ku cara ieu.

### Pikeun mupus hiji lagu atawa leuwih dina sawaktu

- 1 Dina pamuter musik, ketok 큤.
- 2 Pencet \_\_\_\_.
- 3 Ketok Pupus sababaraha.
- 4 Pilih hiji atawa sababaraha lagu anu Anjeun hoyong pupus.
- 5 Ketok **Pupus**.

### Pikeun ngabagikeun hiji lagu

- 1 Sawaktos keur ngotektak lagu Anjeun dina perpustakaan pamuter musik, toél jeung tahan hiji judul lagu.
- 2 Ketok Kirim.
- 3 Pilih hiji metodeu transfer nu sadia, teras turutan parentah dina-layar.
- · ∳- Anjeun oge bisa ngabagikeun albeum jeung playlist ku cara ieu.
- Bisa jadi Anjeun teu tiasa nyalin, ngirim atawa nransfer item nu ditangtayungan ku hak cipta.

### Pikeun ngabagikeun hiji lagu atawa leuwih dina sawaktu

- 1 Sawaktos keur ngotektak lagu anjeun dina perpustakaan pamuter musik, pencet
- 2 Ketok Pilih sababaraha.
- 3 Ketok hiji lagu atawa leuwih nu Anjeun hoyong bagikeun.
- 4 Ketok Kirim.
- 5 Pilih hiji metodeu transfer nu sadia, teras turutan parentah dina-layar.
- Bisa jadi Anjeun teu tiasa nyalin, ngirim atawa nransfer item nu ditangtayungan ku hak cipta.

### Ngarekomendasikeun lagu di Facebook™

- Lamu lagu keur diputer di pamuter musik, ketok i jang nunjukkeun yen anjeun "Resep" ka eta lagu di Facebook™. Lamun dipikahayang, tambahkeun komentar di widang komentar.
- 2 Ketok **Bagikeun** jang ngirim lagu ka **Facebook™**. Lamun lagu sukses ditampa, anjeun bakal nampa talatah konpirmasi ti **Facebook™**.

### Widget pamuter musik

Widget pamuter musik nyaeta aplikasi miniatur nu mere Anjeun wasa langsung ka pamuter musik tina Layar Utama Anjeun. Anjeun perlu nambah widget ieu ka Layar Utama Anjeun saencan Anjeun bisa make eta.

### Nambahkeun widget pamuter musik ka Layar Utama anjeun

- 1 Ti Layar Utama, pencet 📃.
- 2 Ketok Tambahkeun > Widget.
- 3 Ketok Pamuter musik.

### Manggihan konten audio nu aya kaitanana

Di pamuter musik, anjeun bisa nempo manggihan eusi audio nu aya kaitanana jeung artis nu didengekeun ku cara ngetok kenop Taya wates o.

Anjeun oge bisa neang eusi audio nu aya kaitanana jeung artis sabari ngotektak pamuter musik. Pamuter musik neang jeung nempokeun jinis hasil di handap:

- Video musik di YouTube™
- Inpo artis di Wikipedia
- Lirik di Google
- Video karaoke di YouTube™
- Teangan ekstensi di web

### Muter tembang dina pilihan ngacak

Anjeun tiasa muter lagu di daptar puter dina pilihan ngacak. Sahiji putereun , misalna, hiji daptar puter nu ku anjeun damel nyarira atawa tina sahiji album.

#### Muter lagu dina pilihan ngacak

- 1 Dina pamuter musik, ketok 🗖.
- 2 Ketok o terus napigasi ka hiji albeum, atawa ketok tur kotektak ka daptar puter.
- 3 Buka albeum atawa daptarputer kucara ngetok ngaranna.
- 4 Ketok 🔀

### Daptar puter

Pamuter musik sacara otomatis nyieun **Daptar puter pinter** dina tab daptar puter nuaya di perpustakaan pamuter musik. Pamuter musik oge nyieun hiji daptar puter (disebut **Paling sering diputer**) ti lagu-lagu nu paling sering diputer ti unggal artis nu aya di perpustakaan audio Anjeun. Anjeun bisa nyieun daptar puter Anjeun sorangan tina musik nu aya dina kartu memori Anjeun.

Tambahanana, Anjeun bisa nyalin daptar puter ti hiji komputer ka kartu memori upami Anjeun boga aplikasi Media Go<sup>™</sup> dipasang dina komputer eta. Sawaktos Anjeun nyambung jeung nempelkeun telepon Anjeun ka komputer nganggo sambungan kabel USB, kartu memori Anjeun nembongan dina aplikasi Media Go<sup>™</sup> dina komputer eta. Kanggo inpo nu leuwih lengkep, tingal *Nyambungkeun telepon Anjeun ka komputer* di kaca 117.

### Pikeun muterkeun daptar puter pinter

- Dina pamuter musik, ketok
- 2 Ketok **I**.
- 3 Dihandapeun **Daptar puter pinter**, ketok hiji daptar puter.
- 4 Ketok hiji lagu pikeun muterkeunana.

### Pikeun muterkeun lagu anu mineng diputer ti saurang artis

- 1 Dina pamuter musik, ketok 큤
- 2 Ketok Sareng ketok hji ngaran artis.
- 3 Ketok Lagu pangsohorna. Nepi ka sapuluh lagu ti artis eta bakalan dipintonkeun.
- 4 Ketok hiji lagu pikeun muterkeunana.

### Pikeun nyieun daptar puter Anjeun sorangan

- 1 Dina pamuter musik, ketok 🗾.
- 2 Pikeun nambahan artis, albeum atawa lagu ka daptar puter, toél jeung tahan ngaran artis atawa judul albeum atawa lagu pikeun muka menu.
- 3 Ketok Tambahke. ka daptar puter > Jieun daptar puter anyar.
- 4 Tulis ngaran kanggo daptar puter tur ketok OKE. Anjeun ayeuna tos nyieun hiji daptar puter jeung tos nambahkeun hiji artis, albeum atawa lagu ka daptar puter eta. Timpi daptar puter Anjeun kucara ngetok in dina perpustakaan pamuter musik.

#### Pikeun nambah lagu-lagu ka daptar puter

- 1 Sawaktos ngotektak perpustakaan pamuter musik, toél jeung tahan ngaran artis eta atawa judul album atawa lagu nu Anjeun hoyong tambah.
- 2 Ketok Tambahke. ka daptar puter.
- 3 Ketok ngaran daptar puter nu Anjeun hoyong tambahkeun artis, albeum atawa laguna. Artis, albeum atawa lagu ditambahkeun ka daptar puter.

### Pikeun muterkeun playlist Anjeun sorangan

- 1 Dina pamuter musik, ketok 🗖
- 2 Ketok **S**.
- 3 Dihandapeun Daptar puter abdi, ketok hiji playlist.
- 4 Ketok hiji lagu pikeun muterkeunana.

### Pikeun nyabut hiji lagu tina playlist

- 1 Dina playlist, toél jeung tahan judul lagu nu Anjeun hoyong pupus.
- 2 Ketok Pupus ti daptar puter.

#### Mupus daptar puter

- 1 Dina pamuter musik, ketok **7**, terus pilih**Daptar puter**.
- 2 Toel jeung tahan daptar puter rek dipupus ku anjeun.
- 3 Ketok Pupus.
- 4 Ketok **Pupus** sakali deui jang mastikeun.

# Ngidentipikasi musik nganggo teknologi TrackID

Pake ladenan paneguh musik TrackID<sup>™</sup> pikeun ngaidentipikasi hiji musik lagu nu keur Anjeun dangukeun di sakuliling Anjeun. Rekam hiji conto pondok ti lagu eta teras Anjeun bakal meunangkeun inpo artis, judul jeung albeumna dina waktu sababaraha detik. Anjeun bisa meuli lagu nu diidentipikasi ku TrackID<sup>™</sup> tur Anjeun bisa nempo daptar lagu TrackID pikeun nempo naon nu ditengan ku para pamake TrackID di sakumna dunya. Kanggo hasil nu pangsaena, pake teknologi TrackID<sup>™</sup> dina tempat anu sunyi. Upami Anjeun gaduh masalah nganggo aplikasi ieu, tingal *Abdi teu bisa make ladenan nu didasarkeun-Internet* di kaca 136.

Papikasi TrackID<sup>™</sup> jeung ladenan TrackID<sup>™</sup> teu dirojong ku sababaraha nagara/wilayah, atawa ku sadaya jaringan jeung/atawa propaider laden di sakabeh wewengkon eta.

#### Pikeun muka aplikasi TrackID™

- 1 Tina Layar Utama Anjeun, ketok 🎆
- Panggihan tur ketok TrackID™ jo.
- → Anjeun oge bisa make widget TrackID<sup>™</sup> pikeun muka aplikasi TrackID<sup>™</sup>.

### Neangan inpo lagu make TrackID™

- 1 Pas aplikasi **TrackID™** dibuka, tahan telepon kana sumber musik.
- 2 Ketok **Rekam**. Lamun lagu diwanoh ku ladenan TrackID™, hasil ditembongkeun di layar.

#### Pikeun nempo daptar lagu TrackID™

- 1 Sawaktos aplikasi **TrackID™** dibuka, ketok tab **■**. Pertama kalina Anjeun nempo grafik, grafik eta disetel kanggo wilayah Anjeun sorangan.
- Pikeun nempo grafik teangan nu pang populerna di wilayah sejen, ketok > Kawasan.
- 3 Pilih hiji nagara atawa wilayah.

# Make hasil teknologi TrackID™

Inpo lagu nu ditembongkeun lamun aplikasi TrackID™ ngawanoh hiji lagu. Anjeun bisa milih jang meuli lagu atawa ngabagikeun lagu make surelek atawa SMS. Anjeun oge bisa nempo inpo leuwih lengkep ihwal artis eta lagu.

### Pikeun meuli lagu nganggo teknologi TrackID™

- 1 Sawaktos aplikasi **TrackID™** dibuka, ketok hiji judul lagu.
- 2 Dina layar inpo lagu, ketok **Under**.
- 3 Turutan parentah dina telepon Anjeun pikeun ngarengsekeun galeuhan Anjeun.
- Fitur ngagaleuh lagu bisa jadi teu dirojong di sadaya nagara/ kawasan, atawa ku sadaya jaringan sareng/atawa panyadia ladenan di sadaya wewengkon.

### Ngabagikeun lagu make surelek atawa SMS

- 1 Pas aplikasi TrackID<sup>™</sup> dibuka, ketok hiji judul lagu.
- 2 Pilih metodeu babagi.
- 3 Turutan parentah di telepon jang namatkeun prosedur.

#### Nempo inpo artis lagu

- 1 Pas aplikasi TrackID™ dibuka, ketok hiji judul lagu.
- 2 Ketok Inpo artis.

### Mupus lagu ti riwayat lagu

- 1 Pas aplikasi **TrackID™** dibuka, ketok hiji judul lagu.
- 2 Ketok Pupus.
- 3 Ketok **Sumuhun** di jandela popup.

# Nganggo TrackID<sup>™</sup> pikeun ngidentipikasi lagu di Radio FM

Anjeun bisa make teknologi **TrackID™** pikeun ngidentipikasi lagu musik basa keur diputer dina radio FM telepon Anjeun tur ngabagikeuanan di **Facebook**.

Jang ngidentipikasi lagu di radio FM make TrackID™

- 1 Sambungkeun handsfree kabel atawa headphone ka telepon.
- 2 Ti Layar Utama anjeun, ketok III.
- 3 Panggihan tur ketok **Radio FM** . Saluran anu sadia ditembongkeun basa anjeun ngagulung dina pita prekuensi.
- 4 Sabari lagu diputer di radio FM, ketok 🔊.
- 5 Aplikasi TrackID™ bakal nyuplik lagu. Lamun lagu diwanoh, anjeun bakal dibere hasil lagu.
- Pitur ieu bisa jadi teu dirojong di kabeh nagara/kawasan, atawa ku kabeh jaringan jeung/atawa operator jaringan di kabeh area.

# **Radio FM**

Anjeun tiasa ngotéktak teras ngadangukeun stasiun radio FM, teras nyimpen éta stasiun ka paporit. Anjeun tiasa ngadangukeun radio liwat handsfree portabel atanapi headphone, atanapi liwat speaker dina télépon. Anjeun kedah nyambungkeun hiji handsfree portabel atanapi headphone sabab tiasa dianggo jadi anténeu kanggo radio FM. Lamun Anjeun muka radio FM, saluran nu sayagi bakal ditingalikeun ku cara otomatis. Lamun hiji saluran gaduh inpo RDS, éta saluran bakal ditingalikeun sababaraha detik saatos didangukeun.

### Pikeun ngamimitian radio FM

- 1 Sambungkeun hiji handsfree portabel atawa setel headphone ka telepon Anjeun.
- 2 Tina Layar Utama Anjeun, ketok III.
- Anjeun kudu nyambungkeun hiji handsfree portabel atawa headphone, anu pungsina jadi saperti anteneu.

# Tinjauan radio FM

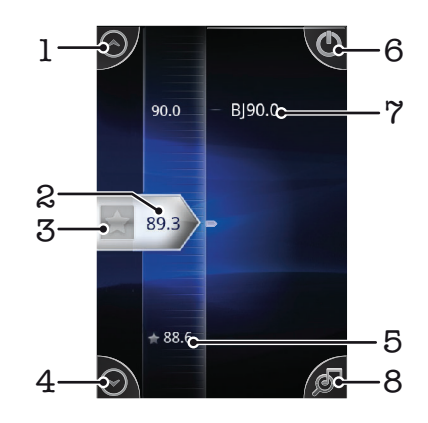

- 1 Pindah ka luhur ka paporit nu saencanna (sadia sawaktos paporit disimpen)
- 2 Frekuensi nu katala
- 3 Simpen atawa cabut hiji saluran paporit
- 4 Pindahkeun ka handap ka paporit nu salajengna (sadia sawaktos paporit tos disimpen)
- 5 Saluran paporit nu disimpen
- 6 Kenop on/off radio
- 7 Inpo RDS (Radio Data System) teu sadia dina sadaya nagara/wilayah
- 8 Buka aplikasi TrackID™

# Pipindah antara saluran radio

Anjeun tiasa pindah antara saluran radio sapanjang pita prekuensi dina:

- Nyintreuk ka luhur sareng ka handap.
- Nyered.
- Ngetok hiji saluran atawa, upami sadia, inpo RDS (identipikasi stasiun).

# Nganggo saluran radio paporit Anjeun

Anjeun bisa nyimpen saluran radio anu paling sering didengekeun jadi saluran paporit. Dina nganggo paporit Anjeun bisa gancang mindahkeun saluran radio.

#### Nyimpen hiji saluran ka paporit

- 1 Mun radio kabuka, navigasi ka saluran nu anjeun simpan ka paporit.
- 2 Toél ☆.

### Pikeun miceun hiji saluran paporit

- 1 Mun radio kabuka, arahkeun ka saluran anu ku Anjeun hayang dipiceun tina saluran paporit.
- 2 Ketok 🏠.

### Mimindah saluran paporit

- Kanggo mindahkeun antara paporit, anjeun kedah nyimpen sahenteuna dua saluran anu jadi paporit.

### Ngadamel hiji pilarian anyar kanggo saluran radio

Upami anjeun tos ngalih ka lokasi anyar atanapi panarimaan tos ningkat dina lokasi nu ayeuna, anjeun tiasa mulai hiji pilarian anyar kanggo saluran radio.

Sadaya paporit nu tos anjeun simpen teu ngaruhan dina milarian anyar.

#### Pikeun ngamimitian hiji teangan anyar kanggo saluran radio

- 1 Sawaktos radio dibuka, pencet =.
- 2 Ketok **Teang saluran**. Radio nyeken sadaya pita gelombang, sareng sadaya saluran nu sadia dipintonkeun.

## Ngalihkeun antara spéker sareng handsfree

Anjeun tiasa milih ngadangukeun radio liwat handsfree portable atanapi headphone, atanapi liwat spéker dina télépon.

### Gentos antara spéaker sareng handsfree

- 1 Mun radio kabuka, pencét 📃.
- 2 Toél Puter di speaker.
- 3 Kanggo muter sora dina handsfree portabel atanapi headphone deui, pencét teras toél Puter di handsfree.

### Ngidentipikasi lagu radio nganggo TrackID™

Pake teknologi **TrackID™** pikeun ngidentipikasi lagu musik basa keur diputer dina radio FM telepon Anjeun.

#### Pikeun ngidentipikasi lagu dina radio FM nganggo TrackID™

- 1 Sawaktos lagu ieu diputer dina radio FM telepon Anjeun, ketok 🔊.
- 2 Hiji indikator kamajuan nembongan sawaktos aplikasi TrackID™ milih laguna.
- Upami sukses, Anjeun dibere hasil lagu, atawa daptar lagu nu bisa diputerkeun.
- 3 Pencet 👈 pikeun mulang ka Radio FM.
- Aplikasi TrackID<sup>™</sup> jeung ladenan TrackID<sup>™</sup> teu dirojong ku sababaraha nagara/wilayah, atawa ku sadaya jaringan jeung/atawa propaider laden di sakabeh wewengkon eta.

# Nyandak poto sareng ngarekam video

Kamera telepon anjeun boga sensor Exmor R nu sensitip pisan, nu bisa mantuan nyokot poto jeung video nu jelas pisan sanajan di kondisi cahaya reuneuk Jeung kamera telepon anjeun bisa nyokot poto 2D biasa atawa anjeun bisa motret poto 3D di modeu 3D Sweep Panorama<sup>™</sup> Kirim poto jeung video anjeun ka babaturan sabage talatah multimedia, atawa diunggah ka ladenan web

# Tinjauan kontrol kamera

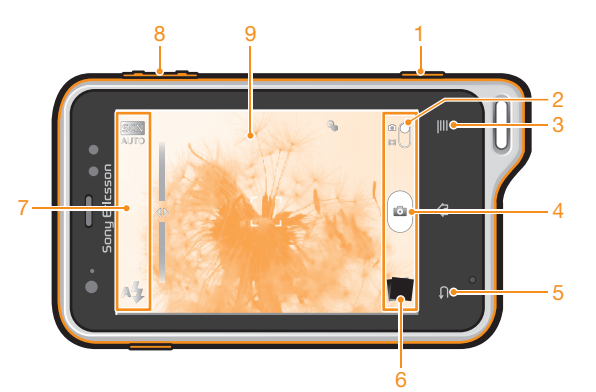

- 1 Kenop kamera Aktipkeun kamera/Candak poto/Rekam video
- 2 Pindah antara kamera poto sareng kamera video
- 3 Pintonkeun sadaya setelan
- 4 Candak poto atawa rekam klip video
- 5 Mundur salengkah atawa kaluar ti kamera
- 6 Tempo poto sareng video
- 7 Ikon setelan kamera
- 8 Zum gede atawa leutik
- 9 Layar kamera utama

#### Muka kamera

Lamun layar kamera keur aktip, toel terus tahan kenop kamera.

### Pikeun nutup kamera

🔹 Pencet 👈 tina layar kamera utama.

### Make kamera poto

Aya tilu cara jang nyokot poto make kamera poto. Anjeun bisa mencet kenop kamera, ngetok kenop kamera dina layar, atawa noel hiji titik dina layar.

#### Nyokot poto make kenop kamera

- 1 Aktipkeun kamera.
- 2 Mun kamera poto teu dipilih, sered 🌰 ka 🔂.
- 3 Pencet kenop kamera satengahna pikeun ngaktipkeun pokus otomatis.
- 4 Sawaktu pigura pokus atawa pigura-pigura hejo, pencet jero kamera.

#### Pikeun moto ku cara noel layar

- 1 Aktipkeun kamera.
- 2 Upami kamera poto teu dipilih, sered 🌑 ka 🔂.
- <sup>3</sup> Pikeun mintonkeun sadaya setelan, pencet
- 4 Ketok **Metodeu nyokot gambar** tur pilih **Toel jang nyokot gambar** upami ieu teu acan dipilih.
- 5 Arahkeun kamera ka arah subjek.
- 6 Pikeun ngaktipkeun fokus otomatis, toel tur tahan titik dina layar. Sawaktos pigura pokus robah jadi hejo, angkat jari Anjeun pikeun nyandak poto.
- Kade ulah noel 🥅, 💿 atawa ikon sejenna sawaktos keur noel layar pikeun moto.

### Pikeun moto ku cara ngetok tombol di-layar

- 1 Aktipkeun kamera.
- 2 Upami kamera poto teu dipilih, sered 🌰 ka 🚮.
- <sup>3</sup> Pikeun mintonkeun sadaya setelan, pencet <del>\_\_\_\_</del>.
- 4 Ketok **Metodeu nyokot gambar** tur pilih **Kenop dina layar** upami ieu teu acan dipilih.
- 5 Arahkeun kamera ka arah subjek.
- 6 Ketok tombol i di-layar. Poto dicandak langsung saatos Anjeun ngaleupaskeun jari Anjeun.

#### Make pungsi zum

• Sawaktu kamera kabuka, pencet kenop polumeu ka luhur atawa ka handap pikeun ngazum gede atawa ngazum leutik.

#### Make lampu kilat kamera poto

- 1 Sawaktu kamera kabuka, pencet 📃.
- 2 Ketok Lampu kilat, tur pilih setelan lampu kilat du dipikahayang ku anjeun.
- 3 Candak poto.

#### Pikeun nempokeun poto sareng klip video Anjeun

- 1 Buka kamera, teras ketok hiji gambar leutik dina bagean handap layar pikeun muka poto atawa klip video.
- 2 Sintreuk kenca atawa katuhu pikeun nempokeun poto sareng klip video Anjeun. Video diuningakeun ku 💽.
- Dina lengkah 1, Anjeun oge bisa nyintreuk gambar leutik ti katuhu ka kenca tur milih salah sahiji nu Anjeun hoyong tempo.

#### Pikeun mupus hiji poto

- 1 Buka poto nu Anjeun hoyong pupus.
- Pencet =, tur teras ketok m.

### Deteksi rupa

Anjeun bisa make deteksi rupa pikeun nyandak rupa nu aya diluar-titik tengah jadi fokus. Kamera sacara otomatis ngadeteksi nepi ka lima rupa, ditandaan ku pigura bodas. Pigura koneng nempokeun rupa mana nu geus dipilih jadi fokus. Fokus disetel ka rupa nu pangdeukeutna ka kamera. Anjeun oge bisa ngetok salah sahiji pigura pikeun milih rupa mana nu kuduna jadi fokus.

#### Pikeun ngaktipkeun deteksi ramo

- 1 Aktipkeun kamera.
- 2 Upami kamera poto teu dipilih, sered 🌑 ka 🔂.
- 3 Ketok ikon nu aya di bagean luhur kenca, teras pilih Normal.
- <sup>4</sup> Pikeun mintonkeun sadaya setelan, pencet =.
- 5 Ketok Modeu pokus > Pangwanoh raray.

#### Pikeun moto nganggo deteksi rupa

- 1 Sawaktos kamera dibuka tur **Pangwanoh raray** dihurungkeun, arahkeun kamera ka subyek Anjeun. Nepi ka lima rupa bisa dideteksi, tur unggal rupa nu dideteksi dipiguraan.
- 2 Pencet kenop kamera satengahna. Hiji pigura hejo mintonkeun rupa mana nu aya dina fokus.
- 3 Pikeun nyandak poto, pencet kenop kamera sajero-jerona.

### Deteksi seuri

Deteksi seuri meunangkeun Anjeun pikeun nyandak poto rupa sawaktos keur seuri. Kamera ngadeteksi nepi ka lima rupa jeung milih hiji rupa kanggo deteksi seuri jeung pokus otomatis. Pigura hejo mintonkeun rupa mana nu dipilih. Sawaktos rupa nu dipilih seuri, kamera sacara otomatis nyandak poto.

#### Ngaktipkeun deteksi keom

- 1 Aktipkeun kamera.
- 2 Mun kamera poto teu dipilih, sered 🔵 ka 🚮.
- 3 Jang mintonkeun kabeh setelan, pencet =.
- 4 Toél Pangenal keom sareng pilih hiji deteksi tingkat.

#### Nyokot poto make deteksi keom

- 1 pas kamerea kabuka jeung Pangenal keom dihurungkeun, arahkeun kamera kana sasaran. Unggal raray nu kadeteksi dikotakkan di viewfinder (teu langkung dugi ka lima raray).
- 2 Kamera milih rupa nu rek dipokuskeun.
- 3 raray nu kapilih munjul dina kotak hejo jeung gambar dicandak kalawan otomatis.
- 4 upami teu aya gumujeng anu kadeteksi, pencet tombol kamera pikeun nyandak gambar kalawan manual.

### Nambahan posisi geografis ka poto anjeun

Hurunkeun geotaging jang nambahkeun perkiraan lokasi geografis (geotag) ka poto pas poto dicokot. Lokasi geografis ditangtukeun ku jaringan nirkabel (seluler atawa jaringan Wi-Fi®) atawa teknologi GPS.

Pas 🧩 mucunghul dina layar kamera, geotagging dihurungkeun tapi posisi geografis can kapanggih. Lamun 🍳 mucunghul, geotagging dihurungkeun tur lokasi geografis sadia, jadi poto bisa dibere tanda geotag. Lamun dua simbol ieu teu ditempokeun ieu artina geotagging dipareuman.

#### Pikeun ngaktipkeun geotagging

- 1 Aktipkeun kamera.
- Upami kamera poto teu dipilih, sered 
   ka [5].
- 3 Pencet \_\_\_\_, teras ketok Geotagging > Hurung.
- 4 Ketok **OKE** pikeun satuju ngaktipkeun GPS sareng/atawa jaringan nirkabel sejenna.
- 5 Pariksa pilihan nu hoyong Anjeun pariksa dina **Tempaet abdi**.
- 6 Saatos Anjeun mastikeun setelan Anjeun, pencet 🕤 pikeun mulang ka layar kamera.
- 7 Sawaktos Q nembongan dina layar kamera, lokasi Anjeun tos sadia jeung poto Anjeun bisa digeotag. Upami heunteu kitu, pariksa GPS sareng/atawa sambungan jaringan nirkabel Anjeun.

### Nganggo setelan kamera poto

#### Pikeun nyaluyukeun setelan kamera poto

- 1 Aktipkeun kamera.
- 2 Upami kamera poto teu dipilih, sered 🌑 ka 🔂.
- 3 Ketok salah sahiji ikon setelan dina sisi kenca layar.
- 4 Pikeun mintonkeun sadaya setelan, pencet \_\_\_\_.
- 5 Pilih setelan nu Anjeun hoyong saluyukeun, teras edit sasuai nu dipikahoyong.

#### Ngaluyukeun panel setelan kamera poto

- 1 Sawaktu kamera kabuka, pencet <u></u>pikeun mintonkeun sadaya setelan.
- 2 Toel sartatahan setelan nu hayang dipindahkeun ku anjeun sarta sered ka posisi nu dipikahayang.
- Upami anjeun nyered setelan kaluar ti panel setelan, perobahan eta dibolaykeun.

### Tinjauan setelan kamera poto

#### Pangwanoh pamandangn

Kamera netepkeun pamandangan mana nu leuwih cocog. Hiji ikon pamandangan sareng teks nembongan sawaktos pamandangan dipilih.

#### Normal

#### 3D Sweep Panorama

3D Sweep Panorama™ ngidinan Anjeun pikeun nyandah poto panoramik, sudut gede ti pamandangan nu mana wae dina 3D. Ngan pencet kenop kamera tur pindahkeun kamera lalaunan ti sisi hiji ka sisi nu hiji deui.

#### Sweep Panorama

Pake setelan ieu pikeun nyandak poto panoramik, sudut gede. Ngan pencet kenop kamera tur pindahkeun kamera lalaunan ti sisi hiji ka sisi nu hiji deui.

#### Modeu pokus

Pungsi pokus ngadalikeun bagean mana dina poto nu kudu jelas. Sawaktos pokus otomatis terus dihurungkan, kamera bakal terus nyaluyukeun pokus supados wewengkon nu aya di jero pigura pokus bodas tetep tajem.

#### Pokus otmts tunggal

Kamera sacara otomatis pokus ka subjek nu dipilih. Pokus otomatis terus dihurungkeun. Toél jeung tahan layar kamera, pigura pokus warna bodas robah jadi hejo sawaktos pokus tos disetel. Poto dicandak sawaktos Anjeun ngaleupaskeun jari Anjeun.

#### Multipokus otomatis

Pokus eta sacara otomatis disetel dina sababaraha area gambar. Toél jeung tahan layar kamera, pigura pokus warna bodas robah jadi hejo sawaktos pokus tos disetel. Poto dicandak sawaktos Anjeun ngaleupaskeun jari Anjeun. Pokus otomatis dipareuman.

#### Pangwanoh raray

Kamera sacara otomatis ngadeteksi nepi ka lima rupa manusa, ditandaan ku pigura di layarkamera. Kamera sacara otomatis pokus ka rupa nu pangdeukeutna. Anjeun oge bisa milih rupa mana nu dipokuskeun ku cara ngetok rupa eta dina layar. Toél jeung tahan layar kamera, pigura pokus warna bodas robah jadi hejo sawaktos pokus tos disetel. Poto dicandak sawaktos Anjeun ngaleupaskeun jari Anjeun. Deteksi rupa teu bisa dipake kanggo sakabeh jinis pamandangan. Pokus otomatis terus dihurungkeun.

#### 💿 Teu aya watesna

Pake sawaktos nyandak poto nu jauh. Pokus disetel dina subjek nu jauh. Subjék nu deukeut ka kaméra bakal kabur. Pokus otomatis dipareuman.

#### Toel pokus

Toel area nu husus dina layar kamera pikeun ngeset area pokus. Pokus otomatis dipareuman. Toél jeung tahan layar kamera, pigura pokus warna bodas robah jadi hejo sawaktos pokus tos disetel. Poto dicandak sawaktos Anjeun ngaleupaskeun jari Anjeun.

#### Setelan ieu ngan sadia di mode nyandak poto Normal.

#### Angka eksposur

57

Tangtukeun jumlah pencahayaan dina poto nu Anjeun hoyong candak. Nilei nu leuwih gede nuduhkeun peningkatan jumlah cahaya.

### Setelan ieu ngan sadia di mode nyandak poto Normal.

#### Pangukuran

Pungsi ieu sacara otomatis nangtukeun paparan nu saimbang-sae ku cara ngukur cahya nu ngahalangan gambar nu Anjeun hoyong candak.

### Tengah

Saluyukeun paparan ka bagean tengah gambar.

### Rata-rata

Etang paparan kalkulasi berdasarkeun jumlah cahya dina sakabeh gambar.

#### Nyorot

Saluyukeun paparan di bagean gambar nu pangleutikna nu hoyong Anjeun poto.

### Setelan ieu ngan sadia di mode nyandak poto Normal.

#### Imbangan bodas

Setelan imbangan bodas nyaluyukeun kasaimbangan warna nurutkeun kondisi pencahyaan.

#### Otomatis

Saluyukeun kasaimbangan warna sacara otomatis ka kondisi pencahyaan.

#### 👌 Cahayaan

Saluyukeun kasaimbangan warna kanggo kondisi pencahyaan nu haneut, saperti di handapeun bohlam.

#### 💥 Caang

Saluyukeun kasaimbangan warna kanggo pencahyaan fluoresensi.

Caang beurang

Saluyukeun kasaimbangan warna kanggo kondisi di luar ruangan nu cerah.

#### Mendung

Saluyukeun kasaimbangan warna kanggo langit nu berawan.

#### Setelan ieu ngan sadia di mode nyandak poto Normal.

#### Panyetabil gambar

Sawaktos nyandak poto, bisa jadi hese nyekel telepon sina ajeg. Pangajeg mantuan Anjeun ku cara nahan gideg leungeun nu panglaunna.

#### Hurung

Panyetabil gambar diaktipkeun. Gambar nu dicandak butuh waktu nu lila pikeun disimpenna basa pungsi ieu diaktipkeun.

Pareum

Nyandak poto sareng panyetabil dinonaktipkeun.

Setelan ieu ngan sadia dina mode moto Normal sareng mode moto Kamera hareup.

#### Pamandangan

Pake fitur Pamandangan pikeun ngeset gancang kamera kanggo kaayaan umum nganggo pamandangan nu tos-diprogram. Kamera nangtukeun jumlah setelan kanggo Anjeun supados bisa cocog ka pamandangan nu dipilih, mastikeun poto pangsaena nu bisa dicandak.

### Pareum

Fitur Pamandangan dipareuman tur poto bisa dicandak sacara manual.

# Potret

Pake kanggo poto bentuk potret. Setelan dioptimalkeun pikeun ngajadikeun warna kulit katempo rada bodas.

#### 🙊 Lansekap

Pake kanggo poto bentuk lanskap. Kamera mokuskeun ka objek nu jauh. Sawaktos Lansekap dipilih, modeu pokus dirobah ka Teu aya watesna.

#### Regan wengi

Pake sawaktos nyandak poto waktu peuting atawa dina lingkungan nu kirang cahayana (tanpa lampu kilat). Kusabab waktu nampa cahaya nu rada lila, kamera kudu dijejegkeun atawa disimpen dina tempat nu teu oyag. Sawaktos **Adegan wengi** dipilih, modeu pokus dirobah ka **Teu aya watesna**.

#### 👾 Potret wengi

Pake kanggo poto bentuk potret waktu peuting atawa dina lingkungan nu kirang cahayana (sareng atawa tanpa lampu kilat). Kusabab waktu nampa cahaya nu rada lila, kamera kudu dijejegkeun atawa disimpen dina tempat nu teu oyag.

#### Pantai sareng salju

Pake dina lingkung nu caang pikeun nyegah hasil poto nu caang teuing.

### 🗞 Olahraga

Dipake kanggo moto objek anu usikna-gancang. Waktu nampa cahya nu pondok ngaleutikan gerak nu kabur.

#### 💥 Hajatan

Pake kanggo poto di jero ruangan dina lingkungan nu kirang cahayana. Pamandangan ieu nyandak pencahayaan latar tukang di jero ruangan atawa cahya lilin. Kusabab waktu nampa cahaya nu rada lila, kamera kudu dijejegkeun atawa disimpen dina tempat nu teu oyag.

#### Dokumen

Pake kanggo poto teks atawa gambar. Mere poto kontras nu leuwih gede, leuwih tajem.

#### Setelan ieu ngan sadia di mode nyandak poto Normal.

#### Lampu kilat

Pake lampu kilat pikeun nyandak poto sawaktos kondisi pencahyaan kirang atawa sawaktos teu aya lampu tukang

#### AG Otomatis

Kamera sacara otomatis nangtukeun upami kondisi pencahyaan merlukeun pamakean lampu kilat.

#### Eusian flash

Pake setelan ieu sawaktos latar tukang leuwih caang ti subyekna. Cara ieu ngaleungitkeun bayangan hideung nu teu dihoyongkeun.

#### Pareum

Lampu kilat dipareuman. Kadang-kadang kualitas poto bisa leuwih alus mun teu make lampu kilat, sanajan dina kondisi reueuk. Nyandak poto tampa lampu kilat butuh leungeun nu ajeg. Anjeuun bisa make timer-otomatis pikeun nyegah poto nu kabur.

#### Pangurang panon beurm

Kurangan warna panon nu beureum sawaktos keur nyandak poto.

#### Resolusi

Pilih diantara sababaraha ukuran gambar jeung perbandingan aspek saencan nyandak poto. Poto nu resolusina leuwih gede butuh memori nu leuwih gede.

### 5MP 4:3

Ukuran gambar 5 megapiksel sareng perbandingan aspek 4:3. Cocog jeung poto nu rek ditempo dina layar rupek atawa dicitak dina resolusi luhur.

# 3MP 16:9

Ukuran gambar 3 megapiksel sareng perbandingan aspek 16:9. Pormat layar lebar resolusi gede. Boga resolusi nu leuwih gede ti HD lengkep. Cocog jeung poto nu rek ditempo dina layar lega.

### 2MP 4:3

Ukuran gambar 2 megapiksel sareng perbandingan aspek 4:3. Cocog jeung poto nu rek ditempo dina layar nu rupek.

### 2MP 16:9

Ukuran gambar 2 megapiksel sareng perbandingan aspek 16:9. Cocog jeung poto nu rek ditempo dina layar lega.

#### Pangatur waktu otomatis

Sareng timer otomatis Anjeun bisa nyandak poto tanpa kudu nyekel telepon. Pake jang nyandak potosorangan, atawa poto grup dimana sakabehna bisa dipoto. Anjeun oge bisa make timer otomatis pikeun nyegah kamera oyag basa keur moto

#### Murung (10 detik)

Setel ka waktu reureuh 10 detik saenggeus kenop kamera dipencet nepi ka poto ngajepret sorangan.

### Hurung (2 detik)

Setel ka waktu reureuh 2 detik saenggeus kenop kamera dipencet nepi ka poto ngajepret sorangan.

Pareum

Poto dicandak langsung sanggeus Anjeun mencet kenop kamera.

#### Pangenal keom

Pake pungsi deteksi suri pikeun nangtukeun jenis seuri nu mana nu ditangkeup ku kamera saencan nyandak poto.

#### Keom ageung

Ngan moto sawaktos seuri nu gede dideteksi.

- Moto sawaktos seuri nu rata-rata dideteksi.
- Keom leutik Moto sanajan ngan aya seuri nu leutik nu dideteksi.
- Bareum Pungsi deteksi seuri keur pareum.

#### Geotagging

Tag poto sareng wincik tempat Anjeun nyandak poto eta

#### Hurung

Mun geotagging dihurungkeun, kiraan lokasi geograpis ditambahkeun ka poto pas Anjeun moto. Pikeun nganggo geotagging, Anjeun kedah ngaktipkeun fitur lokasi ti menu Setelan.

Tingal Nganggo pangladen lokasi pikeun manggihan posisi Anjeun di kaca 120.

Kanggo nambahkeun geotag ka poto, lokasina kudu ditangtukeun heula saencan Anjeun moto. Lokasi Anjeun ditangtukeun basa Q nembongan dina layar kamera. Sawaktos telepon keur neangan posisi Anjeun, 🔊 nembongan.

# Pareum

Sawaktos geotagging dipareuman, Anjeun teu bisa nempo lokasi di mana Anjeun nyandak poto

#### Sora jepret

Pilih pikeun make atawa teu make sora basa keur nyandak poto.

#### Metodeu nyokot gambar

Pilih metodeu nu Anjeun pake pikeun nyandak poto.

#### Kenop dina layar

Candak poto ku cara ngetok tombol di-layar dina layar kamera. Poto dicandak langsung saatos Anjeun ngaleupaskeun jari Anjeun.

#### Toel jang nyokot gambar

Identipikasi wewengkon pokus nu biasa kucara noel layar kamera sareng jari Anjeun. Poto dicandak langsung saatos Anjeun ngaleupaskeun jari Anjeun. Ieu ngan manglaku basa modeu pokus disetel ka pokus rampa.

#### 🚊 Kenop kamera wukul

Nyandak poto make kenop kamera hungkul. Poto dicandak langsung saatos Anjeun ngaleupaskeun jari Anjeun.

# Tip make kamera

#### Tilu aturan

Ulah teundeun subjek anjeun di tengah-tengah pigura. Dina nempatkeun seper tilu dina pigura, anjeun meunang hasil nu leuwih sae.

### Cepeng nu teteg

Cegah poto nu kabur ku nyepeng kamera teteg. Cobian tetegkeun panangan anjeun dina nyenderkeun panangan ka obyék nu padet.

#### Caketkeun

Dina maju sacaket mungkin ka subjek anjeun, anjeun bisa ngeusi layar kamera.

### Pertimbangkeun variasi

Pikirkeun sudut nu beda, sarta maju nyaketan subjek. Candak sababaraha poto vertical. Coba posisi nu beda.

#### Make latar tukang nu polos

Latar tukang nu polos mantuan nyorot subjek anjeun.

#### Jaga lensa anjeun bersih

Telepon dipake dina sagala jinis cuaca sareng tempat, sarta dibawa dina pesak sareng kantong. Ieu nyieun lensa kamera jadi kotor sarta katutupan ku sidik jari. Pake kaen nu lembut pikeun ngabersihan lensa.

# Nganggo kaméra video

### Pikeun ngarekam video nganggo kenop kamera

- 1 Aktipkeun kamera.
- 2 Upami kamera video teu dipilih, sered 🔵 ka 🥅
- 3 Pikeun ngamimitian ngarekam video, pencet kenop kamera.
- 4 Pikeun eureun ngarekam, pencet deui kenop kamera eta.
- ·∳- Rekam klip video Anjeun dina arah lansekap pikeun meunangkeun hasil nu pangsaena.

### Pikeun ngarekam video ku cara ngetok layar

- 1 Aktipkeun kamera.
- 2 Upami kamera video teu dipilih, sered 🌑 ka 🥅.
- 3 Pikeun mintonkeun sadaya setelan, pencet =
- 4 Ketok Metodeu nyokot gambar > Toel jang nyokot gambar upami ieu teu acan dipilih.
- 5 Ketok layar kamera pikeun mimitian ngarekam.
- 6 Ketok layar kamera pikeun eureun ngarekam.
- ·∳- Rekam klip video Anjeun dina arah lansekap pikeun meunangkeun hasil nu pangsaena.

### Pikeun ngarekam klip video ku cara ngetok tombol di-layar

- 1 Aktipkeun kamera.
- 2 Upami kamera video teu dipilih, sered 🌑 ka 🥅.
- 3 Pikeun mintonkeun sadaya setelan, pencet =.
- 4 Ketok **Metodeu nyokot gambar**, teras pilih **Kenop dina layar** upami ieu teu acan dipilih.
- 5 Arahkeun kamera ka arah subjek.
- 6 Ketok pikeun ngamimiti ngarkam.
- 7 Ketok 💿 pikeun eureun ngarekam.
- 👾 Rekam klip video Anjeun dina arah lansekap pikeun meunangkeun hasil nu pangsaena.

#### Muter video nu direkam

- 1 Aktipkeun kamera.
- 2 Mun kamera video teu dipilih, sered 🌑 ka 🥅.
- 3 Ketok gambar mini di handap layar.
- 4 Colek ka kenca atawa ka katuhu jang ngotektak kabeh payil poto atawa video. Video digambarkeun ku **(**).
- 5 Ketok 🖸 pikeun muter video.
- 6 Jang ngereunkeun muter video, ketok 💿 atawa 👈.
- · ♦ Anjeun oge bisa nyolek gambar mini ti katuhu ka kenca jang nempo payil nu rek diputer.

### Pikeun mupus video nu direkam

- 1 Kotektak klip video nu Anjeun hoyong pupus.
- Pencet =, teras ketok m.

### Nganggo setelan kamera video

#### Pikeun nyaluyukeun setelan kamera video

- 1 Aktipkeun kamera.
- 2 Upami kamera video teu dipilih, sered 🌰 ka 🥅.
- 3 Ketok salah sahiji ikon setelan dina sisi kenca layar.
- 4 Pikeun mintonkeun sadaya setelan, pencet =.
- 5 Pilih setelan nu Anjeun hoyong saluyukeun, teras jieun perobahan Anjeun.

#### Ngaluyukeun panel setelan kamera video

- 1 Upami kamera video kabuka, pencet = pikeun mintonkeun sadaya setelan.
- 2 Toel sarta tahan setelan nu hayang dipindahkeun ku anjeun sarta sered ka posisi nu dipikahayang.
- Y Upami anjeun nyered setelan kaluar ti panel setelan, perobahan eta dibolaykeun.

## Ihtisar setelan kamera poto

#### Pamandangan

Make fitur Adegan mantuan anjeun nyetel gancang kamera jang situasi umum nu make adegan nu geusdiprogram samemehna. Kamera nangtukeun sababaraha setelan meh anjeun bisa nyocogkeun ka adegan nu dipilih, mastikeun video nu pangalusna nu bisa direkam.

Pareum

Pitur Adegan teu aktip tur anjeun bisa nyokot video ku cara manual.

#### Q Potret

Pake jang video potret. Setelan dioptimalkeun ngarah mere warna kulit nu rada lemes.

# A Lansekap

Pake pikeun video lanskap. Kamera mokuskeun ka objek nu jauh. Lamun **Lansekap** dipilih, modeu fokus dirobah ka **Teu aya watesna**.

#### ) Wengi

Sawaktu diaktipkeun, sensitipitas cahya ningkat. Pake dina kondisi nu reueuk / kurang caang. Video objek nu keur ngolebat bisa jadi kabur. Tahan leungeun anjeun sing ajeg, atawa pake pangrojong. Pareuman setelan peuting upami kondisi cahaya alus, pikeun ningkatkeun kualitas video.

### Pantai sareng salju

Pake dina lingkungan nu caang pikeun nyegah video jadi poek.

#### 🕅 Olahraga

Pake pikeun video objek nu keur ngolebat-gancang. Waktu eksposur nu pondok ngaminimalkeun gambar nu kabur.

#### 💥 Hajatan

Pake pikeun video jero ruangan dina lingkungan nu kirang caang. Ieu adegan nyokot lampu latar atawa lilin di jero ruangan. Video objek nu keur ngolebat bisa jadi kabur. Tahan leungeun anjeun sing ajeg, atawa pake pangrojong.

#### Cahaya poto

Pake lampu kilat jang ngarekam video lamun kondisi cahaya reueuk atawa lamun aya lampu ti tukang.

Hurung

### Pareum

Sakapeung kualitas video bisa wae leuwih sae tanpa cahaya, sanajan kondisi cahaya goreng.

#### Metodeu nyokot gambar

Pilih metodeu nu dipake jang ngarekam video.

Kenop dina layar

Rekam video ku cara make kenop di layar di layar kamera.

#### Toel jang nyokot gambar

Nangtukeun area fokus khusus ku cara mencet layar kamera make ramo.

Kenop kamera wukul

Rekam video ku cara make kenop dina kamera wungkul.

#### Modeu pokus

Setelan fokus ngadalikeun bagean mana dina video nu kudu jelas. Sawaktu pokus otomatis aktip, kamera bakal terus ngaluyukeun pokus sangkan wewengkon nu aya di jero pigura pokus bodas tetep tajem.

#### Pokus otmts tunggal

Kamera bakal otomatis fokus dina subjek nu dipilih. Fokus otomatis terus diaktipkeun.

#### Pangwanoh raray

Kamera sacara otomatis ngedeteksi lima rupa manusa, dituduhkeun ku pigura dina layar. Kamera bakal otomatis fokus ka rupa nu pangdekeutna. Anjeun oge bisa milih rupa mana nu rek difokuskeun ku cara ngetok dina layar. Lamun layar kamera diketok, pigura hejo nempokeun rupa mana nu dipilih tur fokus. Pangwanoh beungeut teu bisa dipake jang kabeh jinis adegan. Fokus otomatis terus diaktipkeun.

#### 💿 Teu aya watesna

Pake sawaktu keur ngarekam video ti kajauhan. Fokus disetel ka subjek nu jauh. Subjek nu deukeut ka kamera bakal dikaburkeun.

#### Ukuran video

Saluyukeun ukuran video pikeun pormat nu beda-beda

HD 720p

Pormat HD (Definisi Gede) jeung perbandingan aspek 16:9. 1280×720 piksel.

### VGA Lebar Pinuh

Pormat VGA Lebar Pinuh jeung perbandingan aspek 16:9. 864×480 piksel.

VGA

<sup>1</sup> Pormat VGA jeung perbandingan aspek 4:3. 640x480 piksel.

QVGA

Pormat VGA Quarter jeung perbandingan aspek 4:3. 320x240 piksel.

Talatah multimedia

Rekam video nu cocog kanggo dikirim dina talatah multimedia. Waktu rekam pormat video ieu diwatesan sangkan mahi dina talatah multimedia.

#### Pangatur waktu otomatis

Make timer otomatis anjeun bisa ngarekam video tanpa kudu nyekel telepon. Pake timer otomatis eta pikeun ngarekam video grup di mana sadaya jelema bisa aya dina video. Anjeun oge bisa make timer otomatis sangkan kamera teu ngageter nuju ngarekam video.

### Hurung (10 detik)

<sup>10</sup> Setel jeda 10 detil ti mimiti layar kamera diketok nepi ka video mimiti ngarekam.

### Murung (2 detik)

Setel jeda 2 detil ti mimiti layar kamera diketok nepi ka video mimiti ngarekam.

### Pareum

Video mimiti ngarekam saenggeus layar kamera diketok.

#### Angka eksposur

52

Setelan ieu ngidinan anjeun nangtukeun jumlah cahaya dina gambar nu dicandak ku anjeun. Angka nu luhur nunjukeun jumlah cahaya nu beuki naek.

#### Imbangan bodas

Setelan kasaimbangan bodas ngaluyukeun kasaimabngan warna ka kondisi cahaya.

### Otomatis

Ngaluyukeun kasaimbangan warna ku cara otomatis ka kondisi cahaya.

### 🔬 Cahayaan

Ngaluyukeun kasaimbangan kontur jang kondisi cahaya mu haneut, kawas di handap lampu bohlam.

### Caang

Ngaluyukeun kasaimbangan warna jang lampu neon.

#### Caang beurang

Saluyukeun kasaimbangan warna jang kondisi di luar nu caang ku panonpoe.

#### Mendung

Saluyukeun kasaimbangan warna jang langit nu keur mendung.

#### Panyetabil gambar

Sawaktu ngarekam video, bisa jadi sesah nyekel telepon sina ajeg. Panyetabil mantuan anjeun ku cara ngompensasi oyagna leungeun.

#### Hurung

Anjeun bisa ngarekam video kalayan pamanceg diaktipkeun.

### Pareum

Anjeun bisa ngarekam video kalayan pamanceg dinonaktipkeun.

#### Mikropon

Q

Ż

Pilih naha rek nyokot sora di sakuriling waktu ngarekam video.

- Hurung

#### Sora jepret

Pilih jang ngaktipkeun atawa nganonaktipkeun sora lamun anjeun ngarekam video.

Pareum

# Kamera 3D

Kamera 3D mantuan anjeun jang nyokot poto sudut lega, panorama, nu newak leuwih rea adegan jeung kajeroan ti subjek. Poto 3D Sweep Panorama<sup>™</sup> bisa diputer deui di TV nu ngarojong 3D.

### Pikeun ngaktipkeun Kamera 3D

Tina layar Utama Anjeun, ketok III, terus panggihan jeung ketok IR.

# Tinjauan kamera 3D

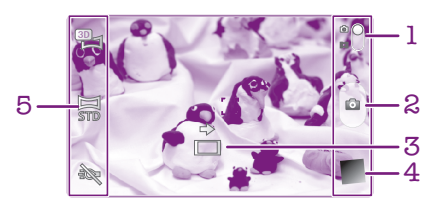

- 1 Pindah antara kamera poto sareng kamera video
- 2 Candak poto atawa rekam klip video
- 3 Tanda panah panunjuk arah mantuan Anjeung kanggo nga-pan kamera
- 4 Tempo poto sareng video
- 5 Wagel setelan

### Nyokot poto di modeu 3D Sweep Panorama™

- 1 Aktipkeun kamera 3D.
- 2 Ketok ikon di belah kenca luhur layar, terus pilih 3D Sweep Panorama lamun acan dipilih.
- 3 Pencet satengahna kenop kamera jang ngonci fokus.
- 4 Pencet kamera nepi ka handap pisan, terus keserkeun kamera lalaunan ti kenca ka katuhu dina gerakan horisontal nu stabil.

### Tips jang nyokot poto 3D Sweep Panorama™

Catet watesan ieu lamun keur nyokot poto 3D:

- Pamotretan 3D teu cocog lamun subjek gede atawa cicing; lamun subjek utama deukeut teuing ka kameral tur lamun subjek nawarkeun saeutik kontras kawas langit, pantai keusik, atawa lapangan jukut.
- Gambar 3D dibentuk ti sababaraha gambar JPEG jeung payil MPO nu aya kaitanana. Lamun anjeun mupus payil MPO di kamera (pas keur disambungkeun ka komputer), anjeun bakal moal deui bisa nempo gambar JPEG nu aya kaitanana.
- Lamun anjeun teu bisa ngeserkeun kamera ka kabeh subjek dina waktu pamotretan nu disadiakeun, area abu-abu bakal ditembongkeun di gambar komposit. Lamun ieu kajadianana, pindahkeun kamera leueiwh gancang jang ngarekan gambar 3D pinuh.
- Di kondisi cahya nu reueuk, gambar bisa kabur. Meh meunangkeun hasil nu pangalusna, cokot gambar di lampu luar nu caang.
- Di handap lampu nu mendar, kawas lampu neon, motret 3D moal bakal sukses.
- Lamun anjeun mencet kamera satengahna, anjeun nyetel konci Fokus Otomatis jeun konci Eksposur Otomatis. Lamun kacaangan, fokus, jeung kondisi nu sejen gede parobahanana di antara waktu anjeun nyetel dua konci ieu jeung waktu mencet kamera jang nyokot poto, poto moal bakal jadi.
- Kamera bisa ngabatalkeun pamotretan 3D di situasi di handap: anjeun ngeserkeun kamera gancang teuing; kamera oyag teuingl anjeun ngeserkeun kamera ka arah sabalikna.

### Nyokot poto di modeu Sweep Panorama™

- 1 Aktipkeun kamera 3D.
- 2 Ketok ikon di belah kenca luhur layar, terus pilih Sweep Panorama.
- 3 Ketok 🔄 terus pilih arah nu rek di-pan.
- 4 Pencet satengahna kenop kamera jang ngonci fokus jeung eksposur.
- 5 Pencet kamera nepi ka handap pisan, terus keserkeun kamera lalaunan saarah panah nu oyag.

### Tip pikeun nyandak poto Sweep Panorama<sup>™</sup> (2D)

Catet watesan ieu sawaktos Anjeun nyandak poto Sweep Panorama™:

- Upami Anjeun teu bisa nga-pan telepon ka sakabeh subjek dina waktos nu disadiakeun, wewengkon abu-abu aya dina gambar komposit eta. Upami ieu kajadian, pindahkeun kamera leuwih gancang pikeun ngarekam gambar panorama nu pinuh.
- Kusabab sababaraha gambar digabungkeun, bagean nu digabungkeun teu salalu direkam alus.
- Dina kondisi nu rueuk, gambar panorama bisa jadi ngabayang atau goreng kualitasna.
- Dina cahaya nu surem, saperti lampu fluoresensi, kacaangan atawa warna gambar nu dikombinasikeun bisa jadi teu konsisten.
- Modeu Sweep Panorama<sup>™</sup> teu cocog kanggo situasi di handap ieu: sawaktos subjek keur gerak atawa deukeut teuing ka kamera; sawaktos gambar target heunteu kontras teuing, sapertos poto langit, pantei nu katutupan ku keusik, atawa padang rumput hejo; tur sawaktos gambar nu terus-terusan berobah, sapertos ombak atawa curug.
- Kamera bisa ngabolaykeun pamotretan dina situasi di handap ieu: Anjeun gancang teuing nga-pan kamera; Anjeun kenceng teuing ngagoncangkeun kamera; Anjeun nga-pan kamera ka arah nu berlawanan.

# Nempo poto jeung video in Galeri

Pake Galeri pikeun nempo poto jeung muter video nu geus dicokot ku anjeun make kamera telepon, atawa tempo eusi nu jiga nu geus diundeur ku atawa ditiron ka kartu memori. Dina Galeri, anjeun oge bisa nempo poto jeung video nu geus diunggah ku anjeun ka ladenan online, upamana ka albeum web Picasa™ atawa ka Ti Galeri, anjeun bisa oge ngabagikeun poto jeung video paporit ka babaturan make teknologi nirkabel Bluetooth<sup>™</sup>, surelek, atawa talatah. Sarta anjeun bisa ngedit dasar poto tur nyetel poto jadi wallpaper atawa gambar kontak. Jang nyaho inpormasi nu leuwih lengkep, tempo *Nyambungkeun telepon Anjeun ka komputer* dina kaca 117.

# **BRAVIA® ENGINE**

Teknologi Mobile BRAVIA® ENGINE di Sony ningkatkeun kualitas tempo tina poto jeung video saenggeus dicokot, mere gambar nu leuwih jelas, seukeut, jeung leuwih alami. BRAVIA® ENGINE geus diaktipkeun sabage standar, namun bisa dipareuman lamun pamakean batre rek dikurangan.

#### Pikeun mareuman Mobile BRAVIA® ENGINE

- 1 Tina Layar Utama Anjeun, ketok .....
- 2 Panggihan tur ketok Setelan > Pintonan.
- 3 Buka cirian kotak centang Mobile BRAVIA Engine upami tos dicirian.

#### Muka Galeri terus nempo albeum anjeun

- 1 Ti Layar Utama anjeun, ketok III.
- 2 Teang terus ketok **Galeri Xperia™**. Poto jeung video dina kartu memori anjeun, kaasup nu dicokot ku anjeun make kamera sarta nu diundeur ti web atawa lokasi nu sejen, ditembongkeun dina albeum.
- → Mun orientasi layar teu robah ku cara otomatis lamun telepon diputer ka gigir, cirian kotak centang Muter layar otomatis di handap Setelan > Pintonan.

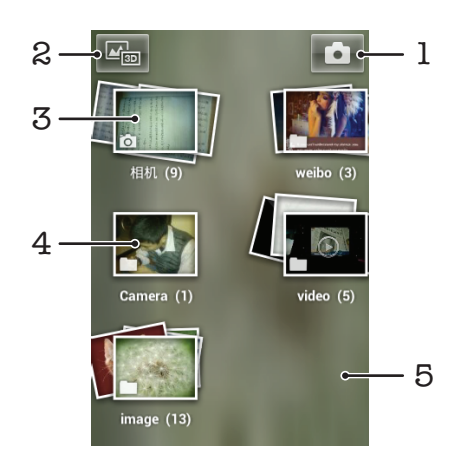

- 1 Ketok pikeun muka kamera
- 2 Ketok pikeun muka Album 3D
- 3 Tumpukan album toel make dua ramo teras egangkeun
- 4 Albeum poto tur video nu dicokot ku kamera telepon
- 5 Colek ka kenca atawa ka katuhu dina layar pikeun nempo albeum nu sejen

## Ngagawekuen albeum

Anjeun bisa ngatur deui poto jeung video di albeum oge mipindah eusi di antara albeum. Anjeun oge bisa ngunduh eusi ti albeum Galeri ka ladenan online kawas Picasa™ jeung Facebook™, terus bisa nempo eusi ti ladenan online di Galeri.

#### 108
#### Muka albeum di Galeri

- 1 Ti Layar Utama anjeun, ketok III.
- 2 Teang teras ketok Galeri Xperia<sup>™</sup>.
- 3 Ketok albeum nu hoyong ditempo ku anjeun. Albeum kabuka mintonkeun eusi poto-poto jeung video dina tabel nu ngurut kronologis. Ngaran albeum ditempokeun di luhur layar.

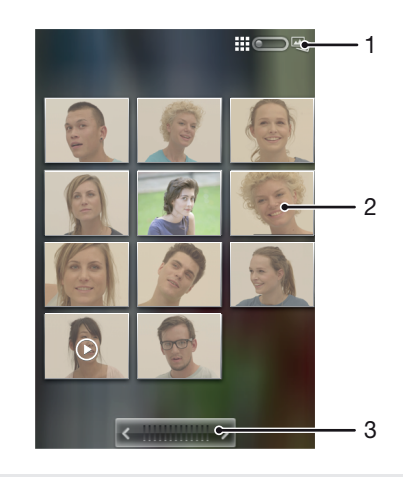

- 1 Ketok pikeun pindah ti tempoan tabel ka tempoan susun
- 2 Ketok poto atawa video kangge nempo
- 3 Ketok tanda panah pikeun ngagulung layar hiji-hiji. Sered ka katuhu atawa ka kenca pikeun ngagulung gancang.

#### Pikeun nempo poto sareng video di Galeri

- 1 Tina Layar Utama Anjeun, ketok .....
- 2 Panggihan tur ketok **Galeri Xperia™**.
- 3 Ketok hiji albeum. Poto sareng video dipintonkeun dina grid nu disusun sacara berurutan. Video diindikasikeun ku **()**.
- 4 Ketok hiji poto atawa video pikeun nempokeunana.
- 5 Sintreuk kenca pikeun nempo poto atawa klip video salajengna. Sintreuk ka katuhu pikeun nempo video atanapi poto nu samemehna.
- Upami orientasi layar teu robah sacara otomatis sawaktos Anjeun muterkeun telepon ka gigir, cirian kotak centang Muter layar otomatis di handapeun Setelan > Pintonan.

#### Ngarobah cara eusi albeum dipintonkeun di Galeri

- 1 Sawaktu nempo albeum di Galeri, sered switch tempoan albeum incom ka palih katuhu eusi albeum dina tumpukan.
- 2 Sered sered ka kenca switch tempoan albeum dina grid kronologis.

#### Gawe sareng bets eusi dina Galeri

Anjeun tiasa milih sababaraha poto atawa klip video dina albeum tur ngerjakeunana dina bets, contona, pikeun ngirim sababaraha poto ti albeum ka babaturan.

#### Pikeun ngerjakeun bets poto atawa klip video di Gallery

- 1 Tina Layar Utama Anjeun, ketok III.
- 2 Panggihan tur ketok Galeri Xperia™.
- 3 Buka albeum nu ngandung eusi nu Anjeun hoyong gawekeun.
- 4 Pikeun ngaktipkeun mode pamilihan, toel jeung tahan salah sahiji item nu Anjeun hoyong gawekeun.
- 5 Centang awata pupus centang item anu Anjeun hoyong gawekeun.
- 6 Pencet \_\_\_\_\_, teras pake alat dina tulbar pikeun gawe jeung item nu tos Anjeun pilih.

#### Babagi albeum dina Galeri

- Lamun anjeun ngabagikeun albeum, tironan asli teu meunang dipupus samemeh item di albeum dikirim kabeh.
- 1 Ti layar Galeri utama, rampa, jeung tahan albeum nu rek digawekeun. Modeu pilihan ayeuna diaktipkeun.
- 2 Pariksa albeum nu hayang dibagi ku anjeun, terus pencet \_\_\_\_.
- 3 Ketok Bagikeun.
- 4 Di menu nu dibuka, buka aplikasi nu rek dipake jang ngabagikeun albeum nu dipilih.

#### Pikeun mupus albeum dina Gallery

- 1 Tina layar Gallery utama, toel jeung tahan albeum nu Anjeun hoyong gawekeun. Mode pamilihan diaktipkeun.
- 2 Centang albeum nu Anjeun hoyong pupus, teras pencet \_\_\_\_.
- 3 Ketok Pupuskeun. Dina dialog nu muka, ketok Pupuskeun.

#### Gawe sareng poto dina Galeri

Anjeun tiasa ngedit tur nyusun ulang poto Anjeun di Galeri. Contona, Anjeun tiasa motong poto, make poto eta jadi gambar kontak jeung jadi wallpaper.

#### Pikeun ngazum poto

- Sawaktos Anjeun keur nempo poto, ketok dua kali layar pikeun zum gede. Ketok dua kali deui pikeun zum leutik.
- Sawaktos Anjeun keur nempo hiji poto, lebarkeun dua jari Anjeun pikeun zum gede, atawa ciwit dua jari Anjeun babarengan pikeun zum leutik.

#### Nempo pintonan slaid poto

- 1 Ti Layar Utama, ketok III.
- 2 Teang terus ketok Galeri Xperia™.
- <sup>3</sup> Ketok albeum pikeun muka, terus ketok poto sarta pencet  $\overline{=}$  .
- 4 Dina tulbar di bagian handap layar, ketok **Pintonan slide**.
- 5 Ketok poto pikeun ngeureunkeun pintonan slaid.

#### Muter poto

- Lamun anjeun keur nempo poto, pencet =.
- 2 Ketok **Deui**, terus pilih **Rotasikeun ka kenca** atawa **Rotasikeun ka Katuhu**. Poto ayeuna disimpen dina orientasi anyar.

#### Pikeun nganggo poto jadi gambar kontak

- 1 Sawaktos Anjeun keur nempo poto dina paminton poto, pencet =.
- 2 Dina tulbar nu aya di bagean handap layar, ketok **Jadikeun** > **Gambar kontak**.
- 3 Pilih kontak nu Anjeun hoyong gabungkeun sareng poto eta.
- 4 Potong poto, mun dipenta.
- 5 Ketok Simpen.

#### Make poto minangka wallpaper

- <sup>1</sup> Sawaktu anjeun nuju nempoan poto dina panempo poto, pencet <u></u>.
- 2 Dina tulbar di handapeun layar, ketok **Jadikeun** > **Wallpaper**.
- 3 Potong poto, upami perlu
- 4 Ketok Simpen.

#### Motong poto

- Lamun anjeun nempo poto di panempo poto, pencet = .
- 2 Di baris alat, ketok **Deui** > **Papas**.
- 3 Pikeun ngaluyukeun pigura pamotongan, toel sarta tahan ujung pigura pamotongan. Lamun panah motong ditembongkeun, sered ka jero atawa kaluar jang ngarobah ukuran pigura.
- 4 Jang ngarobah kabeh sisi pigura potong sakaligus, toel jeung rampa salah sahiji ti opat juru meh panah ditembongkeun, terus sered eta juru sakumaha kuduna.
- 5 Pikeun mindahkeun pigura pamotong ka area nu sejen dina poto, toel sarta tahan di lebet bingkai, teras sered ka posisi nu dipikahayang.
- 6 Jang nyimpen tironan poto pas keur dipotong, ketok **Simpen**. Versi asli nu can dipotong bakal tetep aya di kartu memori telepon.

#### Babagi poto

- 1 Lamun anjeun nempo poto di panempo poto, pencet 💳 .
- 2 Di baris alat, ketok **Bagikeun**.
- 3 Pilih hiji metodeu transper nu disadiakeun.

#### Mupus poto

- Lamun anjeun nempo poto di panempo poto, pencet 📃 .
- 2 Dina tulbar di bagian handap layar, ketok **Pupuskeun**.
- 3 Dina dialog nu muka, ketok **Pupuskeun**.

#### Nempoan poto Anjeun dina peta

Upami Anjeun ngaktipkeun deteksi lokasi basa keur moto, Anjeun tiasa make inpo nu dikumpulkeun eta dina tahap salajengna. Contona, Anjeun tiasa nempo poto Anjeun dina peta tur nempokeunana ka babaturan sareng kulawarga di mana Anjeun nyandak poto eta. Nambahkeun inpo lokasi oge disebut nyieun geotag. Sawaktos Anjeun ngaktipkeun deteksi lokasi, Anjeun tiasa milih pikeun make satelit GPS atawa jaringan nirkabel, atawa duanana, pikeun manggihan posisi Anjeun.

Kanggo inpo nu leuwih lengkep, tingal *Nganggo pangladen lokasi pikeun manggihan posisi Anjeun* di kaca 120.

#### Ngaktipkeun deteksi lokasi

- 1 Ti Layar Utama, pencet 📃.
- 2 Ketok Setelan > Ladenan lokasi.
- 3 Cirian kotak centang Satelit GPS jeung/atawa Ladenan lokasi Google.

#### Nempo poto nu di-geotag dina peta

- 1 Lamun anjeun keur nempo poto nu geus di-geotag, pencet =.
- 2 Ketok **Deui** > **Tingalikeun dina peta**.

#### Gawe sareng video

Pake Galeri pikeun lalajo klip video nu tos Anjeun rekam ku kamera, undeur, atawa tiron ka kartu memori Anjeun. Anjeun oge bisa ngabagikeun klip video Anjeun ka babaturan, atawa munggahkeunana ka YouTube™.

#### Pikeun muterkeun hiji video

- 1 Dina Galeri, kotektak albeum nu ngandung klip video nu Anjeun hoyong puter.
- 2 Ketok hiji klip video kanggo muterkeunana.
- 3 Upami taya kadali puter balik nu ditembongkeun, ketok layar pikeun mintonkeunana. Pikeun nyumputkeun kadali, ketok layar deui.

#### Ngarereuh hiji

- 1 Mun hiji video nuju diputer, toel layar kanggo mintonkeun kadali.
- 2 Toél II.

#### Pikeun ngamajukeun gancang sareng ngamundurkeun hiji video

- 1 Mun hiji video nuju diputer, ketok layar kanggo mintonkeun kadali.
- 2 Séred pananda wagel video nu keur diputer ka kenca pikeun ngamundurkeun, atawa ka katuhu kanggo ngamajukeun gancang.
- 👻 Atawa alternatip sejen, Anjeun bisa ngetok 🕟 atawa 🛹 .

#### Nyetél volumeu hiji video

• Pencét konci volumeu.

#### Pikeun ngabagikeun hiji video

- 1 Buka hiji albeum Galeri nu ngandung hiji video.
- 2 Pikeun ngaktipkeun mode pamilihan, toel jeung tahan hiji item nu Anjeun hoyong gawekeun.
- 3 Pariksa video atawa klip video anu Anjeun hoyong bagikeun.
- 4 Pencet \_\_\_\_.
- 5 Ketok Bagikeun.
- 6 Dina menu nu muka, ketok aplikasi nu Anjeun hoyong pake pikeun dibagikeun klip video nu dipilih, teras turutan lengkah nu sasuai pikeun ngirimkeunana.
- Bisa jadi Anjeun teu tiasa niron, ngirim atawa nransfer item nu ditangtayungan ku hak cipta. Oge, sababaraha item bisa jadi teu dikirim upami ukuran payil gede teuing.

#### Pikeun mupus hiji video

- 1 Buka hiji albeum Galeri nu ngandung hiji video.
- 2 Pikeun ngaktipkeun mode pamilihan, toel jeung tahan hiji item nu Anjeun hoyong gawekeun.
- 3 Pariksa video atawa klip video nu Anjeun hoyong pupus.
- 4 Pencet \_\_\_\_, teras ketok Pupus.
- 5 Dina dialog nu muka, ketok **Pupus**.

### Nempo poto di Albeum 3D

Di Albeum 3D anjeun bisa nempo jeung muter kabeh poto nu dicokot ku kamera 3D.

#### Nempo poto 3D di Albeum 3D

- 1 Ti Layar Utama anjeun, ketok .....
- 2 Teang teras ketok Albeum 3D.
- 3 Ketok poto 3D.
- 4 Colek ka kenca jang nempo poto 3D saenggeusna di Albeum 3D. Colek ka katuhu jang nempo poto 3D samemehna.

#### Muter poto 3D di Albeum 3D

- 1 Buka poto 3D. Upami taya kadali nu dipintonkeun, ketok layar.
- 2 Ketok 💽
- Anjeun ngan bisa muter poto 3D nu geus ditewak di ukuran gambar panorama standar.

#### Pikeun ngazum poto 3D dina Albeum 3D

- Basa Anjeun nempo poto 3D dina Albeum 3D, ketok dua kali poto pikeun zum gede atawa leutik.
- Pikeun zum gede atawa leutik, Anjeun oge bisa nyiwit ku dua jari babarengan atawa misahkeun kadua jari eta. Teras sered poto 3D eta kanggo nempo bagian nu lian.

#### Ngatur poto Anjeun dina Albeum 3D

Pake Albeum 3D pikeun munggah poto 3D ka albeum web online. Contona, upami Anjeun pamake Facebook™, Anjeun tiasa munggah poto Anjeun dina Albeum 3D ka akun Facebook™ Anjeun. Anjeun oge tiasa make Albeum 3D pikeun mupus poto.

#### Ngabagikeun poto 3D di Albeum 3D

- 1 Lamun anjeun nempo poto 3D di Albeum 3D, ketok poto 3D lamun euweuh kadali nu ditembongkeun.
- 2 Ketok 📈.
- 3 Pilih hiji metodeu transper nu disadiakeun.

#### Pikeun mupus poto 3D dina Albeum 3D

- 1 Basa Anjeun nempo poto 3D dina Albeum 3D, ketok poto eta upami taya kadali nu ditampilkeun di layar.
- 2 Ketok m, teras ketok **OKEH**.

# Teknologi nirkabel Bluetooth™

Pake pungsi Bluetooth<sup>™</sup> pikeun ngirim payil ka alat-alat sejen nu cocog ka Bluetooth<sup>™</sup>, atawa pikeung nyambung ka asesoris handsfree. Aktipkeun pungsi Bluetooth<sup>™</sup> di telepon Anjeun tur jieun sambungan nirkabel ka alat-alat sejen nu cocog sareng Bluetooth<sup>™</sup> saperti komputer, asesoris handsfree sareng telepon. Koneksi Bluetooth<sup>™</sup> tiasa dianggo dina jarak 10 meter (33 suku), lamun taya objek padet nu ngahalangan. Di lain mangsa, Anjeun oge kedah masangkeun telepon Anjeun ku cara manual ke alat Bluetooth<sup>™</sup> nu lian. Inget pikeun ngeset telepon Anjeun pikeun "bisa dipanggihan" upami Anjeun hoyong alat Bluetooth<sup>™</sup> sejen manggihan telepon Anjeun.

Kamampuan interoperasi sareng kasaluyuan diantara alat-alat Bluetooth™ bisa beda-beda.

#### Ngahurungkeun pungsi Bluetooth™ tur ngajadikeun telepon bisa ditempo

- 1 Ti Layar Utama, ketok III.
- 2 Teang terus ketok Setelan.
- 4 Ketok Bluetooth.
- 5 Ketok Teu katempo ka alat Bluetooth nu sejen.

#### Ngaluyukeun waktu katempo telepon ka alat Bluetooth™ sejen

- 1 Ti Layar Utama, ketok III.
- 2 Teang terus ketok **Setelan** > **Bluetooth**.
- 3 Pencet = terus pilih Beak waktu ditempo.
- 4 Pilih hiji opsi.

#### Bere ngaran telepon Anjeun

Anjeun bisa mere ngaran ka telepon Anjeun. Ngaran ieu dipintonkeun ka alat sejen saatos Anjeun ngahurungkeun pungsi Bluetooth™ tur telepon Anjeun diatur ka tiasa ditempo.

#### Mere ngaran ka telepon

- 1 Pastikeun yen pungsi Bluetooth™ geus diaktipkeun.
- 2 Ti Layar Utama, ketok III.
- 3 Teang terus ketok **Setelan** > **Bluetooth**.
- 4 Pencet terus pilih Ganti ngaran telepon.
- 5 Asupkeun ngaran telepon.
- 6 Ketok Ganti ngaran.

#### Nyapasangkeun ka alat Bluetooth™ nu lian

Lamun Anjeun nyapasangkeun télépon ka alat nu lian, Anjeun tiasa, contona, nyambungkeun télépon anjeun ka handsfree Bluetooth<sup>™</sup> atanapi alat mobil Bluetooth<sup>™</sup> teras nganggo ieu alat kanggo nélépon sareng nampi télépon.

Saatos télépon disapasangkeun ka alat Bluetooth<sup>™</sup>, télépon bakal ngemut ieu alat nu tos disapasangkeun. Lamun nyapasangkeun télépon sareng alat Bluetooth<sup>™</sup>, Anjeun kedah ngalabetkeun kodeu aksés. Télépon bakal otomatis nyobian kodeu aksés umum 0000. Upami éta teu hasil, tingal dokumen alat Bluetooth<sup>™</sup> Anjeun pikeun milari inpo kodeu aksés alat. Anjeun teu kedah ngalebetkeun deui kodeu aksés unggal nyambung ka alat Bluetooth<sup>™</sup> nu atos dipasangkeun.

Sababaraha alat Bluetooth<sup>™</sup>, contona, hampir sadaya headset Bluetooth<sup>™</sup>, meryogikeun Anjeun pikeun nyapasangkeun teras nyambungkeun ka alat nu sanés.

Anjeun tiasa nyapasangkeun télépon ka sababaraha alat Bluetooth™, tapi dina unggalunggal waktos Anjeun ngan saukur tiasa nyambungkeun télépon ka hiji profil Bluetooth™ wunglul.

#### Nyasapasangkeun telepon anjeun ka alat Bluetooth™ sejen

- 1 Pastikeun yen alat nu rek disapasangkeun jeung telepon anjeun pungsi Bluetooth<sup>™</sup>-na geus diaktipkeun tur katempo ka alat Bluetooth<sup>™</sup> nu sejen.
- 2 Ti Layar Utama, ketok III.
- 3 Teang terus ketok **Setelan** > **Bluetooth**. Kabeh alat Bluetooth<sup>™</sup> ditempokeun di daptar.
- 4 Ketok alat Bluetooth<sup>™</sup> nu rek disapasangkeun.
- 5 Asupkeun kodeu liwat, lamun dipenta. Telepon jeung alat Bluetooth™ ayeuna geus disapasangkeun.

#### Nyambungkeun telepon anjeun ka alat Bluetooth™

- 1 Lamun anjeun nyambung ka alat Bluetooth nu butuh nyapasangkeun telepon samemeh disambungkeun, tuturkeun lengkah-lengkah nu aya kaitananan jang nyapasangkeun telepon jeung eta alat.
- 2 Ti Layar Utama, ketok III.
- 3 Teang terus ketok **Setelan** > **Bluetooth**.
- 4 Ketok alat Bluetooth™ ne rek disambungkeun ka telepon.

#### Megatkeun alat Bluetooth™ ti pasangana

- 1 Ti Layar Utama, ketok III.
- 2 Teang terus ketok **Setelan** > **Bluetooth**.
- 3 Di handap **Alat nu disapasangkeun**, ketok **±** di sabeulah alat nu rek dipegatkeun pasangana.
- 4 Ketok Leupaskeun pasangan.

#### Ngirim jeung nampa item nganggo teknologi Bluetooth™

Bagikeun item sareng alat sejenna nu cocog sareng Bluetooth<sup>™</sup> saperti telepon atawa komputer. Anjeun bisa ngirim jeung nampa sababaraha item nganggo pungsi Bluetooth<sup>™</sup>, saperti:

- Poto jeung video
- Musik jeung payil audio sejenna
- Kontak
- Kaca web

#### Ngirim item make Bluetooth™

- 1 Alat nu nampa: Pastikeun yen alat Bluetooth<sup>™</sup> nu rek dikiriman item geus diaktipkeun Bluetooth<sup>™</sup>-na tur katempo ka alat Bluetooth<sup>™</sup> nu sejen.
- 2 Di alat nu ngirim, buka aplikasi nu ngandung item nu rek dikirim terus gulirkeun ka item eta.
- 3 Gumantung ka aplikasi jeung item nu rek dikirim, anjeun bisa jadi kudu, upamana, noel jeung ngarampa item, buka item atawa mencet \_\_\_\_. Bisa jadi aya cara lain jang ngirim item.
- 4 Pilih item menu babagi atawa kirim.
- 5 Dina menu nu ditembongkeun, pilih Bluetooth.
- 6 Hurungkeun Bluetooth<sup>™</sup>, lamun dipenta.
- 7 Ketok ngaran alat nu nampa.
- 8 Alat nu nampa: Lamun ditanya, tampa sambungan.
- 9 Lamun ditanya, asupkeun kode liwat nu sarua di alat, atawa konpirmasikeun kodeu liwat nu disarankeun.
- **10** Alat nu nampa: Tampa item nu asup.

#### Nampa item make Bluetooth™

- 1 Pastikeun yen kartu memori dipasang di telepon. Lamun anjeun teu boga kartu memori diasupkeun, anjeun teu bisa ngirim atawa nampaitem make teknologi nirkabel Bluetooth.
- 2 Ti Layar Utama, ketok 🏢 .
- 3 Pastikeun yen pungsi Bluetooth<sup>™</sup>-na geus diaktipkeun tur katempo ku alat Bluetooth<sup>™</sup> nu sejen.
- 4 Alat nu ngirim ayeuna mimitia ngirim data ka telepon.
- 5 Lamun ditanya, asupkeun kode liwat nu sarua di kadua alat, atawa konpirmasikeun kodeu liwat nu disarankeun.
- 6 Lamun anjeun dibewaraan yen aya payil nu rek asup ka telepon, sered baris status ka handap terus ketok bewara jang nampa transper payil.
- 7 Ketok Tampa jang mimiti nransper.
- 8 Jang nempo kamajuan transper, sered baris status ka handap.
- 9 Jang nampa item nu ditarima, sered baris status ka handap terus ketok bewara nu dipimaksad.

#### Nempo payil nu geus ditarima make Bluetooth™

- 1 Ti Layar Utama, ketok III.
- 2 Teang terus ketok **Setelan** > **Bluetooth**.
- 3 Pencet terus pilih **Tempokeun payil**.

# Nyambungkeun telepon Anjeun ka komputer

Sambungkeun telepon Anjeun ka hiji komputer jeung mimitian nransper gambar, musik jeung tipe payil nu sejenna. Cara panggampangna pikeun nyambung nyaeta make kabel USB atawa teknologi nirkabel Bluetooth.

Sawaktos Anjeun nyambungkeun telepon Anjeun ka komputer make hiji kabel USB, Anjeun disarankeun pikeun masang aplikasi PC Companion dina komputer Anjeun. PC Companion mantuan Anjeun ngakses aplikasi komputer tambahan pikeun nransper tur ngatur payil media, ngapdet telepon Anjeun, nyingkronkeun eusi telepon, sareng nu sanesna.

Anjeun bisa jadi teu tiasa pikeun nransper sababaraha bahan nu dilindungan-ku hak cipta antara telepon Anjeun jeung komputer.

#### Ngirim jeung nyekel eusi make kabel USB

Pake sambungan kabel USB di antara komputer jeung telepon meh gampang dipindahkeun jeung ngatur payil anjeun. Lamun dua alat geus disambungkeun, anjeun bisa nyered jeung nyimpen eusi di antara komputer make file explorer. Upami Anjeun keur nransper musik, video atawa payil media nu sejen ka telepon, pangalusna make aplikasi Media Go<sup>™</sup> dina komputer Anjeun. Media Go<sup>™</sup> ngarobah payil media ngarah anjeun bisa make eta dina telepon.

#### Nransper eusi di antara telepon jeung komputer make kabel USB

- 1 Make kabel USB, sambungkeun telepon ka komputer. Kartu SD disambungkeun ditempokeun di baris status.
- 2 **Komputer**: Buka Windows® Explorer® tina dekstop tur dagoan nepi ka kartu SD telepon anjeun nembongan sabage disk eksternal dina Microsoft® Windows® Explorer.
- **Komputer**: Sered jeung leupaskeun payil nu dimaksud antara telepon anjeun jeung komputer.

#### Modeu sambungan USB

Aya dua metodeu umum nu bisa dipake jang ngabagikeun data di telepon jeung alat nu sejen:

- Media Transfer Protocol (MTP) protokol pangumumna jang komunikasi ka komputer Windows. Modeu MTP sacara standar geus diaktipkeun.
- Modeu Mass Storage Class (MSC) cara nu biasana dipake jang nyambungkeun telepon jeung alat media kawas TV, kit mobil, jeung komputer Mac OS/Linux nu teu boga rojongan MTP.

#### Nyetel modeu MSC jadi modeu sambungan USB standar

- 1 Pastikeun yen telepon teu nyambung ka kabel USB.
- 2 Ti Layar Utama, ketok 🎆
- 3 Teang terus ketok Setelan > Xperia<sup>™</sup> > Konektipitas > Modeu sambungan USB.
- 4 Ketok Modeu panyimpenan masal (MSC).
- 5 Ketok OKEH.

#### Nyambungkeun telepon ka komputer lamum modeu MSC keur aktip

 Make kabel USB, sambungkeun telepon ka komputer. Sambungan modeu MSC dijieun otomatis. Nyambungkeun deui sambungan modeu MSC lamun kabel USB masih disambungkeun

- 1 Sered baris status ka handap.
- 2 Ketok Kartu SD dipegatkeun.

Megatkeun sambungan kabel USB nu aman saenggeus transfer modeu MSC

- Ulah megatkeun sambungan kabel USB basa keur mindahkeun eusi kusabab ieu bakal ngaruksak eusi.
- 1 **Komputer**: Pake fitur Safely Remove Hardware (pegatkeun hardwer nu aman) jang nganonaktipkeun sambungan kabel USB.
- 2 Telepon: Sered baris status ka handap, teras ketok Kartu SD disambungkeun.
- 3 Pegatkeun sambungan kabel USB tina kadua alat.
- Parentah komputer bisa beda-beda gumantung ka sistem operasi anjeun. Tempo dokumentasi jang sistem operasi komputer jang inpo nu leuwih lengkep.

#### **PC Companion**

PC Companion mangrupakeun aplikasi komputer nu mere Anjeun wasa ka fitur tur ladenan tambahan nu mantuan Anjeun nransfer musik, video sareng gambar ti sareng ka telepon Anjeun. Anjeun oge bisa make PC Companion pikeun ngapdet telepon Anjeun tur meunangkeun versi sofwer nu pangahirna. Payil pamasangan kanggo PC Companion disimpen ka telepon Anjeun tur instalasi eta dijalankeun tina telepon sawaktos Anjeun nyambungkeun telepon eta ka komputer liwat kabel USB.

Anjeun butuh komputer ngajalankeun salah sahiji sistem operasi di handap ieu pikeun make aplikasi PC Companion:

- Microsoft® Windows® 7
- Microsoft® Windows Vista®
- Microsoft® Windows® XP, (Service Pack 3 atanapi nu langkung luhur)

#### Pikeun masang PC Companion

- 1 **Telepon anyar**: Aktipkeun telepon Android<sup>™</sup> Anjeun tur sambungkeun ka PC nganggo kabel USB.
- 2 **Telepon anyar**: Ketok **Pasang** pikeun masang PC Companion ka PC Anjeun.
- 3 **Komputer**: Upami jandela sembul nembongan, pilih *Run Startme.exe*. Dina jandela sembul anyar nu nembongan, klik *Install* pikeun mimiti instalasi tur teras turutan instruksi kanggo ngarengsekeun pamasangan eta.

#### Ngamimitian PC Companion

- 1 Pastikeun yen PC Companion geus dipasang di PC.
- 2 Buka aplikasi PC Companion di PC, terus klik **Start** (Mimitian) jang muka salah sahiju fitur nu rek dipake.

#### Media Go™

Aplikasi komputer Media Go™komputer ngabantos Anjeun nransfer teras ngatur eusi media dina telepon sareng komputer. Anjeun bisa masang jeung ngakses Media Go™ ti jero aplikasi PC Companion. Tingal *PC Companion* di kaca 118 kanggo inpo nu leuwih lengkep.

Anjeun butuh salah sahiji sistem operasi ieu kanggo make aplikasi Media Go™:

- Microsoft® Windows® 7
- Microsoft® Windows Vista®
- Microsoft® Windows® XP, Service Pack 3 atanapi nu langkung luhur

#### Pikeun nransper eusi ngangge aplikasi Media Go™

- 1 Sambungkeun telepon ka komputer make kabel USB nu dirojong.
- 2 Telepon: Di baris status, Kartu SD disambungkeun ditembongkeun.
- 3 **Komputer**: Aplikasi PC Companion otomatis dimimitian. Dina PC Companion, klik *Media Go* pikeun ngamimitian aplikasi Media Go™. Dina sababaraha kasus, anjeun bisa jadi kudu ngadagoan Media Go™ dipasang.
- 4 Make Media Go<sup>™</sup>, sered tur teundeun payil antara komputer tur telepon anjeun.
- ∳- Media Go™ oge bisa diundeur ti *www.sonymobile.com*.

# Nganggo pangladen lokasi pikeun manggihan posisi Anjeun

Pake telepon Anjeun pikeun manggihan dimana Anjeun ayeuna. Aya dua metodeu: GPS sareng jaringan nirkabel. Aktipkeun pilihan jaringan nirkabel ngan upami Anjeun ngan butuh perkiraan lokasi Anjeun, tur hoyong gancang meunangkeunana. Upami Anjeun hoyong posisi nu leuwih pasti, tur gaduh tempoan nu jelas ti langit, aktipkeun posisi GPS. Dina situasi di mana jaringan koneksi nirkabel lelet, Anjeun kudu ngaktipkeun kadua pilihan eta pikeun mastikeun lokasi Anjeun dipanggihan.

Sony Ericsson henteu ngajamin katepatan tina ladenan lokasi eta kaasup dijerona tapi teu diwatesan ku ladenan napigasi.

#### Ngaktipkeun GPS

- 1 Ti layar Mimiti anjeun, ketok .....
- 2 Ketok Setelan > Ladenan lokasi.
- 3 Cirian kotak centang Satelit GPS.

#### Nganggo GPS

Telepon Anjeun gaduh panarima sistem panguninga posisi global (GPS) nu make sinyal satelit pikeun nangtukeun lokasi Anjeun.

Mun anjeun nganggo fitur anu menta panarima GPS pikeun manggihan lokasi Anjeun, pastikeun Anjeun boga panempoan langit nu cerah.

#### Meunangkeun kinerja nu pangsaena

Dina pertama Anjeun make GPS bisa jadi butuh 5 nepi ka 10 menit kanggo manggihan lokasi Anjeun. Pikeun mantuan teangan, pastikeun Anjeun gaduh langit nu bisa ditempo jernih. Tetep cicing tur ulah nutupan antena GPS (wewengkon nu diwarnaan dina gambar). Sinyal GPS bisa nembus awan sareng plastik, tapi teu bisa nembus ka objek padet saperti bangunan sareng gunung. Upami lokasi Anjeun teu kapanggih saatos sababaraha menit, pindah ka lokasi nu sejenna.

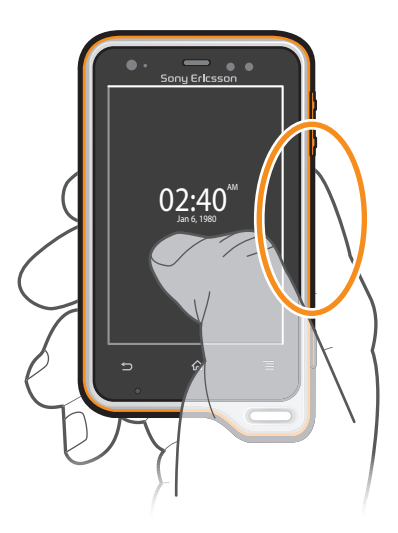

#### Google Maps<sup>™</sup>

Lacak lokasi Anjeun ayeuna, tempo situasi lalu lintas nu-ayeuna sareng nampa petunjuik arah nu lengkep ka tujuan Anjeun. Saencan ngalakukeun perjalanan, Anjeun bisa ngundeur tur nyimpen peta ka kartu memori Anjeun pikeun ngindarkeun bea roaming.

Papikasi Google Maps™ nyaratkeun kudu make koneksi Internet. Anjeun bisa jadi kudu mayar bea koneksi data sawaktos Anjeun nyambung ke Internet tina telepon Anjeun. Kontak operator

jaringan Anjeun kanggo inpo nu leuwih lengkep. Aplikasi Google Maps™ bisa jadi teu sayagi di sadaya pasar, nagara, atanapi kawasan.

#### Make Google Maps<sup>™</sup>

- 1 Ti Layar Utama, ketok .....
- 2 Teang terus ketok **Maps**.
- Lamun anjeun rek make Google Maps™, anjeun kudu ngaktipkeun salah sahiji metodeu lokasi nu aya di Setelan > Ladenan lokasi.

#### Nempo inpo nu leuwih lengkep ihwal Google Maps™

Lamun anjeun make Google Maps™, pencet 📃, terus ketok **Pitulung**.

#### Nempoan lokasi rerencangan anjeun make Google Latitude™

Miluan Google Latitude™ pikeun nempo lokasi rerencangan anjeun dina peta sarta babagi lokasi anjeun jeung inpo nu sejen sareng maranehna.

#### Nganggo Google Maps™ pikeun meunangkeun panunjuk arah

Pake aplikasi Google Maps<sup>™</sup> bisa nyadiakeun arah kanggo perjalanan nu leumpang, make angkutan umum, atawa make mobil. Anjeun bisa nambah potong kompas ka hiji tempat tujuan dina layar Utama Anjeun pikeun meunangkeun panunjuk arah nu gancang dimana wae Anjeun ayana.

Sawaktos Anjeun nempokeun peta, Anjeun nyieun hiji koneksi Internet, tur data ditransferkeun ka telepon Anjeun. Jadi mangrupakeun ide nu sae pikeun ngundeur tur nyimpen peta ka telepon Anjeun samemeh Anjeun iinditan. Ku cara ieu, Anjeun bisa ngahindarkeun bea roaming nu gede.

Sony Ericsson teu mere haransi kana katepatan ladenan panunjuk arah eta.

#### Nganggo aplikasi Napigasi

Pake aplikasi Napigasi dina telepon Anjeun pikeun menangkeun parentah belokan-demibelokan tentang kumaha carana nepi ka tempat eta. Arahan ieu bisa diucapkeun sareng dipintonkeun dina layar.

Aplikasi Napigasi bisa jadi teu kasadia dina sadaya pasar.

#### Pikeun ngamimitian Napigasi

- 1 Tina layar Utama Anjeun, ketok III.
- 2 Panggihan tur ketok **Napigasi**.

#### Nganggo aplikasi Wisepilot™

Meunangkeun parentah sora belokan-demi-belokan dina kumaha carana bisa nepi ka hiji tempat. Anjeun oge bisa ngatur perjalanan Anjeun sareng ngabagikeun rute jeung lokasi Anjeun ka babaturan liwat SMS, Twitter™ atawa Facebook™.

Wisepilot<sup>™</sup> bisa jadi teu sadia di sadaya pasar. Kanggo inpo nu leuwih lengkep, kaasup oge Buku pituduh Wisepilot, buka *www.sonymobile.com*.

#### Ngawitan Wisepilot™

- 1 Ti Layar Utama, ketok III.
- 2 Pilari sareng ketok **Wisepilot**.

# Nyadangkeun tur malikkeun

Pake aplikasi Nyadangkeun tur malikkeun pikeun nyadangkeun eusi telepon ka kartu memori atawa akun panyimpenan online Anjeun. Ieu cadangan bisa dianggo pikeun malikkeun eusi sareng setelan telepon dina mangsa data leungit atanapi kahapus.

#### Jinis eusi nu bisa Anjeun cadangkeun

Pake aplikasi Nyadangkeun jeung mulang pikeun nyadangkeun tipe data di handap ieu:

- Tetengger
- Daptar telepon kumplit
- Kontak
- Aplikasi (Android) Market<sup>™</sup>
- Talatah multimedia
- Setelan sistem (sapertos alarm, polumeu ringer)
- Talatah teks
- Payel musik, sareng poto atawa video nu dicandak nganggo kamera telepon sacara otomatis disimpen dina kartu memori jeung teu kudu dicadangkeun.
- Anjeun bisa dibebankeun bea transmisi data tambahan sawaktos Anjeun malikan aplikasi Android Market™.

### Ngonci sareng ngalindungan telepon anjeun

#### **Nomer IMEI**

Unggal telepon gaduh nomer IMEI (International Mobile Equipment Identity) nu unik. Anjeun kudu nyimpen hiji salinan nomer ieu. Upami telepon anjeun dicokot ku batur, propaider jaringan anjeun bisa maké nomer IMEI anjeun pikeun ngeureunkeun telepon eta tina ngakses jaringan di nagara anjeun.

#### Nempo nomor IMEI anjeun

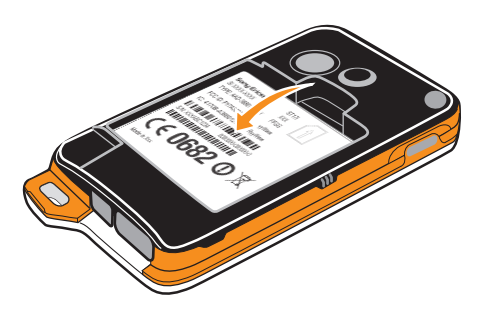

- 1 Pareuman telepon, terus leupaskeun panutup batre jeung batre.
- 2 Tempo 15 nepi ka 17 digit nomer dina label. 15 digit nu mimiti teh nomer IMEI.

#### Nempo nomor IMEI anjeun dina telepon

- 1 Ti Layar Utama, ketok .....
- 2 Teang terus ketok Setelan > Ihwal telepon > Status.
- 3 Gulirkeun ka IMEI jang nempo nomer IMEI.

#### Ngalindungan kartu SIM

Konci kartu SIM saukur ngalindungan langganan anjeun. Télépon anjeun tetep tiasa dianggo sareng kartu SIM anyar. Upami konci kartu SIM hurung, anjeun kedah ngasupkeun PIN (Personal Identity Number). Upami anjeun ngasupkeun PIN salah leuwih ti nyobian maksimum nu diidinan, kartu SIM anjeun bakal kablokir. Anjeun kedah ngasupkeun PUK (Personal Unblocking Key) teras asupkeun PIN anyar. PIN, PIN2 sareng PUK anjeun disayagikeun ku operator jaringan anjeun.

#### Pikeun ngaktifkeun konci PIN kartu SIM

- 1 Ti Layar Utama, ketok .....
- 2 Pilari teras ketok Setelan > Kaamanan > Setel konci kartu SIM > Konci kartu SIM.
- 3 Tulis PIN kartu SIM jeung ketok **Oke**.

#### Ngarobih PIN kartu SIM

- 1 Ti Layar Utama, ketok III.
- 2 Pilari teras ketok Setelan > Kaamanan > Setel konci kartu SIM > Robih PIN SIM.
- 3 Tulis PIN kartu SIM nu lami jeung ketok Oke.
- 4 Tulis PIN kartu SIM nu anyar jeung ketok Oke.
- 5 Ketik-deui PIN kartu SIM nu anyar jeung ketok Oke.

#### Pikeun ngarobah PIN2 kartu SIM

- 1 Tina Layar Utama, ketok
- 2 Panggihan tur ketok Setelan > Setelan nelepon > Nomer telepon maneuh > Robih PIN2.
- 3 Tulis PIN2 kartu SIM nu lami tur ketok **Oke**.
- 4 Tulis PIN2 kartu SIM ny anyar tur ketok Oke.
- 5 Konpirmasi PIN2 nu anyar tur ketok **Oke**.

#### Ngabuka blokir kartu SIM

- 1 Lamun Kartu SIM dikonci ditembongkeun, asupkeun kodeu PUK.
- 2 Asupkeu kodeu PIN anyar jeung ketok Oke.
- Lamun anjeun salah ngasupkeun kodeu PUK sababaraha kali, kartu SIM bakal diblokir. Mun ieu kajadian, tanya ka operator jaringan jang nampa kartu SIM anyar.

#### Nyetel konci layar

#### Pikeun nyetel konci layar

- 1 Tina Layar Utama Anjeun, ketok **E > Setelan** > **Kaamanan** > **Konci layar**.
- 2 Pilih hiji pilihan.
- Penting pisan yen Anjeun emut ka pola muka konci layar, PIN atawa kecap akses Anjeun. Upami Anjeun hilap, Anjeun moal tiasa mulangkeun data penting sapertos kontak sareng talatah. Tanyakeun ka Laden palangganSony Ericsson kanggo inpo nu leuwih seueur.

#### Pikeun nyieun pola muka konci layar

- 1 Tina Layar Utama, ketok III.
- 2 Panggihan tur ketok Setelan > Kaamanan > Konci layar > Pola.
- 3 Turutan parentah dina telepon Anjeun. Anjeun dipenta pikeun milih pertanyaan kaamanan nu bakal dipake pikeun muka konci telepon upami anjeun poho pola muka konci layar.

#### Ngabuka konci layar nganggo pola muka konci layar

- 1 Aktipkeun layar.
- 2 Gambar pola muka konci layar Anjeun.
- Lamun pola muka konci nu digambarkeun dina layar ditampik dugi ka lima kali sakaligus, Anjeun iasa milih ngantosan 30 detil teras dicobian deui, atanapi ngajawab tarosan kaamanan nu tos dipilih.

#### Pikeun ngarobah pola muka konci layar

- 1 Ti Layar Utama, ketok III.
- 2 Teang terus ketok Setelan > Kaamanan > Konci layar.
- 3 Gambarkeun pola muka konci layar.
- 4 Ketok Pola.
- 5 Turutan parentah dina telepon anjeun.

#### Nganonaktipkeun pola muka konci layar

- 1 Tina layar Mimiti anjeun, ketok **IIII** > **Setelan** > **Kaamanan** > **Konci layar**.
- 2 Gambar pola muka konci layar.
- 3 Ketok Slide.

#### Nyieun PIN jang muka konci layar

- 1 Tina layar Mimiti, ketok III > Setelan > Kaamanan > Konci layar > PIN.
- 2 Asupkeun PIN angka.
- 3 Lamun perlu, ketok jang ngaleutikan kibor.
- 4 Ketok **Teruskeun**.
- 5 Asupkeun deui tur konpirmasikeun PIN anjeun.
- 6 Lamun perlu, ketok 👈 jang ngaleutikan kibor.
- 7 Ketok OKEH.

#### Nganonaktipkeun PIN muka konci layar

- 1 Ti Layar Utama, ketok **Here Setelan** > **Kaamanan** > **Konci layar**.
- 2 Tuliskeun PIN, terus ketok Salajengna.
- 3 Ketok Slide.

#### Pikeun nyieun kecap akses konci layar

- 1 Ti Layar Utama, ketok IIII > Setelan > Kaamanan > Konci layar > Kecap akses.
- 2 Tulis kecap akses.
- 3 Lamun perlu, ketok 👈 jang ngaleutikan kibor.
- 4 Ketok Teruskeun.
- 5 Asupkeun deui tur konpirmasikeun kecap akses anjeun.
- 6 Lamun perlu, ketok 👈 jang ngaleutikan kibor.
- 7 Ketok OKEH.

#### Pikeun nganonaktipkeun kecap akses pikeun muka konci layar

- 1 Ti Layar Utama, ketok **IIII** > **Setelan** > **Kaamanan** > **Konci layar**.
- 2 Tuliskeun kecap akses Anjeun tur ketok Salajengna.
- 3 Ketok Slide.

## Ngapdet telepon anjeun

Apdet telepon anjeun ka versi sofwer panganyarna pikeun nampa kinarya optimal sarta kamajuan panganyarna.

Anjeun bisa make aplikasi puseur Apdet di telepon jang ngalampahkeun apdet nirkabel atawa anjeun bisa make aplikasi PC Companion di komputer jang ngalampahkeun apdet make sambungan kabel USB. Lamun anjeun ngapdet make nirkabel, anjeun bisa make jaringan seluler atawa sambungan jaringan Wi-Fi<sup>®</sup>. Pastikeun yen anjeun geus nyieun cadangan jeung nyimpen kabeh data nu disimpen di telepon samemeh diapdet.

Lamun anjeun ngalampahkeun apdet make aplikasi puseur Apdet, sambungan data dijieun tur bea nu aya kaitanana bakal ditagihkeun. Oge kasadiaan apdet di jaringan seluler bakal gumantung ka operator anjeun. Kontak operator jaringan anjeun pikeun inpo nu leuwih lengkep.

#### Ngamutahirkeun telepon Anjeun sacara nirkabel

Pake aplikasi puseur Apdet Anjeun pikeun ngapdet telepon Anjeun sacara nirkabel. Anjeun tiasa ngundeur apdet sofwer sacara manual, atawa Anjeun tiasa ngidinan ladenan Apdet pikeun ngapdet telepon Anjeun sacara otomatis iraha wae ngundeur sadia. Sawaktos fitur apdet otomatis diaktipkeun, bewara nembongan dina wagel status unggal kali apdet sadia.

#### Ngundeur apdet sofwer ku cara manual ti puseur Apdet

- 1 Ti layar Mimiti anjeun, ketok III.
- 2 Teang terus ketok **Update center**.
- 3 Pilih aplikasi atawa apdet sistem nu dipikahayang, terus ketok **Undeuran**, atawa ketok **Apdet kbh** jang ngundeur kabeh apdet aplikasi.
- Apdet aplikasi dibuka otomatis saenggeus diundeur. Lamun ngapdet sistem, dagoan telepon meh dimimitian deui, terus pasang deui apdet ku cara manual. Oge anjeun bisa jadi kudu mayar bea sambungan data lamun ngundeur apdet ti jaringan 3G/seluler.

#### Ngaktipkeun apdet sofwer otomatis ti puseur Apdet

- 1 Ti layar Mimiti anjeun, ketok iii.
- 2 Teang terus ketok **Update center**.
- <sup>3</sup> Pencet =, terus ketok **Setelan**.
- 4 Ketok Idinan apdet otomatis: terus pilih rek ngundeur apdet whether liwat jaringan 3G jeung Wi-Fi<sup>®</sup>, atawa liwat jaringan Wi-Fi<sup>®</sup> wungkul. Apdet ayeuna bakal diundeur ku cara otomatis lamun geus sadia.
- Anjeun bisa jadi kudu mayar biaya sambungan data lamun ngundeur apdet ti jaringan 3G/ seluler.

#### Pikeun masang apdet sistem

- 1 Tina layar Utama Anjeun, ketok III.
- 2 Panggihan tur ketok **Update center**.
- 3 Pilih apdet sistem nu Anjeun hoyong pasang, teras ketok Pasang.

#### Ngapdet telepon Anjeun nganggo koneksi kabel USB

Sababaraha apdet teu sadia kanggo undeuran nirkabel. Bewara nembongan dina wagel status pikeun nginpokeun Anjeun apdet eta. Pikeun ngundeur tur ngajalankeun apdet, Anjeun butuh kabel USB tur komputer nu ngajalankeun aplikasi PC Companion. Anjeun bisa masang PC Companion dina komputer make payil instalasi nu disimpen dina telepon Anjeun, atawa Anjeun tiasa ngundeur aplikasi eta sacara langsung ti *www.sonymobile.com*.

#### Pikeun ngundeur aplikasi PC Companion ti telepon Anjeun

- 1 Sambungkeun telepon Anjeun ka komputer nganggo kabel USB.
- 2 Basa dipenta, turutan parentah di telepon pikeun ngjalankeun pamasangan PC Companion dina komputer.
- PC Companion oge bisa diundeur ti *www.sonymobile.com*.

#### Pikeun ngundeur apdet sofwer nganggo koneksi kabel USB

- 1 Pasang aplikasi PC Companion dina komputer nu keur Anjeun pake, upami teu acan dipasang.
- 2 Sambungkeun telepon Anjeun ka komputer nganggo kabel USB.
- **Komputer**: Jalankeun aplikasi PC Companion. Saatos sababraha lila, PC Companion ngadeteksi telepon Anjeun tur neangan sofwer telepon nu anyar.
- 4 **Telepon**: Basa bewara nembongan dina palang status, turutan parentah di-layar pikeun nyandak apdet sofwer nu relevan.

#### Ngapdet telepon make komputer Apple® Mac®

- <sup>1</sup> Pasang aplikasi Bridge for Mac dina komputer Apple<sup>®</sup> Mac<sup>®</sup> nu keur dipake, lamun can dipasang.
- <sup>2</sup> Make kabel USB, sambungkeun telepon ka komputer Apple<sup>®</sup> Mac<sup>®</sup>.
- 3 **Komputer**: Buka aplikasi Bridge for Mac. Saenggeus sababaraha detik, Bridge for Mac ngadeteksi telepon jeung teangan pikeun sofwer telepon nu anyar.
- 4 **Komputer**: Lamun apdet sofwer telepon baru, jandela popup ditembongkeun. Tuturkeun parentah dina layar jang ngalampahkeun apdet sofwer nu dipikabutuh.
- Aplikasi Bridge for Mac bisa diundeur ti www.sonymobile.com.

# Ihtisar setelan telepon

Teangan terang setelan dina telepon anjeun jadi anjeun bisa ngaluyukeun setelan sakumaha nu dipikahoyong.

| Wi-Fi                   | Ngaktipkeun atawa nganonaktipkeun Wi-Fi®, pindai jaringan Wi-<br>Fi® nu sadia, atawa nambahkeun ka jaringan Wi-Fi®.                                                                                                    |
|-------------------------|----------------------------------------------------------------------------------------------------|
| Bluetooth               | Ngaktipkeun atawa nganonaktipkeun Bluetooth™, teang alat<br>Bluetooth™ nu sadia, jeung ngajadikeun telepon katempo atawa<br>teu katempo ku alat Bluetooth™ nu lain.                                                                                                    |
| Pamakean data           | Ngahurungkeun atawa mareuman lalu lintas data, oge mantau<br>terus wincikan pamakean data dina waktu nu ditangtukeun.                                                                                                    |
| Lainna                  | Ngahurungkeun atawa mareuman modeu Pesawat,<br>ngonpigurasikeun setelan VPN jang jaringan Seluler, tur<br>ngaktipkeun telepon jang ngabagikeun sambungan data seluler<br>sabage hotspot Wi-Fi® portabel, atawa ngaliwat ranggitan USB<br>atawa ranggitan Bluetooth <sup>™</sup> .     |
| Setelan nelepon         | Ngatur jeung ngonpigurasikeun setelan jang nomer maneuh telepon, suratsora, jeung telepon Internet.                                                                                                    |
| Sora                    | Ngonpigurasikeun kumaha telepon anjeun ngirining, ngageter,<br>atawa cara ngabejaan sejen pas anjeun nampa komunikasi.<br>Anjeun oge bisa make setelan ieu pikeun ngeset polumeu jang<br>musik, video, kaulinan jeung media audio sejenna, jeung setelan<br>sejen nu aya hubunganana. |
| Pintonan                | Ngaktipkeun layar telepon jang ngarobah orientasi lamun anjeun<br>muter telepon. Anjeun oge bisa nyetel kacaangan, ukuran fon,<br>wallpaper, jeung beak waktu layar.                                                                                                    |
| Panyimpenan             | Pariksa ruang nu sadia dina panyimpenan internal telepon anjeun<br>sareng dina kartu SD. Anjeun oge bisa mupus kartu SD, atawa<br>nyoplokkeun aman kartu SD.                                                                                                    |
| Batre                   | Nempo status batre telepon. Anjeun oge bisa nempo sabaraha lila<br>batre bisa ngahurungkeun telepon, jeung kumaha sababaraha<br>aplikasi make daya batre.                                                                                                    |
| Aplikasi                | Ngatur aplikasi nu keur dilampahkeun, aplikasi nu diundeur, jeung<br>aplikasi di kartu SD.                                                                                                    |
| Xperia™                 | Ngonpigurasikeun modeu sambungan USB, jinis sambungan<br>jaringan, jeung setelan Internet. Anjeun oge bisa ngaktipkeun pitur<br>Facebook di jero aplikasi.                                                                                                    |
| Akun &<br>singkronisasi | Ngaktipkeun telepon jang nyingkronkeun data jeung akun<br>singkronisasi nu ditambahkeun ku anjeun.                                                                                                    |
| Ladenan lokasi          | Ngaktipkeun atawa nganonaktipkeun ladenan lokasi Google, satelit GPS, jeung Lokasi & teangan Google.                                                                                                    |
| Kaamanan                | Nangtayungan telepon ku cara nyetel konci jeung kecap akses nu<br>beda. Anjeun oge bisa ngidinan aplikasi salain ti Android Market™.                                                                                                    |
| Basa & input            | Milih basa telepon, ngaluyukeun opsi input teks, nambahkeun<br>kecap ka kamus pribados, jeung ngonpigurasikeun setelan wicara.                                                                                                    |
| Cadangan &<br>reset     | Nyieun cadangan data anjeun jeung nga-reset telepon.                                                                                                    |
| Tanggal & waktos        | Nyetel waktu jeung tanggal, atawa pilih angka nu disadiakeun ku<br>jaringan. Milih pormat tanggal jeung jam nu dipikahayang.                                                                                                    |

| Aksesibilitas      | Aktipkeun ladenan aksesibilitas nu dipasang tur saluyukeun setelan nu aya hubunganana.                                                                                                    |
|--------------------|----------------------------------------------------------------------------------------------------|
| Opsi<br>pangembang | Nyetel opsi jang pangembangan aplikasi. Upamana, anjeun bisa<br>nempokeun pamakean CPU di layar telepon tur nempokeun eupan<br>balik visual jang rampaan. Anjeun oge bisa nyetel telepon meh<br>asup ka modeu debug lamun USB disambungkeun. |
| Ihwal telepon      | Nempo inpo telepon, kawas nomer model, versi firmware, nomer<br>telepon, jeung sinyal. Anjeun oge bisa ngapdet sofwer ka versi nu<br>panganyarna.                                                                                            |

# Tinjauan ikon status sareng bewara

#### Ikon status

Ikon status nu nuturkeun ieu bakal mucunghul dina layar:

| -11                     | Kakuatan sinyal                                                 |
|-------------------------|-----------------------------------------------------------------|
| ×                       | Sinyal eweuh                                                    |
|                         | Roaming                                                         |
| Ğ                       | GPRS sadia                                                      |
| E<br>↑↓                 | EDGE sadia                                                      |
| 3G<br>↑∔                | 3G sadia                                                        |
| G<br>↑↓                 | Ngirim jeung ngundeur data GPRS                                 |
| E<br>∱∓                 | Ngirim jeung ngundeur data EDGE                                 |
| 3G<br>∱₽                | Ngirim jeung ngundeur data 3G                                   |
|                         | Status batre                                                    |
|                         | Batre keur ngeusi                                               |
| <b>A</b> 2)             | GPS diaktipkeun                                                 |
| ★                       | Modeu hiber diaktipkeun                                         |
| *                       | Pungsi Bluetooth™ diaktipkeun                                   |
| $\ast$                  | Nyambung ka alat Bluetooth™                                     |
|                         | Kartu SIM teu diselapkeun                                       |
| ¶.<br>€                 | Mikropon dijempekeun                                            |
| <b>(</b> )              | Speker telepon dihurungkeun                                     |
| Ĭ×                      | Modeu jempe                                                     |
| $\langle \! \rangle \!$ | Modeu geter                                                     |
| $\heartsuit$            | Alarm disetel                                                   |
| Φ                       | Singkronisasi keur lumangsung                                   |
| ¢!                      | Misalah dina asup atawa singkronisasi                           |
| •))                     | Sambungan Wi-Fi® diaktipkeun jeung jaringan nirkabel geus sadia |

#### Ikon bewara

Ikon bewara di handapeun ieu bakal nembongan di layar anjeun:

| @        | Talatah surelek anyar                           |
|----------|-------------------------------------------------|
| $\times$ | Talatah teks atawa talatah multimedia anyar     |
| 00       | Suratsora anyar                                 |
| 30       | Kajadian almenak nu bakal datang                |
|          | Lagu nuju diputer                               |
| ţ        | Telepon disambungkeun ka komputer via kabel USB |
|          | Talatah panggeuing                              |
|          | Talatah misalah                                 |
|          | Telepon lasut                                   |
| 6        | Telepon lumangsung                              |
| ניי      | Telepon tunda heula                             |
| ┛        | Telepon diteruskeun aktip                       |
| ¢        | Apdet software geus sadia                       |
|          | Ngundeur data                                   |
| ŧ        | Munggah data                                    |
|          | Bewara salengkepna (teu ditampilkeun)           |

# Tinjauan aplikasi

|                  | Alarm            | Nyetel hiji alarm                                                                                                |
|------------------|------------------|----------------------------------------------------------------------------------------------------|
| <b></b>          | Browser          | Ngotektak web                                                                                                    |
|                  | Kalkulator       | Ngalampahkeun etangan dasar                                                                                      |
| 31               | Almenak          | Ngajagi sajarah pasini Anjeun                                                                                    |
| 0                | Kamera           | Nyandak poto sareng ngarekam klip video                                                                          |
| <b>L</b> -       | Kontak           | Nyimpen sajarah tentang rencangan sareng kolega Anjeun                                                           |
| 3D               | Albeum 3D        | Nempo poto sareng gambar dina mode presentasi 3D                                                                 |
| 30               | Kamera 3D        | Jieun gambar panoramik, sudut lebar                                                                              |
|                  | Monitor data     | Lacak lalu lintas data Anjeun                                                                                    |
|                  | Undeuran         | Akses aplikasi nu tos Anjeun undeur                                                                              |
|                  | Surelek          | Ngirim sareng nampa surelek                                                                                      |
| f                | Facebook™        | Nyambung sareng babaturan Anjeun, anggota kulawarga<br>sareng kolega di saluruh dunya                            |
|                  | Radio FM         | Ngadangukeun radio di telepon Anjeun                                                                             |
|                  | Galeri Xperia™   | Tempo gambar sareng poto Anjeun                                                                                  |
| <b>N</b>         | Gmail™           | Aplikasi surelek nu ngarojong Gmail™                                                                             |
| 8                | Teangan Google   | Panggihan inpo dina telepon Anjeun sareng di web                                                                 |
|                  | Latitude         | Tempo lokasi babaturan Anjeun dina Google Maps™ bagikeun<br>lokasi Anjeun sareng inpo nu sejenna ka aranjeunna   |
|                  | Maps             | Tempo lokasi Anjeun ayeuna, panggihan lokasi nu sejen tur<br>ngitung rute                                        |
|                  | Market           | Buka Android Market™ pikeun ngundeur aplikasi nu haratis<br>sareng nu mayar kanggo telepon Anjeun                |
| _ ))             | Alat nu nyambung | Bagikeun payil media dina telepon Anjeun sareng alat-alat nu sejen liwat hiji koneksi Wi-Fi ${ m I}$             |
| :)               | Talatahan        | Ngirim sareng tampa talatah teks jeung multimedia                                                                |
| J                | Pamuter musik    | Muter musik sareng daptar puter                                                                                  |
| <b>A</b>         | Napigasi         | Napigasi make instruksi nyetir nu diomongkeun, di-unggal-<br>tikungan                                            |
| (fami) line<br>C | News and Weather | Tempo carita-carita anyar sareng ramalan cuaca                                                                   |
| 5                | Telepon          | Nyieun sareng nampa telepon, pindah antara telepon, nyetel telepon konprensi sareng nempo riwayat telepon Anjeun |
| <b>?</b>         | Places           | Teang tempat, contona, restoran sareng kafe                                                                      |
| Q                | Video Unlimited  | Nyewa jeung meuli video                                                                                          |
| <b>S</b>         | Music Unlimited  | Dangukeun musik online                                                                                           |
| ×                | Setelan          | Ngatur setelan telepon sapikaresep Anjeun                                                                        |

Panungtun setelan Jelaskeun pungsi jeung bantuan dasar kanggo setelan nu penting

| talk            | Talk       | Online chat                                     |
|-----------------|------------|-------------------------------------------------|
| jo <sup>5</sup> | TrackID™   | Hiji ladenan paneguh musik                      |
|                 | Timescape™ | Nyimpen data sakabeh komunikasi poean Anjeun    |
| You<br>Tube     | YouTube™   | Babagi sareng nempo video tina sakuliling dunya |

Sababaraha aplikasi teu dirojong ku sadaya jaringan sareng/atawa panyadia ladenan di sadaya wewengkon.

# Rojongan kanggo pamake

Akses rojongan kanggo pamake sacara langsung dina telepon Anjeun liwat aplikasi Rojongan. Contona, Anjeun bisa muka Buku pituduh sareng parentah tentang kumaha carana make telepon Anjeun. Anjeun oge bisa meunangkeun cara ngungkulan sareng pitulung sejenna tina zona rojongan Sony Ericsson, sareng tina puseur kontak Pelanggan kami.

- Fitur aplikasi rojongan:
  - Tool– ningkatkeun kamampuan batre sareng sofwer, sareng ningkatkeun konektipitas.
  - Buku pituduh dina telepon baca jeung teangan Buku pituduh nu tos dilengkepan.
  - Ajaran diri Anjeun sorangan baca tip sareng trik, meunangkeun berita panganyarna, sareng lalajo video tentang kumaha-carana.
  - Rojongan surelek kirim hiji surelek ka tim rojongan kami.
- Zona rojongan buka www.sonymobile.com kanggo rojongan total pikeun make optimal telepon Anjeun.
- Cara ngungkulan panggihan masalah nu umum sareng talatah error di ahir Buku pituduh kami sareng di zona rojongan.
- Rojongan palanggan upami sakabehna gagal. Nomer rojongan nu relevan disebutkeun dina liplet *Inpo penting* nu disadiakeun.
- Hiji Buku pituduh nu tos dilengkepan oge sadia di www.sonymobile.com.

#### Pikeun ngakses aplikasi pangrojong

- 1 Ti layar Aplikasi anjeun, panggihan sarta ketok 🔗.
- 2 Panggihan sarta ketok item pangrojong nu diperlukeun.

# Cara ngungkulan

#### Telepon abdi teu bisa dipake saperti nu diharapkeun

Upami Anjeun ngalaman masalah sareng telepon Anjeun, cek tip ieu saencan Anjeun nyobaan nu sejenna:

- Balikan deui telepon Anjeun.
- Cabut jeung selapkeun deui batre jeung kartu SIM. Teras balikan deui telepon Anjeun.
- Apdet telepon Anjeun. Ngamutahirkeun telepon Anjeun bakal mastikeun kamampuan telepon nu optimal sareng nyayagikeun perobahan nu panganyarna. Tingal *Ngapdet telepon anjeun* di kaca 126 kanggo inpo nu leuwih seueur.
- Reset telepon Anjeun.
- Kudu sabar sawaktos nga-reset telepon Anjeun. Ngabalikan deui telepon basa keur ngalakukeun prosedur reset bisa ngaruksak telepon sacara permanen.

#### Kanggo maksa ngamulai deui

#### Pikeun maksa pamareuman

- 1 Pencet jeung tahan kenop polumeu naek sareng kenop (), daya kanggo 10 detik.
- 2 Saatos telepon anjeun ngageter tilu kali, leupaskeun kenop eta. Telepon pareum sacara otomatis.

#### Ngareset telepon

Anjeun bisa ngareset telepon Anjeun ka setelan asalna, sareng atawa henteu sareng mupus data pribadi Anjeun. Dimungkinkeun ngareset telepon ka kondisi asalna saencan Anjeun ngahurungkeunnana. Tapi saencan Anjeun ngalakukeun reset, pastikeun pikeun nyadangkeun data penting nu disimpen dina telepon Anjeun.

#### Ngareset telepon

A ngarah telepon teu ruksak, ulah nga-restart telepon lamun proses reset masih lumangsung.

- 1 Ti Layar Utama, ketok III.
- 2 Teang terus ketok Setelan > Cadangan & reset.
- 3 Ketok Reset ka data pabrik.
- 4 Pikeun mupus panyimpenan internal oge sareng data pamake sejenna saperti gambar sareng musik, cirian kotak centang **Pupus kartu SD**.
- 5 Ketok Reset telepon.
- 6 Pikeun mastikeun, ketok Hapus sadayana.

#### Abdi teu bisa ngeusi batre telepon

Carjer teu disambungkeun leres atawa sambungan batre teu leres. Leupas batre teras bersihan sambungannana.

# Taya ikon ngeusi batre nu nembongan basa telepon mimiti ngeusi batre

Hal eta bakalan ngabutuhkeun sababaraha menit sateuacan ikon batre muncul dina layar.

#### Kamampuan batre lemah

Turutan tips pinter urang tentang kumaha carana ngamaksimalkeun batre Anjeun. Tingal *Ningkatkeun kamampuan batre* di kaca 17.

# Abdi teu bisa nransper eusi antara telepon Abdi sareng komputer, sawaktos make kabel USB

Sofwer atawa panggerak USB teu acan bener dipasangna. Buka *www.sonymobile.com* kanggo instruksi pemasangan nu leuwih wincik sareng bagean cara ngungkulan.

#### Abdi teu bisa make ladenan nu didasarkeun-Internet

Pastikeun langganan Anjeun nyertakeun pikeun ngundeur data jeung setelan Internet dina telepon Anjeun geus bener. Tingal *Setélan Internet sareng olahtalatah* di kaca 34 kanggo inpo nu leuwih lengkep tentang kumaha ngaktipkeun trafik data, jeung ngundeur setelan Internet. Kontak operator jaringan Anjeun pikeun inpo nu leuwih lengkep tentang setelan langganan Anjeun.

#### Talatah kasalahan

#### Taya cakupan jaringan

- Telepon Anjeun keur aya dina mode Pesawat. Pastikeun modeu Pesawat dipareuman.
- Telepon Anjeun henteu nampa sinyal jaringan, atawa sinyal anu ditampa lemah teuing. Kontak operator jaringan Anjeun sareng pastikeun jaringan Anjeun gaduh cakupan di tempat Anjeun.
- Kartu SIM teu pungsi leres. Asupkeun kartu SIM Anjeun kana telepon anu lian. Upami pungsina leres, kamungkinan aya masalah dina telepon Anjeun. Dina kasus ieu, telepon puseur ladenan Sony Ericson nu pangcaketna.

#### Sauran darurat wungkul

Anjeun dina jangkauan hiji jaringan, tapi anjeun teu diidinan nganggo éta. Tapi dina kaayaan darurat, sababaraha operator jaringan ngidinan anjeun nyauran nomor darurat internasional 112. Tingali *Sauran darurat* dina kaca 37 kanggo inpormasi lengkep.

#### Kartu SIM dikonci

Anjeun tos teu leres ngasupkeun PIN 3 kali dina urutan. Kanggo muka konci télépon, anjeun peryogi PUK nu disayagikeun ku operator anjeun.

#### Kartu SIM PUK-na dikonci

Anjeun ngasupkeun PUK (Personal Unblocking Key) teu leres 10 kali dina urutan. Mangga kontak propaider laden Anjeun.

# Daur mulang telepon Anjeun

Sony Ericsson sadar ku pentingna ngadaur mulang jadi komponen-komponen sareng bahan-bahannana tiasa dipaké deui. Kanggo inpo tentang kumaha carana ngadaur mulang di lokasi Anjeun, mangga tingali *www.sonyericsson.com/recycle/*.

### Inpormasi hukum

#### Sony Ericsson ST17i/ST17a

Buku pituduh ieu dipedalkeun ku Sony Ericsson Mobile Communications AB atanapi perusahaan lokal afiliasina, tanpa aya jaminan nanaon. Ronjatan sareng perobahan ka Buku pituduh ieu dipenyogikeun upami aya kasalahan pangseratan, kakirangleresan inpormasi nu ayeuna, atanapi ronjatan ka program sareng/atanapi alat, bisa dijieun ku Sony Ericsson Mobile Communications AB iraha wae tanpa aya bewara. Perobahan sapertos nu kitu, kumaha oge, bakal dilebetkeun kana edisi anyar Buku pituduh ieu. Sadaya hak ditangtayungan.

©Sony Ericsson Mobile Communications AB, 2011

Nomer publikasi: 1253-3222.2

Hape Anjeun gaduh kamampuhan pikeun ngundeur, nyimpen sareng neraskeun eusi tambihan, contona rington. Nganggo eusi nu sapertos kitu bisa jadi diwatesan atanapi dicaram ku hak-hak pihak katilu, kaasup tapi teu diwatesan ka watesan nu diatur ku hukum hak cipta nu lumaku. Anjeun, sanes Sony Ericsson, bakal sapinuhnya nanggung jawab kana eusi tambahan nu diundeur atanapi diteraskeun tina telepon. Sateuacan nganggo eusi tambahan nu mana wae, pariksa yen Anjeun tos gaduh lisensi atawa idin pikeun nganggo te eusi. Sony Ericsson teu ngajamin katepatan, integritas atawa kualitas eusi tambahan nu mana wae atawa eusi ti pihak katilu nu lian. Dina sadaya kaayaan Sony Ericsson moal nanggungjawaban kana sadaya cara pamakean Anjeun nu teu leres ka eusi tambahan atawa eusi ti pihak katilu nu lian.

Buku pituduh ieu bakal nuduhkeun ladenan atanapi aplikasi nu disayagikeun ku pihak katilu. Nganggo program Buku pitudun leu baka hudunkeun laderian atariapi aplikasi nu disayagikeun ku pinak katilu. Nganggo program atanapi ladenan eta bakal meryogikeun pendaptaran anu misah ka panyadia pihak katilu tur bakal matuh ka sarat pamakean tambahan. Kanggo aplikasi nu diakses dina atawa melalui situs web pihak-katilu, mangga tinjau heula sababaraha sarat pamakean jeung kabijakan privasi nu manglaku tina situs web eta. Sony Ericsson teu ngajamin atawa ngagaransi kasadian atawa kinerja situs web pihak-katilu atawa ladenan nu ditawarkeun.

Cabut batre pikeun ningali inpo peraturan saperti tanda CE. Sakabeh produk sareng ngaran perusahaan nu disebutkeun di dieu mangrupakeun merek dagang atawa merek dagang kadaptar ti nu bogana. Sadaya hak nu teu teges dinyatakeun di dieu tos ditangtayungan. Sadaya merek dagang nu sejenna mangrupakeun hak milik masing-masing nu gaduhna.

Buka www.sonyericsson.com/cws/corporate/common/legal/disclaimer kanggo inpo nu leuwih lengkep. Sagala ilustrasi ngan saukur kanggo ilustrasi jeung teu pasti peresis ngagambarkeun telepon nu sabenerna. Produk ieu ditangtayungan ku hak cipta intelektual Microsoft nu tangtu. Pamakean atawa panyebaran teknologi di luar ieu produk dilarang upami taya lisensi ti Microsoft.

luar leu produk oliarang upami taya lisensi ti Microsoft. Pamilik eusi nganggo teknologi pangaturan hak digital Windows Media (WMDRM) kanggo nangtayungan hak milik intelektualna, kaasup hak cipta. Alat ieu make sofwer WMDRM kanggo ngakses ka eusi nu ditangtayungan ku WMDRM. Upami sofwer WMDRM gagal ngajagi eusi, nu boga eusi bisa menta Microsoft pikeun nyabut kamampuan sofwer pikeun make WMDRM kanggo muter atanapi nyalin eusi nu dijagi. Panyabutan moal mangaruhan eusi nu teu dijagi. Sawaktos Anjeun ngundeur lisensi eusi nu dijagi. Anjeun satuju yen Microsoft bisa ngalebetkeun hiji daptar panyabutan dina lisensina. Pamilik eusi bakal ngawajibkeun Anjeun pikeun ngamutahirkeun WMDRM kanggo ngakses eusi Anjeunna. Upami Anjeun nampik pamutahiran, Anjeun moal bisa ngakses eusi nu menyonikeun pamutahiran. meryogikeun pamutahiran.

Produk ieu dilisensikeun dina lisensi portofolio visual MPEG-4 sareng paten AVC pikeun pamakean pribados sareng non-komersil konsumen kanggo (i) nyandiaksarakeun (encoding) video supados matuh ka standar visual MPEG-4 ("MPEG-4 video") atanapi standar AVC ("AVC video") sareng/atanapi (ii) ngawasandikeun (decoding) video MPEG-4 atanapi AVC anu disandiaksarakeun ku konsumen nu dina aktipitas pribados sareng non-komersil sareng/atawa anu dicandak ti panyadia video anu dilisensikeun ku MPEG LA kanggo nyadiakeun MPEG-4 sareng/atanapi AVC video. Teu aya lisensi nu dipasihkeun atanapi nu bakal diterapkeun kanggo pamakean nu sanes. Inpormasi tambahan kaasup nu sahubungan ka kagiatan promosi, internal sareng panganggoan komersil sareng ngalisensian tiasa di damel ti MPEG LA, L.L.C. tingali http://www.mpegla.com. Teknologi MPEG Layer-3 audio decoding dilisensikeun ti Fraunhofer IIS sareng Thomson.

Perjanjian lisensi pamake-ahir kanggo Sun Java Platform, Micro Edition.

Watesan: Sofwer ieu nyaeta inpo nu gaduh hak cipta nu rahasia ti Sun teras sadaya judul dipikagaduh ku Sun sareng/atawa nu ngalisensikeun. Palanggan teu meunang ngamodipikasi, misah-misahkeun, ngaleupaskeun, ngadekrip, ngekstrak, atawa lamun heunteu Sofwer teknik ngabalikkeun. Sofwer teu bisa dijual, dibere, atawa disublisensikeun, dina sadayana atawa sabagian wungkul.

# Indéks

#### Α

| acak musik                  | 89       |
|-----------------------------|----------|
| acara                       |          |
| di Timescape™               | 57       |
| Alas telepon                | 26       |
| Alas telepon                | 30       |
| Android Market <sup>™</sup> | 60       |
| Android <sup>™</sup>        | 9        |
| ANT+                        | 70       |
| Aplikasi napigasi           | 121      |
| aksara gede                 | 26       |
| akun                        | 14       |
| Exchange Active Sync®       | 14       |
| Facebook™                   | 14       |
| Google™                     | 14       |
| alarm                       | 66       |
| albeum                      |          |
| mupus                       | 110      |
| albeum poto                 | 108      |
| mupus                       | 110      |
| nempo                       | 108      |
| albeum video                | 108, 110 |
| nempo                       | 108      |
| almenak                     | 66       |
| nyieun acara                | 66       |
| apdet                       |          |
| status                      | 57       |
| aplikasi                    | 9        |
| layar                       | 23       |
| tinjauan                    |          |
| arah ngemudi                | 121      |
| audio                       |          |
| muter dina pilihan ngacak   |          |
| muterkeun                   | 86       |
| ngaluyukeun polumeu         | 87       |
| ayak                        |          |
| acara dina Timescape™       | 57       |
|                             |          |

#### В

| babagi           |        |
|------------------|--------|
| musik            | 88, 91 |
| poto             | 111    |
| Poto 3D          | 113    |
| poto jeung video | 110    |
| barkod nyeken    | 69     |
| basa             | 32     |
| tulisan          | 30     |
| batre            | 16     |
| mindahkeun       | 10     |
| panutup          | 10     |
| bewara           | 130    |
| panel            | 25     |
| béwara           | 25     |
| rington          | 31     |
| BRAVIA® ENGINE   | 108    |
| buku telepon     | 42     |
|                  |        |

#### С

| caang           | 32  |
|-----------------|-----|
| cara ngungkulan | 135 |

#### **D** da

| daptar puter                  |    |
|-------------------------------|----|
| mupus                         | 90 |
| nambahkeun lagu               | 90 |
| nyieun                        | 90 |
| pinter (dihasilkeun-otomatis) |    |
|                               |    |

| daptar puter pinter                               |  |  |  |
|---------------------------------------------------|--|--|--|
| deteksi keom                                      |  |  |  |
|                                                   |  |  |  |
| E<br>ekstensi21<br>eusi audio nu aya kaitanana89  |  |  |  |
| É<br>ékualiser87                                  |  |  |  |
| -                                                 |  |  |  |
| F<br>Facebook <sup>TM</sup>                       |  |  |  |
| racebook"                                         |  |  |  |
|                                                   |  |  |  |
| asup ka                                           |  |  |  |
| racebook in di jero Aperia in                     |  |  |  |
| Singkronisasi                                     |  |  |  |
| Facebook <sup>1</sup> <sup>m</sup> di jero Aperia |  |  |  |
| G                                                 |  |  |  |
| Galeri 108 113                                    |  |  |  |
| muka 108                                          |  |  |  |
| muka albeum 100                                   |  |  |  |
| ngarabah tompoan                                  |  |  |  |
| Garie lintang 121                                 |  |  |  |
|                                                   |  |  |  |
| poto 07                                           |  |  |  |
| polo                                              |  |  |  |
| General TM 50                                     |  |  |  |
| Ginali ····                                       |  |  |  |
|                                                   |  |  |  |
|                                                   |  |  |  |
|                                                   |  |  |  |
| GPS                                               |  |  |  |
|                                                   |  |  |  |
| н                                                 |  |  |  |
| H<br>handsfree                                    |  |  |  |
| H<br>handsfree                                    |  |  |  |
| H<br>handsfree                                    |  |  |  |
| H<br>handsfree34<br>nganggo34                     |  |  |  |
| H<br>handsfree                                    |  |  |  |
| H<br>handsfree                                    |  |  |  |
| H<br>handsfree                                    |  |  |  |
| H<br>handsfree                                    |  |  |  |
| H<br>handsfree                                    |  |  |  |
| H<br>handsfree                                    |  |  |  |
| H<br>handsfree                                    |  |  |  |
| H         handsfree                               |  |  |  |
| H<br>handsfree                                    |  |  |  |
| H<br>handsfree                                    |  |  |  |
| H<br>handsfree                                    |  |  |  |
| H<br>handsfree                                    |  |  |  |
| H<br>handsfree                                    |  |  |  |
| H<br>handsfree                                    |  |  |  |
| H<br>handsfree                                    |  |  |  |
| H<br>handsfree                                    |  |  |  |
| H         handsfree                               |  |  |  |
| H         handsfree                               |  |  |  |
| H         handsfree                               |  |  |  |
| H         handsfree                               |  |  |  |
| H         handsfree                               |  |  |  |
| H       handsfree                                 |  |  |  |
| H         handsfree                               |  |  |  |
| H         handsfree                               |  |  |  |
| H         handsfree                               |  |  |  |
| H         handsfree                               |  |  |  |
| H         handsfree                               |  |  |  |

| moto                |                            | 96, 97     |
|---------------------|----------------------------|------------|
| nemp                | oan video                  | 103        |
| nemp                | okeun poto                 | 96         |
| ngare               | kam video                  |            |
| nutup               |                            |            |
| nyoko               | )t poto                    | 95, 97     |
| pokus               | otomatis nu terus-terusari | 09 102     |
| tiniour             | 0n                         | 90, 103    |
| Video               | HD (Definisi Lubur)        | 103        |
| 7um                 |                            |            |
| Kamera 3D           | )                          |            |
| layar .             | ·                          |            |
| tinjau              | an                         |            |
| kamera po           | to                         | 95         |
| make                | lampu kilat                | 96         |
| setela              | เท                         |            |
| kamera vid          | leo                        | 95         |
| fokus               | otomatis terus             | 103        |
| ngare               | kam video                  |            |
| setela              | in                         | 103        |
| Video               | HD (Definisi Luhur)        | 103        |
| kamera              |                            | 100        |
| viue0<br>kaméra vid |                            | 102        |
| kartu hisni         | e                          | 102        |
| nairim              | 1                          | 46         |
| kartu SIM .         |                            |            |
| Kartu SIM           |                            |            |
| ngeks               | spor kontak ka             | 47         |
| ngimp               | oor kontak tina            | 43         |
| nyela               | pkeun                      | 10         |
| kenop taya          | a wates                    | 89         |
| di Tim              | lescape™                   | 58         |
| Klip Video          | Taya Watesna               | 63         |
| bewa                | ra                         | 64         |
| lalajo              | klip video                 | 64         |
| meuli               | KIIP VIDEO                 |            |
| nyewa               | a kiip video               | b3         |
| tiniau              | n menu                     | 63 64      |
| konci               |                            | 16         |
| konci               | lavar                      |            |
| ngakt               | ipkeun lavar               |            |
| ngono               | ci layar                   | 13         |
| kontak              |                            | 42         |
| babag               | gi                         | 46         |
| gamb                | ar                         | 45         |
| jieun o             | cadangan                   | 47         |
| make                | poto jadi                  | 110        |
| ngaga               | abungkeun inpo kontak      |            |
| ngimp               | oor tina kartu SIM         |            |
| nginn               | 1<br>for                   |            |
| nrans               | ier                        | 43         |
| tiron               | IL                         | 40         |
| kotak               |                            |            |
|                     |                            |            |
| L                   |                            |            |
| ladenan             |                            | 14         |
| ladenan an          | ıyar                       | 57         |
| ladenan pil         | keun ngangkat              | 38         |
| lagu-lagu p         | opuler                     |            |
| muter               | keun                       |            |
| lampu               |                            | 25         |
| dipole              | A sawaktu nyandak poto     | 06         |
| lavar               | e sawaniu nyanuan polo     | עצשט<br>ספ |
| haran               | si                         |            |
| kaca                |                            |            |
| retak               |                            |            |

| Layar utama              | 21      |
|--------------------------|---------|
| nyesuaikeun              | 22      |
| nyusun ulang             | 22      |
| lembar plastik pelindung | 18      |
| lokasi                   | 97, 120 |

#### М

| malikkeun eusi122               |  |
|---------------------------------|--|
| mareuman13                      |  |
| mareumankeun13                  |  |
| Media Go™118                    |  |
| metodeu input                   |  |
| metodeu input teks26            |  |
| MMS                             |  |
| setélan34                       |  |
| Mobile BRAVIA® ENGINE108        |  |
| Modeu hiber                     |  |
| modeu jempé                     |  |
| Modeu pesawat32                 |  |
| moto                            |  |
| ku cara ngetok96                |  |
| nganggo deteksi rupa97          |  |
| motong                          |  |
| poto111                         |  |
| multi-sudut                     |  |
| nempo113                        |  |
| multimedia                      |  |
| niron ka kartu memori86         |  |
| mupus                           |  |
| alarm 66                        |  |
| lagu                            |  |
| musik 92                        |  |
| poto 111                        |  |
| poto 3D 113                     |  |
| video 112                       |  |
| musik 31 86 03                  |  |
| babagi 88.01                    |  |
| make ékualiser 87               |  |
|                                 |  |
| muter dina piliban ngacak 89    |  |
| muterkoup 86                    |  |
| nambahkeun lagu ka daptar putor |  |
|                                 |  |
| nompo inpo artic                |  |
| ngogoloub 01                    |  |
| ngaluvukoun polumou             |  |
| ngarouroubkoun biji lagu 87     |  |
| ngarabah lagu                   |  |
| niron ka kartu momori           |  |
| niron ka/ti hiji komputor       |  |
| nifor karti niji komputer       |  |
|                                 |  |
| nyieuri dapiar puter            |  |
| playlist abdi                   |  |
| playlist abdi                   |  |
| playlist abdi                   |  |
| playlist abdi                   |  |
| playlist abdi                   |  |
| playlist abdi                   |  |
| hyleun daptar puter             |  |
| hyleun daptar puter             |  |
| hyleun daptar puter             |  |
| Nyleun daptar puter             |  |
| nyieun daptar puter             |  |
| Nyleun daptar puter             |  |
| Nyleun daptar puter             |  |
| Nyleun daptar puter             |  |
| Nyleun daptar puter             |  |
| Nyleun daptar puter             |  |
| Nyleun daptar puter             |  |
| Nyleun daptar puter             |  |

| nélépon                               |
|---------------------------------------|
| ngagaleuh                             |
| musik91                               |
| ngaganti ukuran                       |
| poto111                               |
| ngahurungkeun13                       |
| ngaktipkeun13                         |
| ngaluyukeun polumeu87                 |
| ngapdet telepon126                    |
| ngarekam video95                      |
| nganggo kenop kamera102               |
| ngarekomendasikeun musik88            |
| ngareureuhkeun hiji lagu87            |
| ngarobah lagu87                       |
| ngaruruh                              |
| video111                              |
| ngazum                                |
| poto110                               |
| poto 3D113                            |
| ngecas16                              |
| ngimpor kontak SIM43                  |
| ngirim                                |
| kartu bisnis46                        |
| kontak46                              |
| ngirim item nganggo Bluetooth™115     |
| ngobrol55                             |
| Ningkatkeun poto ku BRAVIA® ENGINE108 |
| nomor darurat37                       |
| nransfer                              |
| kontak43                              |
| nyadangkeun eusi122                   |
| Nyetel akun Google™54                 |
| nyingkronkeun71                       |
| almenak, tetengger14, 73              |
| kontak14, 73                          |
| Kontak Facebook™, almenak, poto72     |
| Kontak, almenak, surelek Google™71    |
| sareng Microsoft® Exchange            |
| nyokot poto95                         |
| make deteksi keom97                   |
| make kenop kamera95                   |
|                                       |
| P                                     |
| pamuter musik                         |

| P                           |
|-----------------------------|
| pamuter musik               |
| daptar puter89              |
| daptar puter pinter89       |
| ékualiser87                 |
| mupus lagu88                |
| ngaleutikan88               |
| nyieun daptar puter90       |
| pamuter video               |
| ngarereuh hiji video111     |
| pangaturan waktu66          |
| pangotektak web80           |
| ngatur tetengger81          |
| setelan84                   |
| paporit                     |
| miceun saluran radio jadi94 |
| mimindah radio94            |
| nyimpen saluran radio ka94  |
| payel media                 |
| niron ka kartu memori86     |
| Peta120                     |
| PIN123                      |
| pintonan slaid110           |
| pituduh setelan14           |
| playlist                    |
| lagu-lagu populer           |
| miceun lagu90               |
| muterkeun nu Anjeun90       |
| pola ngabuka konci layar123 |
|                             |

#### pormat

|            | kaping                         |          | 31                 |
|------------|--------------------------------|----------|--------------------|
| poto       |                                | 110,     | 111                |
|            | babagi                         | .110,    | 111                |
|            | berhubungan sareng hiji kontak |          | 45                 |
|            | dianggo jadi gambar kontak     |          | 110                |
|            | make minangka wallpaper        |          | 110                |
|            | motong                         |          | 111                |
|            | mupus                          |          | 111                |
|            | muter                          |          | 110                |
|            | nambahkeun posisi geografis    |          | .97                |
|            | nempo                          | 108      | 113                |
|            | nempo lokasi nu sarua          | ,        | 97                 |
|            | nempoan dina peta              |          | 111                |
|            | nempokeun                      | 96       | 109                |
|            | ngazum                         |          | 110                |
|            | niron ka/ti hiji komputer      |          | 86                 |
|            | nyandak                        | 90       | 00<br>07           |
|            | nyokot                         | 90<br>95 | , 97<br>97         |
|            | nanempo poto                   |          | , <i>51</i><br>100 |
|            | panempo poto                   |          | 110                |
| noto       |                                |          | 113                |
| ροιο       |                                |          | 112                |
|            | mutor                          | •••••    | 110                |
|            |                                | •••••    | 112                |
| Data       | וועמבעווד                      |          | 110                |
| FOLO       | 50                             |          | 110                |
|            | Dabagi                         | •••••    | 110                |
|            | nempo                          |          | 113                |
| prase      |                                |          | ~ 4                |
|            | miceun saiuran radio jadi      |          | 94                 |
| prese      |                                |          | ~ 4                |
|            | nyimpen saluran radio ka       |          | 94                 |
| PUK        |                                | •••••    | 123                |
| D          |                                |          |                    |
| n<br>radia |                                |          | 02                 |
| auio       | milih saluran                  |          | უკ<br>იი           |
|            | noopgon ooluron                |          | ჟა<br>∧ი           |
|            |                                | •••••    | 94                 |
|            | ngabuka                        |          | 93                 |
|            | ngadangukeun liwat speker      | •••••    | 94                 |
|            | nganapigasi                    |          | 93                 |

paporit ......94 pipindah antara saluran ......93 tinjauan ......93

paporit .....94

sambungan USB .....117 Sambungan USB .....117

radio FM

Radio FM

s

sauran

setelan

| Timescape™                                | 58    |
|-------------------------------------------|-------|
| simbul                                    | 26    |
| Singkronisasi Google™                     | 71    |
| Singkronisasi Microsoft® Exchange         | 72    |
| SOS Tingali nomor darurat                 |       |
| status25                                  | , 130 |
| surat sora                                | 38    |
| surelek                                   | 50    |
| leuwih ti hiji akun                       | 53    |
| surelek, almenak sareng kontak perusahaan | 72    |
| SyncML <sup>™</sup> 1                     | 4, 73 |

### **T** talatah

| setélan34                        |
|----------------------------------|
| talatah instan55                 |
| tehel56                          |
| Teknologi nirkabel Bluetooth™114 |
| Teknologi TrackID™91             |
| dianggo ku Badio FM              |
| make hasil 91                    |
| meuli hiji lagu 91               |
|                                  |
| napas inpo lagu                  |
|                                  |
|                                  |
| nempo inpo artis91               |
| ngabagikeun lagu91               |
| ngabuka91                        |
| telephony Tingali sauran         |
| telepon40                        |
| apdet126                         |
| batre17                          |
| daptar                           |
| kamampuan17                      |
| lasut 38                         |
| log 38                           |
| mindahkeun 40                    |
|                                  |
| panganyama                       |
| watesan                          |
| telepon maneuh40                 |
| telepon nu panganyarna           |
| tema23                           |
| tembang                          |
| nganggo handsfree34              |
| Timescape <sup>™</sup> 56, 57    |
| ikon ayak57                      |
| kenop tava batas58               |
| tinjayan lavar                   |
| widget 58.59                     |
| tiniauan                         |
| tinigun tolonon kasaluruhan 87   |
| tukong                           |
| tukang 10                        |
|                                  |
| panutup10                        |
| tuts na-layar28                  |
| Twitter™                         |
| apdet status57                   |
| asup ka57                        |
|                                  |
| U                                |
| undeuran                         |
| setélan Internét34               |
|                                  |
| V                                |
| video111                         |
| babagi112                        |
| mupus                            |
| muterkeun 111                    |
| nempo 103 108                    |
| nempokeun 100, 100               |
| nomporeuri                       |
|                                  |
| nyamunuurkeun112                 |

| ngarekam                  | 102 |
|---------------------------|-----|
| ngirim                    | 112 |
| niron ka/ti hiji komputer | 86  |
| nyetél volumeu            | 112 |
| Video HD (Definisi Luhur) | 103 |
| volumeu                   |     |
| nyetél video              | 112 |
| tombol                    | 30  |
| W                         |     |
| waktos                    |     |
|                           |     |

| ••                         |     |
|----------------------------|-----|
| waktos                     | 31  |
| wallpaper                  | 23  |
| make poto minangka         | 110 |
| wallpaper hirup            | 23  |
| wallpaper nu dianimasikeun | 23  |
| Wi-Fi®                     | 75  |
| widget                     |     |
| bubuka                     | 21  |
| ngaganti ukuran            | 21  |
| Timescape™                 |     |
| widget pamuter musik       |     |
| Wisepilot™                 | 121 |
|                            |     |

#### Ζ

zum ......96